# บทที่ 5 ระบบจัดซื้อ

ระบบจัดซื้อเป็นระบบที่ใช้ในการบริหารและจัดการในเรื่องของการสั่งซื้อสินค้าและรับสินค้า จะเก็บ รายการเกี่ยวกับสินค้าที่กำลังสั่งซื้อ และรายละเอียดของผู้ขาย Axapta จะ Update สินค้าคงคลังในระบบสินค้าคง คลัง และ สร้างรายการทางบัญชีให้โดยอัตโนมัติ เมื่อมีการรับสินค้าและบันทึกรายการตั้งหนี้จาก Purchase Invoice ใบสั่งซื้อสามารถทำรายการได้ทั้งสั่งซื้อสินค้าและบริการ ซึ่งเนื้อหาภายในบทนี้จะเป็นการแนะนำวิธีการ บันทึกข้อมูลและการเรียกดูรายงานในระบบจัดซื้อ

<u>กรณีหมวดค่าใช้สอย(งานจ้างมีสัญญาจ้างชำระเงินเป็นงวด), ค่าวัสดุ, ครุภัณฑ์ และ ค่าปรับปรุง ไม่ว่า</u> <u>เงินสดหรือเงินเชื่อ ต้องบันทึกในระบบจัดซื้อเท่านั้น</u>

### <u>วิธีการบันทึกการตั้งหนี้ในระบบจัดซื้อ</u> กรณีที่ต้องจัดทำตั้งหนี้ในระบบจัดซื้อ มีรายละเอียด ดังนี้

1. กรณีเบิกเพื่อจัดซื้อครุภัณฑ์ คือรายการจัดซื้อกรุภัณฑ์ของมหาวิทยาลัย ซึ่งมีรายละเอียดดังนี้

- 1.1 การจัดซื้อกรุภัณฑ์ที่มีจำนวนรากาต่อหน่วยมากกว่า 5,000 บาท
- 1.2 การจัดซื้อครุภัณฑ์ที่มีจำนวนรากาต่อหน่วยน้อยกว่า 5,000 บาท
  - (ซึ่งในปีงบประมาณ2550ได้ตั้งงบประมาณไว้ในหมวดครุภัณฑ์)
- 1.3 การจัดซื้อกรุภัณฑ์ที่มีจำนวนรากาต่อหน่วยน้อยกว่า 5,000 บาท
  - (ซึ่งในปีงบประมาณ2550 ได้ตั้งงบประมาณไว้ในหมวดวัสดุ)ให้ลงบัญชี ในระบบจัดซื้อเหมือนกับการจัดซื้อกรุภัณฑ์ตามข้อที่ 1.2
- กรณีเบิกเพื่อจัดซื้อวัสดุ คือรายการเกี่ยวกับการจัดซื้อวัสดุของมหาวิทยาลัย

 กรณีเป็นก่าใช้จ่ายโดยได้มีการแบ่งชำระเงินเป็นงวดทุก ๆ เดือน เช่น ก่าเช่ากอมพิวเตอร์, ก่าเช่า เครื่องถ่ายเอกสาร เป็นต้น

 การบันทึกเจ้าหนี้เงินกันเหลื่อมปีและเงินกันไว้เบิกเหลื่อมปี คือรายการก่าใช้จ่ายที่เกิดขึ้นที่มีเหตุผล และความจำเป็นจะต้องเบิกจ่ายข้ามปีงบประมาณหรือกันเงินไว้จ่ายเหลื่อมปีงบประมาณ การกันเงินเหลื่อมปี มหาวิทยาลัยจะต้องนำเสนอคณะกรรมการบริหารการเงินและทรัพย์สิน (ตามข้อบังคับการบริหารการเงินและ ทรัพย์สิน) เป็นผู้อนุมัติการขออนุมัติเบิกจ่ายข้ามปีหรือกันไว้จ่ายเหลื่อมปีโดยให้คำเนินการให้แล้วเสร็จภายใน เดือนสิงหากมของทุกปี ซึ่งก่าใช้จ่ายที่จะสามารถเบิกจ่ายข้ามปีหรือกันเงินไว้จ่ายเหลื่อมปีมีดังนี้

- 4.1 รายการจัดซื้อครุภัณฑ์
- 4.2 รายการปรับปรุงสิ่งก่อสร้าง
- 4.3 รายการเกี่ยวกับที่ดิน อาการและสิ่งก่อสร้าง

ซึ่งรายการดังกล่าวจะต้องเป็นรายการที่มีการจัดทำสัญญาไว้เป็นที่เรียบร้อยแล้วจึงจะนำมาขอเบิกจ่าย ข้ามปีหรือกันเงินไว้จ่ายเหลื่อมปีได้

## <u>ขั้นตอนการจัดทำ ใบตั้งหนี้ หรือ การเปิดใบ PO ในระบบจัดซื้อ (AXAPTA)</u> มีดังนี้

เถือก : ระบบจัคซื้อ >> ใบสั่งซื้อ

| 🗖 Main menu (kmu)                                                                                                    |            | - 🗆 🔀 |
|----------------------------------------------------------------------------------------------------|------------|-------|
| ระบบบัญชั่นยกประเภท<br>ระบบสินทรัพย์กาวร<br>ระบบลูกหนี้<br>ระบบลูกหนี้<br>ระบบเจ้าหนี้<br>ระบบสินค้าคงคลัง<br>Product Builder<br>ระบบบริหารโครงการ<br>ระบบบริหารโครงการ<br>ระบบบริหารโครงการ<br>ระบบบารจัดสรรดันทุน<br>ระบบบริหารจัอมูลทั่วไป<br>ระบบบริหารงบประมาณ<br>Post dated cheque | Ãа°°Ñ′«×éÍ |       |

## 1. กคที่ "ใบสั่งซื้อ" ระบบจะแสคง หน้าจอใบสั่งซื้อขึ้นมา ซึ่งจะเป็นหน้าจอหลักที่ใช้ในการใส่ข้อมูล

| ax N | lavis | sion Axapta - Kin     | ig Mongkut            | 's Universit     | y of Techn      | ology (AO     | S Thin clie        | ent – Km      | uttLive  | @accoun            | t1]      |          | -88                |
|------|-------|-----------------------|-----------------------|------------------|-----------------|---------------|--------------------|---------------|----------|--------------------|----------|----------|--------------------|
| File | Edit  | Tools Command V       | Vindows Help          |                  |                 |               |                    | 6 <b>6</b> 1. | ~    ee  | . <b>**</b> 📼 ø    | <u> </u> |          |                    |
|      |       |                       |                       | ana "            | TK   14 4       | * * * *       | * *  📴 🖥           |               |          |                    |          |          |                    |
| - 2  | _ [1  | 44ma 503500048.       | , <u>ສວ ຄາວ</u> ຢດຸຄາ | เงจาย , ชอสนร    | าวสดุ-อุปกร     | สสานองาน      |                    |               |          |                    |          |          |                    |
| Ш    | ภาพ   | รวม ข้อมูลทั่วไป การ  | เพิ้งค่า ที่อยู่      | การส่งสินค้า     | ราคา/ส่วนลด     | ประวัติการโพส | ท์ครั้งล่าสุด   อื | ็นๆ มิติ      | ทางบัญชี |                    |          |          | แบบง่าย            |
| Ш    |       | ใบสั่งซื้อ            | PO Date               | รทัลเจ้าหนึ่     | รหัสการขั้ง     | ประเภทรา      | สถานะของฐา         | น สกุส        | แงิน โคร | าการ               |          |          | การโพสท์ 🔸         |
| Ш    |       | 503500043             | 29/12/2006            | A0007            | A0007           | ใบสั่งซื้อ    | ตั้งหนี้แล้ว       | TH            | В        |                    |          |          | การทั้งค่า 🕨       |
| Н    |       | 503500044             | 17/1/2007             | A0007            | A0007           | ใบสั่งซื้อ    | ตั้งหนี้แล้ว       | тн            | в        |                    |          |          | หน้าที่การทำงาน 🕨  |
| Ш    |       | 503500045             | 29/1/2007             | A0007            | A0007           | ใบสั่งซื้อ    | ตั้งหนี้แล้ว       | тн            | в        |                    |          |          | สอนอายข้อมอ 🖌      |
| Ш    |       | 503500046             | 29/1/2007             | A0007            | A0007           | ใบสั่งซื้อ    | ตั้งหนี้แล้ว       | тн            | в        |                    |          |          | พอบสามาออฟ์พ 🕨     |
| Ш    |       | 503500047             | 29/1/2007             | A0007            | A0007           | ใบสั่งชื่อ    | ตั้งหนี้แล้ว       | TH            | в        |                    |          |          | ข้อตกลงทางการค้า 🕨 |
| Ш    |       | 503500048             | 31/1/2007             | A0007            | A0007           | ใบสังขึ้อ     | ตั้งหนี้แล้ว       | тн            | В        |                    |          |          | อนุมัติโบบอช้อ     |
| Ш    |       |                       |                       |                  |                 |               |                    |               |          |                    |          | <b>N</b> | สั่งพิมพ์ 🕨        |
|      |       | <u> </u>              |                       |                  |                 |               |                    |               |          |                    |          |          |                    |
| H    |       |                       |                       |                  |                 |               |                    |               |          |                    |          |          | ı                  |
| Ш    | สร้าง | งรายการทางบัญชี ข้อมู | เลทั่วไป   การทั้ง    | งค่า   จำนวน   ร | าคา/ส่วนลด   อึ | นๆ มิติทาง:   | ប៊ណ្ឌទី            |               |          |                    |          |          | การทั้งค่า 🕨       |
| Ш    | Г     | รหัสลินค้าค ชื่อสิน   | ต้า                   |                  |                 | คุณลั         | จำหวน่ง            | กร่อย   ว     | กคาต่อ   | <b>ยอ</b> ติสุทธิ์ | B        | <u> </u> | หน้าที่การทำงาน 🕨  |
| Ш    | •     | 17001000 วัสกุ-ยุ     | อุปกรณ์สำนักงาน       |                  |                 |               | 1.00               |               | 312.00   | 312.00             |          |          | การคำนวณ 🕨         |
| II.  |       |                       |                       |                  |                 |               |                    |               |          |                    |          |          | ສືນດ້າດເຫລັດ       |
|      |       |                       |                       |                  |                 |               |                    |               |          |                    |          |          |                    |
| Ш    |       |                       |                       |                  |                 |               |                    |               |          |                    |          |          |                    |
| Ш    |       |                       |                       |                  |                 |               |                    |               |          |                    |          |          |                    |
| Ш    |       |                       |                       |                  |                 |               |                    |               |          |                    |          |          |                    |
| Ш    |       |                       |                       |                  |                 |               |                    |               |          |                    |          |          |                    |
| Ш    |       |                       |                       |                  |                 |               |                    |               |          |                    |          |          |                    |
|      | <     |                       |                       |                  |                 |               |                    |               |          |                    |          | >        |                    |
|      |       |                       |                       |                  |                 |               |                    |               |          |                    |          |          |                    |

2. กด Ctrl + N หรือเลือก New icon ที่ทูลบาร์ สำหรับการสร้างรายการใหม่

 ระบบจะแสดงหน้าต่าง Create Purchase order dialog box และเปิดหน้าต่างของแฟ้มผู้ขายให้อัตโนมัติ เลือกรหัสผู้ขายที่ด้องการสั่งซื้อสินค้า

| ข้อมูลทั่วไป                          | เข้าหน้                        |
|---------------------------------------|--------------------------------|
| ประเภทรายการสั่งซื้อ ใบสั่งซื้อ 👻 ภาษ | ม เจ้าหมีขาจร 🗆                |
| กลุ่มลำดับชุดเอกสาร 🗖 สกุลเงิ         | น จหัสเจ้าหนี้ด                |
| กำหนดส่งสินค้                         | ทัก 6/2/2007 📰 ยู่ติดต่อ       |
| ใบส่ำซื้อ                             | รหัสการตั้งหนี้                |
| Number Sequence                       | การบริหาร                      |
| มิติทางบัญชี                          | กลุ่มผู้ชื่อ เค ดูนย์ชักข้อ เค |
| กองบุน 🗣                              | รทัสหนักงาน 📭                  |
| พน่วยงาม                              | การส่งสินค้า                   |
| แหนอาน                                | ชื่อผู้รับ                     |
|                                       | ที่อยู่ที่ส่งสินค้า            |
|                                       |                                |
|                                       |                                |
|                                       |                                |
|                                       | OK Cancel                      |

# รหัสเจ้าหนี้ เลือกชื่อบริษัทในกรณีที่เป็นเจ้าหนี้การค้า หรือ เลือก A\*(ค่าใช้ง่ายค้างง่าย) ในกรณีที่เป็นบุคคล

| 📃 Create purchas       | se order     |                         |              |                                             |                     |          |
|------------------------|--------------|-------------------------|--------------|---------------------------------------------|---------------------|----------|
| ข้อมูลทั่วไป           |              |                         | เจ้า         | ทนี้                                        |                     |          |
| ประเภทรายการสั่งซื้อ ไ | ใบสั่งซื้อ 👻 | ภาษา                    | <b>I4</b> (1 | ด้านนี้ยาจร 📄                               |                     |          |
| กลุ่มล่าดับชุดเอกสาร   | r.           | สกุลเวิน                | F.           | รทัลเจ้าหนี้                                |                     |          |
| Γ                      |              | กำหนดส่งสินค้า 6/2/2007 | รหัสเจ้า     | <b>1</b> 0                                  | ชื่อที่ไช้ดันหา     | รหัสเจ้า |
| ้<br>ในสั่งซื้อ        |              | ,                       | 00001        | บริษัท 124 แมชชินเนอรี่ จำกัด               | 124 แมชชินเนอรี่    |          |
|                        |              |                         | 00002        | บริษัท HEWLETT-PACKARD (THAILAND) จำกัด     | HEWLETT-PACK        |          |
| Number Sequence        |              |                         | 00003        | บริษัท เกรท บุ๊คล์ จำกัด                    | เกรท บุ๊คล์, บริษัท |          |
| มิติทางบัญชี           |              |                         | 00004        | บริษัท เทเลแซท คือร์ปอเรชั่น จำกัด          | เทเลแซท คอร์ปอเ     |          |
| อองทุน                 |              |                         | 00005        | บริษัท เทคโนโลยี่ ลไตร์ จำกัด               | เทคโนโลยี่สไตร์,บร  |          |
|                        |              |                         | 00006        | บริษัท เทรดมาร์ค พัฒนา จำกัด                | เทรดมาร์คพัฒนา,     |          |
| หน่วยงาน               |              | rt -                    | 00007        | บริษัท เบคไทย กรุงเทพอุปกรณ์เคมีภัณฑ์ จำกัด | เบคไทย กรุงเทพอุ    |          |
| แผนงาน                 |              | ₽.                      | 00008        | บริษัท เบตเตอร์ ซินติเดท จำกัด              | เบตเตอร์ ชินดิเคท   |          |
|                        |              |                         | <            | -                                           | -                   |          |
|                        |              |                         |              | 9                                           |                     |          |
|                        |              |                         |              |                                             |                     |          |
|                        |              |                         |              |                                             |                     |          |
|                        |              |                         |              |                                             |                     |          |
|                        |              |                         |              |                                             | ar   a              |          |
|                        |              |                         |              | _                                           |                     | uncel    |

## 5. ประเภทรายการสั่งซื้อ (Purchase type) จะประกอบด้วย

- สมุครายวัน (Journal)
- Subsciption
- ใบเสนอราคา (Quotation)
- ใบสั่งซื้อ (Purchase order)

การคืนสินค้า (Return item)

| SID STATUS CU        |              |                     |      | เจ้าหนึ่            |         |                                |              |
|----------------------|--------------|---------------------|------|---------------------|---------|--------------------------------|--------------|
| ประเภทรายการสั่งพื้อ | ใบสั่งซื้อ 👻 | ภาษา th             | r‡   | เจ้าหนี้ขาจร 🗌      |         |                                |              |
| กลุ่มดำกับรุญเภอสาร  | L F          | สกุลเงิน   ⊤⊦       | IB 📭 | รหัสเจ้าหนี้        | 00586 📭 | บริษัท ออฟฟิซ คลับ (ไทย) จำกัด | ) สาขาหวหคร  |
|                      |              | กำหนดส่งสินค้า 6/2/ | 2007 | ผู้ติดต่อ           |         |                                |              |
| ใบสั่งซื้อ           |              |                     |      | รหัสการทั้งหนึ่     | 00586 📭 | บริษัท ออฟฟิซ คลับ (ไทย) จำกัง | ) สาขานวนคิร |
| Number Sequence      |              |                     |      | การบริหาร           |         |                                |              |
| มิติทางบัญชี         |              |                     |      | กลุ่มผู้ซื้อ        | r.      | ตูนย์จัดซื้อ                   | r.           |
| กองบุน               |              | r.                  |      | รหัสพนักงาน         |         | r.                             |              |
| หน่วยงาน             |              | <b>₽</b>            |      | การส่งสินค้า        |         |                                |              |
| แผนงาน               |              | <b>₽</b>            |      | ชื่อผู้รับ          |         |                                |              |
|                      |              |                     |      | ที่อยู่ที่ส่งสินค้า |         |                                |              |
|                      |              |                     |      |                     |         |                                |              |
|                      |              |                     |      |                     |         |                                |              |
|                      |              |                     |      |                     |         |                                |              |

6. **กลุ่มลำดับชุดเอกสาร** (Number sequence group) เลือกชุดเลขที่ เพื่อให้ระบบกำหนดเลขที่ ใบสั่งซื้อ เลขที่ เอกสารการรับสินค้าและเลขที่การตั้งหนี้ภายใน ซึ่งจะเลือกตามปีงบประมาณและตามหน่วยงานในระดับคณะ เช่น 50PO\_G01 คือปีงบประมาณ 2550 หน่วยงาน สำนักงานอธิการบดี (10103000)

| ้อมูลทั่วไป         |               |          |                 |    | เจ้าหนี้             |                |                                          |      |
|---------------------|---------------|----------|-----------------|----|----------------------|----------------|------------------------------------------|------|
| ระเภทรายการสั่งซื้อ | ในอั่งซื้อ 🚽  | ]        | anna th         | r. | เจ้าหนี้ขาจร 🕅       |                |                                          |      |
| ลุ่มลำทับชุติเอกสาร |               |          |                 | r. | รหัสเจ้าหนี้         | 00586 📭        | บริษัท ออฟฟิซ คลับ (ไทย) จำกัด สาขานวนคร |      |
|                     | กลุมล่ำทับชุด | รหัสชุดเ | 🔼 นค้า 6/2/2007 |    | ผู้ติดต่อ            |                |                                          | 6    |
| ใบสั่งซื้อ          | 49PO_G25      | 49PO 35  |                 | 1  | ,<br>รหัสการทั้งหนี้ | 00586 📭        | บริษัท ออฟฟิซ คลับ (ไทย) จำกัด สาขานวนคร | _    |
| lumber Secuence     | 50PO_G01      | 50PO_01  | 2               | J  |                      |                | J                                        |      |
| ramber bequence     | 5079_G02      | 50PO 02  |                 |    | การบริหาร            |                |                                          |      |
| ติทางบัญชี          | 50PO_G03      | 50PO_03  |                 |    | กลุ่มผู้ชื่อ         | L <del>I</del> | ตูนย์จัดซื้อ 📭                           |      |
| กองทุน              | 50PO_G04      | 50PO_04  |                 |    | รหัสพนักงาน          |                | <b>P</b>                                 |      |
| พบ่ายงาน            | 50PO_G05      | 50PO_05  |                 |    |                      |                |                                          |      |
|                     | 50PO_G06      | 50PO_06  |                 |    | การสงสนดา            |                |                                          |      |
| แมนงาน              | 50PO_G07      | 50PO_07  | ~               |    | ชื่อผู้รับ           |                |                                          |      |
|                     | <             | >        |                 |    | ที่อยู่ที่ส่งสินค้า  |                |                                          |      |
|                     |               |          |                 |    |                      |                |                                          |      |
|                     |               |          |                 |    |                      |                |                                          |      |
|                     |               |          |                 |    |                      |                |                                          |      |
|                     |               |          |                 |    |                      |                |                                          |      |
|                     |               |          |                 |    |                      |                | ок с                                     | ance |

7. ใบสั่งซื้อ (Purchase order) คลิ๊กที่ช่องใบสั่งซื้อ ระบบจะแสดงเลขที่ Running จากที่ได้กำหนดชุดเลขที่ของ ใบสั่งซื้อ

| 🔝 Create purchase order                                                                                                    |                                                                  |
|----------------------------------------------------------------------------------------------------|------------------------------------------------------------------|
| ข้อมูลทั่วไป                                                                                                    | เข้าหน้                                                          |
| ประเภทรายการสั่งซื้อ ไบสั่งซื้อ 🖵 ภาษา th                                                                                                    | ঝ เจ้าหมี้ขาจร ∏                                                 |
| กลุ่มลำขับชุดเอกลาร 50PO_G01 🖪 สกุลเว็ม THB                                                                                                    | จรหัสเจ้าหมื่ 00586 ฉ บริษัท ออาโาโซ คลับ (ไทย) จำกัด สาขานวนคร  |
| ชุดเลขที่ในสั่งซื้อของส์ กำหนดสงสินค้า 6/2/2007                                                                                                    | มี ผู้ติดต่อ                                                     |
| ใบสั่งข้อ 500100591                                                                                                    | รหัสการทั้งหมื้ 00586 🖡 ปริษัท อองไฟซ คลับ (ไทย) จำกัด สาขานวนคร |
| Number Sequence 50PO_01                                                                                                    | การบริหาร                                                        |
| มิติพางบัญชี                                                                                                    | กลุ่มผู้ขึ้อ 🖡 ดูมย์จัดขึ้อ 🖡                                    |
| กองบุน 📘                                                                                                    | รทัสาเน้กงาน                                                     |
| หม่อยาม                                                                                                    | การส่งสินด้า                                                     |
| uniter a state of the state of the state of | ซื่อผู้วับ                                                       |
|                                                                                                    | ที่อยู่ที่ล่าฉิบด้า                                              |
|                                                                                                    |                                                                  |
|                                                                                                    |                                                                  |
|                                                                                                    |                                                                  |
|                                                                                                    | OK Cancel                                                        |

### 8. กองทุน หน่วยงาน และแผนงาน ให้ระบุรหัสกองทุน หน่วยงานและแผนงาน

| 1 | E create purchase order                          |                                                                         |
|---|--------------------------------------------------|-------------------------------------------------------------------------|
|   | ข้อมูลทั่วไป                                     | เจ้าหนึ                                                                 |
|   | ประเภทรายการสั่ทซื้อ โบสั่ทซื้อ ✔ ภาษา th        | 📭 เจ้าหนี้ขาจร 🗖                                                        |
|   | กลุ่มลำดับชุดเอกสาร 50PO_G01 📭 สกุลเว็ม THB      | รหัสเข้าหมื่ 00586 ค บริษัท อองโก๊ษ คลับ (ไทย) ข่ากัด สาขานวนตร         |
|   | ซุตเลขที่ใบสั่งซื้อของส์ กำหนดส่งสินค้า 6/2/2007 | 🔲 ผู้ติดต่อ                                                             |
|   | ใบสั่งขึ้อ 500100591                             | <b>รทัลการทั้งหนี้ 00586 ด</b> บริษัท ออฟฟิษ คลับ (ไทย) จำกัก ลายานวนคร |
|   | Number Sequence 50PO_01                          | การบริหาร                                                               |
|   | มิติทางบัญชี                                     | กลุ่มผู้ชื่อ ค. ซูนย์จัดซื้อ ค.                                         |
|   | กอาบุม 0600 📭                                    | รหัสหมักงาน                                                             |
|   | หน่วยหาม 10103000 เ⊫                             | การส่งสินค้า                                                            |
|   | แหมงาวม 2000001000 📭                             | ชื่อผู้รับ                                                              |
|   |                                                  | ที่อยู่ที่ล่งลินต้า                                                     |
|   |                                                  |                                                                         |
|   |                                                  |                                                                         |
|   |                                                  |                                                                         |
|   |                                                  | OK Cancel                                                               |
|   |                                                  |                                                                         |

|            |                                                     | пеф                       |                           |                     |                         |                      |           |                                                                                                    |                  |                                                                   |
|------------|-----------------------------------------------------|---------------------------|---------------------------|---------------------|-------------------------|----------------------|-----------|----------------------------------------------------------------------------------------------------|------------------|-------------------------------------------------------------------|
| 3          | 🛕 👗 🖻 🛍 🛛                                           | 🖆 🗛 🛝                     | <b>₽ × •</b>              | • ** * *            | ** *1 🖻                 | 📩 📩 📶                | 11 🖄      | E 💡                                                                                                    |                  |                                                                   |
| _ เม       | เสิงธิล 500701365.                                  | , ซีอ บริษัท ไ            | ทยพัฒนาครูภัล             | เพิ่จำกัด เชือ      | เสินด้า                 |                      |           |                                                                                                    |                  |                                                                   |
| ภาพ        | เรวม ข้อมูลทั่วไป การ                               | รทั้งค่า ที่อยู่          | การส่งสินค้า              | ราคา/ส่วนลด         | ประวัติการโพส           | ท์ครั้งล่าสุด อื่นๆ  | มิติทางร่ | រ័ល្អទី                                                                                                    |                  | แบบง่าย                                                           |
|            | ใบสั่งซื้อ                                          | PO Date                   | รหัสเจ้าหนี้              | รหังการขั้ง         | ประเภทรา                | สถานะของฐาน          | តកូតទើម   | โครงการ                                                                                                    |                  | การโพสท์ 🕨                                                        |
|            | 50.3500057                                          | 22/2/2007                 | A0007                     | A0007               | ใบสั่งซื้อ              | ต้งหนี้แ <b>ล้</b> ว | тнв       |                                                                                                    |                  | การทั้งค่า 🕨                                                      |
|            | 503500058                                           | 22/2/2007                 | A0007                     | A0007               | ใบสั่งซื้อ              | ตั้งหนี้แล้ว         | тнв       |                                                                                                    |                  | ระบ้ารที่การทำงาน 🕨                                               |
|            | 503500059                                           | 22/2/2007                 | A0007                     | A0007               | ใบสั่งซื้อ              | ต้งหนี้แล้ว          | тнв       |                                                                                                    |                  |                                                                   |
|            | 503500060                                           | 26/2/2007                 | A0007                     | A0007               | ใบสั่งซื้อ              | ต้งหนี้แล้ว          | тнв       |                                                                                                    |                  | สอบถามข้อมูล 🕨                                                    |
|            | 503500061                                           | 27/2/2007                 | A0007                     | A0007               | ใบสั่งซื้อ              | ต้งหนี้แล้ว          | тнв       |                                                                                                    |                  | ข้อตกลงทางการค้า 🕨                                                |
| •          | 500701365                                           | 7/3/2007                  | 00042                     | 00042               | ใบสั่งซื้อ              | ระหว่างทำเนินการ     | тнв       |                                                                                                    | =                | อนุมัติใบบอซื้อ                                                   |
|            |                                                     |                           |                           |                     |                         |                      |           |                                                                                                    | <b>~</b>         | สั่งเป็นเป้                                                       |
| <          |                                                     |                           |                           |                     |                         |                      |           |                                                                                                    | >                |                                                                   |
|            |                                                     |                           |                           |                     |                         |                      |           |                                                                                                    | •                |                                                                   |
|            |                                                     | ชื่อไป โ.ก.เซี            |                           | nouidouron I á      | นอ โมิสีทางข            | มักเพื               |           |                                                                                                    |                  | × .                                                               |
| สร้าง      | งรายการทางบัญชี   ข้อม                              | ANTI JULI I I I SPI       | લગા ગામગ્રમાં ક           | THE FOR A REPORT OF | REFERENCES IN THE STATE | DODD                 |           |                                                                                                    |                  | การทั้งค่า 🕨                                                      |
| สร้าง      | งรายการทางบัญชี ข้อมู                               | รัฐนาว กา   ระเรษเ        | งคา   จานเวน   จ          | MID938991 9         |                         |                      |           |                                                                                                    |                  | การทั้งค่า •                                                      |
| สร้าง      | งรายการทางบัญชี   ข้อมู<br>  รหัสลินด้าด   ชื่อลิน  | มูลาราว เบ   การพ<br>เต้า | an   antin   a            | mine street o       | คุณถั                   | จำนวน ทน่วย          | ราคาง     | าอ ยอกสุ                                                                                                    | n <del>5</del> R | การทั้งค่า ▶                                                      |
| สร้าง<br>  | งรายการทางปัญชี   ข้อมู<br>  รหัสสินค้าค   ชื่อสิน  | เต้า<br>เต้า              | anı anrır s               |                     | คุณลั                   | จำนวน หน่วย.         | ราคาง     | าอ มอฑิสุ                                                                                                    | ทธิ์ <b>R</b>    | การทั้งค่า ▶<br>หน้าที่การทำงาน ▶<br>การคำนวณ ▶                   |
| สร้าง<br>[ | งรายการทางปัญชี   ข้อมุ<br>  รหัสสินค้าค   ชื่อลิน  | เต้า<br>เค้า              | 341 41232 3               | mina Juan   9       | คุณลั                   | จำนวน หน่วย.         | ราคาง     | ia มอกส                                                                                                    | n <del>∄</del> R | การทั้งค่า →<br>หน้าที่การทำงาน →<br>การคำนวณ →<br>สินค้าคงคลัง → |
| สร้า.      | งรายการทางบัญชี   ข้อลุ<br>  วหัถลินค้าค   ชื่อลิน  | เต้า<br>เต้า              | 3411 - 4112312 - 3        |                     | คุณลั                   | จำนวน หน่วย.         | ราคาง     | 1อ มอกิลุ                                                                                                    | n <del>ô</del> R | การทั้งค่า →<br>หน้าที่การทำงาน →<br>การคำนวณ →<br>สินค้าคงคลัง → |
| สร้า       | งรายการทางบัญชี   ข้อมุ<br>  วารัสสินตัวค   ชื่อสิน | เต้า<br>เต้า              | <u>ami atrar a</u>        | INI DO JUDO         | ทุมถั                   | จำนวน หน่วย.         | ราคาข     | มอดสุ                                                                                                    | ทธิ <b>ค</b> _   | การทั้งทำ →<br>หน้าที่การทำงาน →<br>การทำนวณ →<br>สินค้าคงคลัง →  |
| ašı.       | งรายการทางบัญชี   ข้อมุ                             | เค้า<br>เค้า              | <u>अभा</u> भारतस्य इ      |                     | คุณลั                   | ข้ามวม หม่วย         | ราคาง     | ມວຕີຊ                                                                                                    | YÎÊ R            | การดังคำ →<br>หน้าที่การทำงาน →<br>การคำนวณ →<br>สินด้าคงคลัง →   |
| ašı.       | งรายการทางบัญชี   ข้อมู                             | เด้า<br>เด้า              | <u>अमा।</u> यास्रग्रह्म इ |                     | ทุลเล้                  | มา<br>มาการ          | ราติาข    | มอทิจ                                                                                                    | nê R             | การดังทำ →<br>หน้าที่การทำงาน →<br>การตำนวณ →<br>สินด้าดงคลัง →   |
| ašn        | งรายการทางบัญชี   ข้อมู                             | เข้าวเบ การข              | <u>अमा।</u> यास्रग्रस्    |                     | คุณลั                   | עשיין                | ราคิาข    | ้อ ยอกจุ                                                                                                    | nî R             | การดังทำ →<br>หน้าที่การทำงาน →<br>การตำนวณ →<br>สินด้าดงคลัง →   |
| aš1.       | งรายการทางบัญชี   ข้อมู                             | เข้าวเบ การข              | <u>अमा।</u> याम्रज्य   उ  |                     | คุณลั                   | างมา<br>สามารถ หน่วย | ราคาเ     | וימט (<br>מיזים עריים איזיים איזיים איזיים איזיים איזיים איזיים איזיים איזיים איזיים איזיים איזיים איזיים איזיים איזיים א<br>מיזיים איזיים איזיים איזיים איזיים איזיים איזיים איזיים איזיים איזיים איזיים איזיים איזיים איזיים איזיים איזיים | <u>vů P</u>      | การดังทำ •<br>หน้าที่การทำงาน •<br>การตำนวณ •<br>สินด้าดงดลัง •   |

จากนั้นคลิ๊กเลือก 🧰 เมื่อเลือกแล้วหน้าจอจะปรากฏ

9. เลือกที่ Tab ราคา/ส่วนลด ใส่การชำระเงินคือ เงื่อนไขการชำระเงิน

| File Edit Tools Command Windows Help                                                                                        |                    |
|----------------------------------------------------------------------------------------------------|--------------------|
| □ 🛩 🖬 👙 🕼 👗 🛍 🛍 🖆 🛤 些 🛛 🏋 🕨 🛠 🔸 🔸 🔸 材 🗄 📇 🚣 🚹                                                                               |                    |
| 🔲 N 🔝 ใบซึ่งซื้อ 500701365 , ชื่อ บริษัท ไทยพัฒนากรุภัณฑ์ จำภัค , ชื่อสินค้า                                                |                    |
| 💷 ภาพรวม   ข้อมูลทั่วไป   การตั้งค่า   ที่อยู่   การส่งสินส์ (ราคา ส่วนลด) ระวัติการโพลท์ครั้งล่าสุด   อื่นๆ   มิติทางบัญชี | แบบง่าย            |
| ระบุ<br>การข่าวะเงิน ส่วนสดเข้าไข้จ้ายเปิดเตล็ด                                                                             | การโพสท์ 🔸         |
| ระบ ลกูดเว็ม THB นุ กลุ่มล่วมด®ที่เข้าร่วมรายการ นุ                                                                         | การทั้งค่า 🔸       |
| ระบ กลุ่มราคา เจ ถ่วนลดห้ายบิล เจ                                                                                           | หน้าที่การทำงาน 🔸  |
| ระบบ<br>ภามีทักลเที่ข่าย ma ส่วหลดท้ายบิล (เปอร์เซ็มต์)<br>Pro                                                              | สอบถามข้อมูล 🔸     |
| ระบ การข่าระเว็ม 30 ต ล่วนสาขามรายการ ด                                                                                     | ข้อตกลงทางการค้า 🕨 |
| ระบ<br>ระบ                                                                                                    | อนุมัติโบบอซ้อ     |
| esu<br>Bos                                                                                                    | สั่งพิมพ์ 🔸        |
|                                                                                                    | J                  |
| สร้างรายการทางบัญชี ข้อมูลทั่วไป การตั้งค่า จำนวน ราคาส่วนลด อื่นๆ มิติทางบัญชี                                             | การทั้งค่า 🕨       |
| 🛛 รบัสสินตัวต ชื่อสินตัว                                                                                                    | หน้าที่การทำงาน 🕨  |
|                                                                                                    | การคำนวณ 🔸         |
|                                                                                                    | สินค้าคงคลัง 🔸     |
|                                                                                                    |                    |
|                                                                                                    |                    |
|                                                                                                    |                    |
|                                                                                                    |                    |
|                                                                                                    |                    |
|                                                                                                    |                    |
|                                                                                                    |                    |

| File | e Ec     | lit Tools Command   | d Windows H        | lelp             |               |                |                     |           |           |          |                    |
|------|----------|---------------------|--------------------|------------------|---------------|----------------|---------------------|-----------|-----------|----------|--------------------|
|      | <u>)</u> |                     | ኤ 🖻 💼              | 🖆 🐴 🛝            | V 🐨 I         | + ++ + +       | * * * *             | : 📩 기     | 6 🗉 🖄     | E 💡      |                    |
|      | ภาพรา    | วม ข้อมูลทั่วไป การ | เพิ้งค่า ที่อยู่   | การส่งสินค้า     | ราคา/ส่วนลด   | ประวัติการโพสง | ก์ครั้งล่าสุด อื่นๆ | มิติทางร่ | ប័ល្ខទី   | 1        | แบบง่าย            |
|      |          | ใบสั่งซื้อ          | PO Date            | รหัสเจ้าหนี้     | รหัสการขั้ง   | ประเภทรา       | สถานะของฐาน         | สกุลเงิน  | โตรงการ   | <u>^</u> | การโพสท์ 🔸         |
|      |          | 503500057           | 22/2/2007          | A0007            | A0007         | ใบสั่งซื้อ     | ตั้งหนี้แล้ว        | тнв       |           |          | การทั้งค่า 🕨       |
|      |          | 503500058           | 22/2/2007          | A0007            | A0007         | ใบสั่งซื้อ     | ตั้งหนี้แล้ว        | тнв       |           |          | หน้าที่การทำงาน ▶  |
|      |          | 503500059           | 22/2/2007          | A0007            | A0007         | ใบสั่งซื้อ     | ตั้งหนี้แล้ว        | тнв       |           |          | สถาเกาะเข้เละเล 🕨  |
|      |          | 503500060           | 26/2/2007          | A0007            | A0007         | ใบสั่งซื้อ     | ตั้งหนี้แล้ว        | тнв       |           |          |                    |
|      |          | 503500061           | 27/2/2007          | A0007            | A0007         | ใบสั่งซื้อ     | ตั้งหนี้แล้ว        | тнв       |           |          | ข้อตกลงทางการค้า 🕨 |
|      |          | 500100723           | 7/3/2007           | 00162            | 00162         | ใบสั่งซื้อ     | ระหว่างตำเนินการ    | тнв       |           |          | อนุมัติใบขอซ้อ     |
|      | <        |                     |                    |                  |               |                |                     |           |           | >        | สิ่งพิมพ์ 🕨        |
| _    | -        |                     |                    |                  |               |                |                     |           |           | •        |                    |
| 1    | สร้างร   | ายการทางบัญชี ข้อมู | µลทั่วไป   การตั้ง | เค่า   จำนวน   ร | าคา/ส่วนลด อี | นๆ มิติทางร่   | ប័ល្អទី             |           |           |          | การตั้งค่า 🕨       |
|      | Π        | รหัสสินค้าค ชื่อสิน | เค้า               |                  |               | คุณลั          | จำนวน หน่วย         | ราคาง     | า่อ ยอกสุ | ทธิ์ R 🛆 | หน้าที่การทำงาน 🕨  |
|      | *        | ۹.                  |                    |                  |               |                |                     |           |           |          | การคำนวณ 🕨         |
|      |          |                     |                    |                  |               |                |                     |           |           |          | สินค้าคงคลัง 🕨     |
|      |          |                     |                    |                  |               |                |                     |           |           |          |                    |
|      |          |                     |                    |                  |               |                |                     |           |           |          |                    |
|      |          |                     |                    |                  |               |                |                     |           |           |          |                    |
|      |          |                     |                    |                  |               |                |                     |           |           |          |                    |
|      |          |                     |                    |                  |               |                |                     |           |           |          |                    |

10. ในส่วนของ Purchase line กด Ctrl+N หรือเลือก New icon ที่ทูลบาร์ สำหรับการสร้างรายการใหม่

11. Tab **สร้างรายการทางบัญชี** (Lines) สำหรับระบุรหัสสินค้า,จำนวนและราคาที่ต้องการ

- ถ้าเป็นรายการเกี่ยวกับการจัดซื้อครุภัณฑ์ Dummy ให้ไส่รหัส 7\*
- ถ้าเป็นรายการเกี่ยวกับค่าใช้จ่าย Dummy ให้ใส่รหัส 8\*
- ถ้าเป็นรายการเกี่ยวกับการจัดซื้อวัสดุ แล้วต้องการบันทึกสินค้าเข้าคลัง ให้ใส่ 0\* ถึง 1\*
   แล้วเลือกรหัสสินค้าตามที่ต้องการ
- ถ้าเป็นรายการเกี่ยวกับการจัดซื้อวัสดุ แล้วต้องการบันทึกเป็นก่าใช้จ่าย ให้ใส่ 2\* หรือ 3\*

แล้วเลือกรหัสสินค้าตามที่ต้องการ

|                                      |                                                     |                                        |                 |               | D 92 911119 9119 | III o te l                      | aminus          | NBD                |                |                                        |
|--------------------------------------|-----------------------------------------------------|----------------------------------------|-----------------|---------------|------------------|---------------------------------|-----------------|--------------------|----------------|----------------------------------------|
|                                      | ใบสั่งซื้อ                                          | PO Date                                | รหัสเจ้าหนึ่    | รหัสการทั้ง   | ประเภทรา         | สถานะของฐาน                     | สกุลเงิน        | โครงการ            |                | การโพสท์                               |
|                                      | 503500057                                           | 22/2/2007                              | A0007           | A0007         | ใบสั่งซื้อ       | ตั้งหนี้แล้ว                    | тнв             |                    |                | การทั้งค่า                             |
|                                      | 503500058                                           | 22/2/2007                              | A0007           | A0007         | ใบสั่งซื้อ       | ตั้งหนี้แล้ว                    | тнв             |                    |                | หน้าที่การทำง                          |
|                                      | 503500059                                           | 22/2/2007                              | A0007           | A0007         | ใบสั่งซื้อ       | ตั้งหนี้แล้ว                    | тнв             |                    |                |                                        |
|                                      | 503500060                                           | 26/2/2007                              | A0007           | A0007         | ใบสั่งซื้อ       | ตั้งหนี้แล้ว                    | тнв             |                    |                | สอบถามขอมู                             |
|                                      | 503500061                                           | 27/2/2007                              | A0007           | A0007         | ใบสั่งซื้อ       | ตั้งหนี้แล้ว                    | тнв             |                    |                | ข้อตกลงทางกา                           |
|                                      | 500100723                                           | 7/3/2007                               | 00162           | 00162         | ใบสั่งซื้อ       | ระหว่างดำเนินการ                | тнв             |                    |                | อนุมัติใบขอชื่                         |
|                                      |                                                     |                                        |                 |               |                  |                                 |                 |                    |                |                                        |
|                                      |                                                     |                                        |                 | าดาเล่วนลดได้ | นๆ มิติทาง:      | រ័ល្មទី                         |                 |                    |                | การทั้งค่า                             |
| รรายการหาง                           | เงบัญชี   ข้อมู                                     | เลทั่วไป การตั้ง                       | งคา   จานวน   ร |               |                  |                                 |                 |                    |                |                                        |
| <b>รรายการทา</b><br>รหัสลินค้        | เงบัญชี   ข้อมุ<br>ำค   ป่อลิง                      | เลทั่วไป การตั้ง<br>ด้า                | งคา   จานวน   ร |               | คุณรั            | จำนวน หน่วง                     | ราคาต           | 10 ยอติเ           | ลุทธิ์ R 🔼     | หน้าที่การทำ                           |
| รรายการทาง<br>รหัสสินค้า<br>70000000 | างบัญชี ข้อมู<br>่าค ข้อสิน<br>ร <sub>ู่ม</sub> ัก  | เลทั่วไป การตั้ง<br>ด้า<br>เท้ Dummy   | งคา   จานวน   ร |               | คุณสั            | จำหวห <mark>หน่ว</mark><br>1.00 | ราคาต<br>       | 10 10971<br>10     | ลุทธิ B 🛆      | หน้าที่การทำ<br>การตำนวล               |
| งรายการทาง<br>รหัสลิบค้า<br>70000000 | เงบัญชี ข้อมุ<br>่าค ข้อลิน<br>ต <sub>ุม</sub> ุภัณ | เลทั่วไป   การทั้ง<br>ด้า<br>เท๋ Dummy | งคา   จานวน   ร |               | คุณสั            | จำนวม <b>หม่ว</b><br>1.00       | ราคาง<br>२ 10,4 | 10<br>10.00 10.490 | ลุทธิ <b>ค</b> | หน้าที่การทำ<br>การคำนวง<br>สินค้าคงคล |

| ax N | avision Axapta -         | King Mong          | kut's Unive  | rsity of Teo    | chnology [    | AOS Thin clie       | nt – Km     | uttLive@a     | ccount1] |                    |   |
|------|--------------------------|--------------------|--------------|-----------------|---------------|---------------------|-------------|---------------|----------|--------------------|---|
| File | Edit Tools Comman        | d Windows H        | Help         |                 |               |                     |             |               |          |                    |   |
|      | 学 🖬   🖨 🖪                | រ 🖻 🖷              | e 🗛 🛝        | 17 🛒 I          | + ++ +        | * * * 🗎 🛔           | : 📩 기       | <u>لا</u> 🗉 🕹 | 1 💡      |                    |   |
| ภาง  | งรวม   ข้อมูลทั่วไป   กา | รฑั้งค่า ที่อยู่   | การส่งสินค้า | ราคา/ส่วนลด     | ประวัติการโพส | ท์ครั้งล่าสุด อื่นๆ | มิติทางร่   | រ័ល្អទី       |          | แบบง่าย            | ^ |
|      | ใบสั่งซื้อ               | PO Date            | รหัสเจ้าหนึ่ | รหัสการขั้ง     | ประเภทรา      | สถานะของฐาน         | สกุลเงิน    | โครงการ       |          | การโพสท์ 🔸         |   |
|      | 503500057                | 22/2/2007          | A0007        | A0007           | ใบสั่งซื้อ    | ตั้งหนี้แล้ว        | тнв         |               |          | การทั้งค่า 🕨       |   |
|      | 503500058                | 22/2/2007          | A0007        | A0007           | ใบสั่งซื้อ    | ตั้งหนี้แล้ว        | тнв         |               |          | หน้าที่การทำงาน 🕨  |   |
|      | 503500059                | 22/2/2007          | A0007        | A0007           | ใบสั่งซื้อ    | ตั้งหนี้แล้ว        | тнв         |               |          |                    |   |
|      | 50,3500060               | 26/2/2007          | A0007        | A0007           | ใบสั่งซื้อ    | ตั้งหนี้แล้ว        | тнв         |               |          | สอบถามขอมูล 🔸      |   |
|      | 503500061                | 27/2/2007          | A0007        | A0007           | ใบสั่งซื้อ    | ต้ำหนี้แล้ว         | тнв         |               |          | ข้อตกลงทางการค้า 🕨 |   |
|      | • 500100723              | 7/3/2007           | 00162        | 00162           | ใบสั่งซื้อ    | ระหว่างทำเนินการ    | тнв         |               | ≡        | อนุมัติใบขอซื้อ    |   |
|      |                          |                    |              |                 |               |                     |             |               | ~        | สั่งพิมพ์ 🕨        |   |
| 2    |                          |                    |              |                 |               |                     |             |               |          |                    |   |
|      |                          |                    |              |                 |               |                     |             |               |          |                    |   |
| สร้า | งรายการทางบัญ ข้อม       | มูลทั่วไป / เรตั้ง | ห่า จำนวน ร  | าคา/ส่วนลด อี   | นๆ มิติทาง:   | ប័ល្ខទី             |             |               |          | การทั้งค่า 🕨       | = |
| 21   | ยการสินด้า               |                    | การ          | มวิหาร          |               | สถานะของฐานช        | ว้อมูด (Sta | tus)          |          | หน้าที่การทำงาน 🕨  |   |
|      | ข้อความ ครุภัณ•          | n Dummy            | c            | reated Date     |               | สถานะของราย         | n17         |               | -        | การคำนวณ 🔸         |   |
|      |                          |                    | ก่           | าหนดส่งสินค้า 7 | /3/2007       | ] หยุดชั่วค         | ,<br>m ∏    | _             |          | สินค้าคงคลัง 🕨     |   |
|      |                          |                    | วันที        | ใช้หยันส่งหอบ   |               | [ เสร็จสมบุ         | ոմ 🗔        |               |          |                    |   |
|      |                          |                    |              |                 |               | รายละเอียดตรภั      | ้ณฑ์ 🗌      |               |          |                    |   |
| হাই  | ัสสินต้าภายนอก           |                    |              |                 |               |                     |             |               |          |                    |   |
|      |                          |                    |              |                 |               |                     |             |               |          |                    |   |
|      |                          |                    |              |                 |               |                     |             |               |          |                    |   |
|      |                          |                    |              |                 |               |                     | )           |               |          |                    |   |
|      |                          |                    |              |                 |               |                     |             |               |          |                    |   |

12. Tab **ข้อมูลทั่วไป** (General) แสดงสถานะของใบสั่งซื้อ,วันที่ที่ต้องการสินค้าและรายการสินค้า

13. Tab การตั้งก่า ( Set up) ระบุเลขที่บัญชี ใช้ในกรณีที่มีการออกใบสั่งซื้อที่เป็นก่าใช้จ่าย ให้ระบุเป็นบัญชี ก่าใช้จ่ายเท่านั้น วัสคุ, กรุภัณฑ์ ไม่ต้องเลือก

| ах   | Navi    | sion Axapta -                 | King Mong        | kut's Unive          | rsity of Tea     | chnology [/    | AOS Thin clie         | nt – Kmi      | uttLive@ac      | count1]        |                    | - 8 🛛    |
|------|---------|-------------------------------|------------------|----------------------|------------------|----------------|-----------------------|---------------|-----------------|----------------|--------------------|----------|
| File | Edit    | Tools Command                 | l Windows H      | lelp                 |                  |                |                       |               |                 |                |                    |          |
|      | נו 🖻    |                               | រ 🖻 🛍            | 🖆 🐴 🛝                | Y 🛒 🕨            | • • • •        | * * 🖹 🗄               | i 📩 🗡         | 5 🗉 🖉           | i 💡            |                    |          |
| 5    | กพรวม   | <sup>ม</sup> ข้อมูลทั่วไป การ | หทั้งค่า ที่อยู่ | การส่งสินค้า         | ราคา/ส่วนลด   :  | ประวัติการโพสง | ก์ครั้งล่าสุด   อื่นๆ | มิติทางเ      | iญชี            |                | แบบง่าย            | <u>^</u> |
|      |         | ใบสั่งซื้อ                    | PO Date          | รหัสเจ้าหนึ่         | รหัสการขั้ง      | ประเภทรา       | สถานะของฐาน           | តក្នុងទើម     | ໂຄຣາກາຣ         | <u> </u>       | การโพสท์ 🔸         |          |
|      |         | 503500057                     | 22/2/2007        | A0007                | A0007            | ใบสั่งซื้อ     | ต้ำหนี้แล้ว           | тнв           |                 |                | การทั้งค่า 🕨       |          |
|      |         | 50,3500058                    | 22/2/2007        | A0007                | A0007            | ใบสั่งซื้อ     | ตั้งหนี้แล้ว          | тнв           |                 |                | หน้าที่การทำงาน 🕨  |          |
|      |         | 503500059                     | 22/2/2007        | A0007                | A0007            | ใบสั่งซื้อ     | ตั้งหนี้แล้ว          | тнв           |                 |                |                    |          |
|      |         | 503500060                     | 26/2/2007        | A0007                | A0007            | ใบสั่งซื้อ     | ต้ำหนี้แล้ว           | тнв           |                 |                | ดอกขางกองขึ้ง •    |          |
|      |         | 503500061                     | 27/2/2007        | A0007                | A0007            | ใบสั่งซื้อ     | ต้งหนี้แล้ว           | тнв           |                 |                | ข้อตกลงทางการค้า 🕨 |          |
|      | ٠       | 500100723                     | 7/3/2007         | 00162                | 00162            | ใบสั่งซื้อ     | ระหว่างดำเนินการ      | тнв           |                 | E              | อนุมัติใบขอซื้อ    |          |
|      |         |                               |                  |                      |                  |                |                       |               |                 | ~              | สั่งพิมพ์ 🔸        |          |
|      | <       |                               |                  |                      |                  |                |                       |               |                 | <u>&gt;</u>    |                    |          |
| _    |         |                               |                  |                      |                  |                |                       |               |                 |                |                    |          |
| 8    | เร้างรา | ยการทางบัญชี   ข้อมู          | เลทั่วไป การทั้ง | ค่า 🔫 🚛              | 1 ಕೆ             | นๆ มิติทางร่   | มัญชี                 |               |                 |                | การทั้งค่า 🕨       | 3        |
|      | สินค้าค | างคลัง                        | การ              | ส่งสินค้า            |                  |                | ภาษีมูล               | ค่าเพิ่ม      |                 |                | หน้าที่การทำงาน 🕨  |          |
|      |         | รพัส Lot                      | เปอ              | ร์เซ็นต์สินค้าส่งเกิ | นที่ยอมรับได้    |                | กลุ่มภา               | ษีมูลค่ำเพิ่ม | ตามประเภทสิน    | ด้า/บริการ     | การคำนวณ 🔸         |          |
|      |         | จำหวน                         | 1.00 เปอร        | เซ็นต์สินค้าส่งขา    | ดที่ยอมรับได้ [  | _              | កត្តអរ                | าาษีมูลต่ำเร  | นี้มดามประเภทสุ | เขาม/ผู้ซื้อ   | สินค้าคงคลัง 🕨     |          |
|      | ตังไ    | มได้รับอินด้า                 | _                | d.                   | เหนดส่งสินตัว [7 | /2/2007        | ,                     |               |                 | ม<br>กรับ 1000 | -                  |          |
|      |         |                               | _                |                      |                  |                |                       |               |                 | 1037 1035      | _                  |          |
|      | จำหวน   | สินดาที่จะรับ                 |                  | วันท                 | ยันยันสามอบ      | -              |                       |               | 109             | 9 amount       |                    |          |
|      | การดีเ  | แสินค้า                       | การ              | โพสท์                |                  |                |                       |               |                 | รายได้         |                    |          |
|      | เหตุผล  | การคืนลินค้า                  | r.               | ប័ណ្ឌរី              | รีแยกประเภท      | 50:30:20       | 40005 📭               | 2             |                 |                |                    |          |
|      | กา      | เรตัดจำหน่าย 🗔                |                  |                      |                  |                |                       |               |                 |                |                    |          |
|      |         |                               |                  |                      |                  |                |                       |               |                 |                | •                  |          |
|      |         |                               |                  |                      |                  |                |                       |               |                 |                |                    |          |

| avision                                            | Axapta -                                                                                                 |                                                |                                                                                              |                                                                                                    |               |                                                                                                    |                                                                       |                                            |                                          |                                       |                                                                                                    |                |  |
|----------------------------------------------------|----------------------------------------------------------------------------------------------------|------------------------------------------------|----------------------------------------------------------------------------------------------|----------------------------------------------------------------------------------------------------|---------------|----------------------------------------------------------------------------------------------------|-----------------------------------------------------------------------|--------------------------------------------|------------------------------------------|---------------------------------------|----------------------------------------------------------------------------------------------------|----------------|--|
| Edit Tool:                                         | ls Command                                                                                               | d Windows H                                    | lelp                                                                                         |                                                                                                    |               |                                                                                                    |                                                                       |                                            |                                          |                                       |                                                                                                    |                |  |
| 💕                                                  | <i>a</i> d                                                                                               | ቆ 🖻 🛍                                          | б <b>М</b> Ф.                                                                                | V 🕅 I                                                                                                    | • •• •        | • • • • 🖹 🚊                                                                                                  | : 📩 기                                                                 | 6 I 🗉 🖉                                    | 1 ?                                      |                                       |                                                                                                    |                |  |
| พรวม ข้อมู                                         | มูลทั่วไป   การ                                                                                          | หทั้งค่า ที่อยู่                               | การส่งสินค้า                                                                                 | ราคาเล่วนลด                                                                                                    | ประวัติการโพส | ท์ครั้งล่าสุด   อื่นๆ                                                                                        | มิติทาง:                                                              | ប័លទី                                      |                                          |                                       | แบบง่าย                                                                                                    |                |  |
|                                                    | ใบสั่งซื้อ                                                                                               | PO Date                                        | รหัสเจ้าหนึ่                                                                                 | รหัสการทั้ง                                                                                                    | ประเภทรา      | สถานะของฐาน                                                                                                  | สกุลเงิน                                                              | โตรงการ                                    |                                          | <u>~</u>                              | การโพสท์                                                                                                    | •              |  |
|                                                    | 503500057                                                                                                | 22/2/2007                                      | A0007                                                                                        | A0007                                                                                                    | ใบสั่งซื้อ    | ตั้งหนี้แล้ว                                                                                                 | тнв                                                                   |                                            |                                          |                                       | การพั้งค่า                                                                                                    | •              |  |
|                                                    | 503500058                                                                                                | 22/2/2007                                      | A0007                                                                                        | A0007                                                                                                    | ใบสั่งซื้อ    | ตั้งหนี้แล้ว                                                                                                 | тнв                                                                   |                                            |                                          |                                       | หน้าที่การทำงาง                                                                                                    |                |  |
|                                                    | 503500059                                                                                                | 22/2/2007                                      | A0007                                                                                        | A0007                                                                                                    | ใบสั่งซื้อ    | ตั้งหนี้แล้ว                                                                                                 | тнв                                                                   |                                            |                                          |                                       | ~                                                                                                    |                |  |
|                                                    | 503500060                                                                                                | 26/2/2007                                      | A0007                                                                                        | A0007                                                                                                    | ใบสั่งซื้อ    | ตั้งหนี้แล้ว                                                                                                 | тнв                                                                   |                                            |                                          |                                       | สอบถามข้อมูล                                                                                                    |                |  |
|                                                    | 503500061                                                                                                | 27/2/2007                                      | A0007                                                                                        | A0007                                                                                                    | ใบสั่งซื้อ    | ตั้งหนี้แล้ว                                                                                                 | тнв                                                                   |                                            |                                          |                                       | ข้อตกลงทางการค่                                                                                                    | ň•             |  |
|                                                    | 500100723                                                                                                | 7/3/2007                                       | 00162                                                                                        | 00162                                                                                                    | ใบสั่งซื้อ    | ระหว่างดำเนินการ                                                                                             | тнв                                                                   |                                            |                                          | =                                     | องนักใงเขอตั้อ                                                                                                    |                |  |
|                                                    |                                                                                                    |                                                |                                                                                              |                                                                                                    |               |                                                                                                    |                                                                       |                                            |                                          |                                       | O RAMINOD DO DO                                                                                                    |                |  |
|                                                    |                                                                                                    | 4                                              |                                                                                              |                                                                                                    |               | 1                                                                                                    |                                                                       |                                            |                                          | <u>∽</u>                              | สั่งพิมพ์                                                                                                    | •              |  |
| งรายการทา                                          | างบัญชี   ข้อมุ                                                                                          | เลทั่วไป   การตั้ง                             | มค่า   จำนวน   ร                                                                             | าคา/ส่วนลด   อึ                                                                                                | นๆ มิติทาง    | ប៉ណ្ឌទី                                                                                                    | ·                                                                     |                                            |                                          |                                       | สิ่งพิมพ์                                                                                                    | •              |  |
| งรายการทา<br>iทางบัญชี                             | างบัญชี   ข้อมุ                                                                                          | มูลทั่วไป   การตั้ง                            | มค่า   จำนวน   ร<br>มิติสินค้า                                                               | าคาเล่วนลด   อึ<br>คงคลัง                                                                                      | นๆ มิติทาง    | บัญชี<br>งบประมาณ                                                                                            |                                                                       |                                            | 2                                        |                                       |                                                                                                    | →<br>→         |  |
| งรายการทา<br>ทางบัญชี<br>ก                         | าง <b>บัญชี ข้อมุ</b><br>กอาบุน 0600                                                                     | jaทั่วไป   การตั้ง                             | เล่า   จำนวน   ร<br>มิติฮิมค้า                                                               | าคาเส่วนลด   อื<br>คงคลัง<br>คลังสินค้า                                                                        | นๆ มิทิทาง    | ข้ญชี<br>งบประมาณ<br>โหลดไปยังนะยระม                                                                         | ้าอาแล้ว 🗆                                                            |                                            |                                          |                                       | ตั้งพิมพ์<br>สั่งพิมพ์<br>การทั้งต่า<br>หน้าที่การทำงา<br>การตำนวณ                                                                         | →<br>→<br>ru → |  |
| งรายการทา<br>ทางมัญชี<br>ก                         | าง <b>บัญชี (บ้อง</b><br>าองบุน 0600<br>ฉยงาน 10103                                                      | เ <mark>ลทั่วไป   การตั้ง</mark><br>000        | ที่า จำนวน ร<br>มิติสิมค้า<br>เจ                                                             | าตา ส่วนลด   อื<br>คงคลัง<br>คลังฉินค้า  <br>ชุขการทำงาน                                                       | นๆ มิติทาง    | ้<br>รัญชี<br>รับประหาณ<br>โทลด์ไปอังเกมระห<br>วห้องบน                                                       | ่<br>เาถแล้ว<br>ประหาณ                                                | 5001                                       | 000242 Ŗ                                 |                                       | ตั้งพิมพ์<br>สั่งพิมพ์<br>การตั้งต่า<br>หน้าที่การทำงา<br>การค้านวณ<br>สินค้าคงคลัง                                                        | •<br>•<br>•    |  |
| งรายการทา<br>โทางมัญชี<br>ก<br>หมา<br>แห           | <b>างบัญชี ข้อมุ</b><br>าองบุม 0600<br>28งาม 10103<br>ผมเงาม 20000                                       | <b>เลทั่วไป   การทั้ง</b><br>000<br>01000      | เล่า จำนวน ร<br>มิติสินต้า<br>เจ<br>เจ<br>เจ                                                 | าคาเส่วนสด   อื<br>คงคลัง<br>คลังฉิบค้า  <br>ชุขิการทำงาน  <br>สถาบที่                                         | นๆ มิทิทาง    | ้<br>รัญชี<br>เหลดไปอังเครื่อง<br>รหัลงบบ<br>ประเภทรายจ่าย                                                   | า<br>ถแต้ว โ<br>ประมาณ<br>ม/รามได้ [                                  | 5001<br>รายจ้าย 👻                          | 000242 թ                                 |                                       | <ul> <li>อังค์การประยะ</li> <li>สิ่งหิมห์</li> <li>การตั้งค่า</li> <li>หนักที่การกังรา</li> <li>การค้านวณ</li> <li>สินค้าคงคลัง</li> </ul> | •<br>•<br>•    |  |
| งรายการทา<br>ไทางมัญชี<br>หม่า<br>แห<br>ใหญญา      | <b>างบัญชี ข้องุ</b><br>าอาซุน 0600<br>วยงาน 1010 <i>ว</i><br>หน่งาน 20000                               | <b>เลทั่วไป การตั้ง</b><br>000<br>01000<br>181 | เล่า จำนวน ร<br>มิสิธิมด้า<br>เจ ทายเลย<br>เจ ท                                              | าคา/ส่วนสด   อื<br>คงคลัง<br>คลังสิบค้า  <br>จุจักกระบำหาน  <br>สถามที่  <br>มายเลยลำรับ                       | นๆ มิทิทาง    | ้<br>รับประมาณ<br>โทลด์ไปอัน ประเท<br>วหัลงบป<br>ประเภทรามชาย<br>วหัลกลุ่มรายชาย                             | าาถแล้ว<br>]ระหาณ<br>]ระหานได้ [<br>ม/รามได้ [                        | 5001<br>รายร้าย 👻<br>001 📭                 | 000242 ค<br>ชื่อ ถ้าเป                   | олля                                  | องุตกายของอ<br>สิ่งพิมพ์<br>การทั้งข่า<br>หน้าที่การทั้งง<br>การค้านวลเ<br>สินข้าดงตลัง                                                    | •<br>•<br>•    |  |
| งรายการทา<br>ทางมัญชี<br>ก<br>หน่า<br>แก<br>ใหญ่กา | <b>างบัญชี ข้องุ</b><br>าองบุม 0600<br>วยงาห 10103<br>มหารห 20000<br>เร. บุน 46000<br><b>ม</b> ัก        | <b>เลทั่วไป การทั้ง</b><br>000<br>01000<br>181 | เค้า ร้านวน ข<br>มิสิสิมดัช<br>ค า≀ายเลย<br>ค พ<br>ค มิศิสายงา                               | าคาส่วนสด   อื<br>คลาลัง<br>คลังสินค้า [<br>ชุจุกการบ่างาน [<br>สถายที่ [<br>มายเลยล่ากับ ]<br>มการวับร่าย     | นๆ มิศิการ    | ้<br>รับประมาณ<br>โพลท์ไปยังเคยะม<br>รหัสงบบ<br>ประเภารามจำย<br>รหัสงกุมรายจำย                               | าาอแล้ว ⊡<br>Jระมาอม<br>ม/รามได้ [<br>ม/รามได้ [<br>ม/รามได้ [        | 5001<br>דייייער<br>001 (א<br>001002 (א) פֿ | 000242 p<br>ชื่อ ได้าบั<br>ชื่อ ได้าบั   | · · · · · · · · · · · · · · · · · · · | <ul> <li>อังทีมห์</li> <li>การทั้งต่า</li> <li>พนักที่การกำงา</li> <li>การด้านวณ</li> <li>สินด้าดงดลัง</li> </ul>                          | •<br>•<br>•    |  |
| งรายการทา<br>ทางมัญชี<br>หน่<br>ให้เกิดกา<br>ราม   | างมัญชี   ข้อมู<br>าอรรฐาง 0600<br>2 อยาวน 10103<br>2 มาวน 20000<br>13/ รรุน 46000<br>2 มีกา<br>มมุฑิติด | ลทั่วไป   การตั้ง<br>000<br>181                | เล่า จำนวน จ<br>มิสิสินดัง<br>ฉ ทุกยเลย<br>ฉ พุก<br>ฉ พิกิสเลย<br>ฉ พิกิสายงา<br>ฉ มิสิสายงา | าคาส่วนสด   อี<br>คลังลินค้า  <br>อุจักระท่ายๆ  <br>สถารที่  <br>มายเลยลำกับ  <br>หการรับจ่าย <br>านการรับจ่าย | นๆ มิทิทาง    | ้<br>รัญชี<br>รบประมาณ<br>โทลกไปรับเยระม<br>วหัสงบป<br>ประเภทรายจ่าย<br>วหัสงกุ่มรายจ่าย<br>วหัสงกุ่มรายจ่าย | าาณแล้ว<br>ประหาณ<br>ม/รามได้<br>ม/รามได้<br>ม/รามได้<br>ม/รามได้<br> | 5001<br>5001<br>001 क<br>000102 क          | 000242 ต<br>ชื่อ สำเว็<br>ชื่อ เก้าอี้ทำ | · · · · · · · · · · · · · · · · · · · | <ul> <li>ดังพืมท์</li> <li>การทั้งข่า</li> <li>หนังที่การทำงวณ</li> <li>สินข้าคงคลัง</li> </ul>                                            | •<br>•<br>•    |  |

14. Tab **มิติทางบัญชี** สำหรับระบุในเรื่องมิติทางบัญชี ให้ระบุกองทุน,หน่วยงาน,แผนงาน,รหัสโครงการ (ถ้ามี)และให้ระบุรหัสงบประมาณ,ระบุรหัสกลุ่มรายง่าย/รายได้,และระบรหัสรายง่าย/รายได้

15. การโพสต์ มีเอกสารที่ต้องทำการ โพสต์ 2 ใบ ดังนี้

15.1 การออกใบสั่งซื้อ (Posting purchase order) การโพสต์ใบสั่งซื้อเพื่อแจ้งให้ระบบทราบว่าได้มีการ สั่งซื้อสินค้ารวมถึงกำหนดเงื่อนไขการสั่งซื้อต่าง ๆ เช่น ราคา และวันที่ส่งสินค้า โดยสามารถที่จะพิมพ์เอกสาร ใบสั่งซื้อสินค้าและส่งให้ผู้ขายก็ได้ ขึ้นอยู่กับนโยบายของบริษัทและข้อตกลงกับผู้ขาย และกรณีที่มีการแก้ไข เปลี่ยนแปลงใบสั่งซื้อ ทุกครั้งต้องมีการโพสต์ใบสั่งซื้อเพื่อให้ระบบเก็บข้อมูลการเปลี่ยนแปลงของใบสั่งซื้อนั้น ๆ ด้วย สำหรับการบันทึกข้อมูลที่หน้าจอ ปฏิบัติดังนี้

เลือก : การ โพสท์ >> ใบสั่งซื้อ

|   | ใบสิ่งซึ่ | a 500100591 .    | , ชื่อ บริษัท ออ | ฟฟิธ คลับ (ไป | ทย) จำกัด สาร | านวนคร , ซึ่ง  | เสินด้า ก่าใช้จ่าย  | Dummy    | /             |    | -0                 | X                        |   |   |
|---|-----------|------------------|------------------|---------------|---------------|----------------|---------------------|----------|---------------|----|--------------------|--------------------------|---|---|
| 8 | าาพรวม    | ข้อมูลทั่วไป การ | เพิ้งค่า ที่อยู่ | การส่งสินค้า  | ราคา/ส่วนลด 🔤 | ประวัติการโพสา | ก์ครั้งล่าสุด อื่นๆ | มิติทางป | <b>มัญ</b> ชี |    | แบบง่าย            |                          |   |   |
|   |           | ใบสั่งซื้อ       | PO Date          | รหัสเจ้าหนี้  | รหัสการทั้ง   | ประเภทรา       | สถานะของฐาน         | สกุลเงิน | 1             | T  | การโพสท์ )         | ใบสั่งซื้อ<br>ในตั้งหนึ่ | - | 2 |
|   |           | 503500044        | 17/1/2007        | A0007         | A0007         | ใบสั่งซื้อ     | ตั้งหนี้แล้ว        | тнв      |               |    | การทั้งค่า 🕨       | 6 UNIT 19                |   |   |
|   |           | 503500045        | 29/1/2007        | A0007         | A0007         | ใบสั่งซื้อ     | ตั้งหนี้แล้ว        | тнв      |               |    | หน้าที่การทำงาน เ  | 1                        |   |   |
|   |           | 503500046        | 29/1/2007        | A0007         | A0007         | ใบสั่งซื้อ     | ตั้งหนี้แล้ว        | тнв      |               |    |                    | -                        |   |   |
|   |           | 503500047        | 29/1/2007        | A0007         | A0007         | ใบสั่งซื้อ     | ตั้งหนี้แล้ว        | тнв      |               |    | สอบถามข้อมูล 🕨     |                          |   |   |
|   |           | 503500048        | 31/1/2007        | A0007         | A0007         | ใบสั่งซื้อ     | ตั้งหนี้แล้ว        | тнв      |               |    | ข้อตกลงทางการค้า 🕽 |                          |   |   |
|   | Þ         | 500100591        | 6/2/2007         | 00586         | 00586         | ใบสั่งซื้อ     | ระหว่างดำเนินการ    | тнв      |               | Ξ  | อนุมัติใบขอซ้อ     | Ĩ.                       |   |   |
|   |           |                  |                  |               |               |                |                     |          |               | ~  | สั่งพิมพ์ เ        |                          |   |   |
|   | <         |                  |                  |               |               |                |                     | ]        | >             | _\ |                    | 1                        |   |   |
| - |           |                  |                  |               |               |                |                     |          |               |    | 1                  |                          |   |   |

| ารทั้งค่า อื่นๆ                  |                                                 |                         | เลือก                           |
|----------------------------------|-------------------------------------------------|-------------------------|---------------------------------|
| ารตั้งดำ<br>านวน ขั้วขมด         | Print Options<br>ชั่งทิมท์<br>ทิมท์ใบสั่รซื้อ Г | <u>บัจจุบัน</u>         | ยอดสุทธิ<br>ตั้งถ่าเครื่องพิมพ์ |
| เพรวม การตั้งค่า สร้าง<br>อับเดก | เรายการทางบัญชี รายละเ<br>ใบสำรือ               | อัยค ทุกรายการ<br>ชื่อ  | <u></u>                         |
| CDA42 B                          | 50.500027                                       | 1947L WHITE LOB LLOW 12 |                                 |
|                                  |                                                 |                         |                                 |
|                                  |                                                 |                         |                                 |

บ) เลือก Tab การตั้งค่า กำหนดวันที่ที่จะสั่งพิมพ์ (Print) คือกำหนดวันที่ ที่สั่งซื้อ

Cancel

ตั้งเวลาการประมวลผล

ок

| 📕 Update, printout, editing and inquiry concerning purchase order. |                       |
|--------------------------------------------------------------------|-----------------------|
| การทั้งค่า อื่นๆ                                                   | เลือก                 |
| การทั้งค่า Print Options                                           | ยอดสุทธิ              |
| ข้านวน ทั้งชมขิ 💌 สั่งทิมท์ 💆 รุบัน 💌                              | ตั้งค่าเครื่องพิมพ์ 🕨 |
| ทิมทไบสัทซื้อ 🥅                                                    |                       |
| ภา รวม การทั้งค่า สร้ารายการทางบัญชี รายละเอียด <u>ทกรายการ</u>    |                       |
| อนุมัติโคย 🔽 วันที่บนเอกล 🔲 📷                                      |                       |
| อนุมัทิโทย 10109 ค                                                 |                       |
|                                                                    |                       |
|                                                                    |                       |
|                                                                    |                       |
|                                                                    |                       |
|                                                                    |                       |
|                                                                    |                       |

- ค) คลิ๊กปุ่ม
   ๑
   ๑
   ๑
   ๓
   ๓
   ๓
   ๓
   ๓
   ๓
   ๓
   ๓
   ๓
   ๓
   ๓
   ๓
   ๓
   ๓
   ๓
   ๓
   ๓
   ๓
   ๓
   ๓
   ๓
   ๓
   ๓
   ๓
   ๓
   ๓
   ๓
   ๓
   ๓
   ๓
   ๓
   ๓
   ๓
   ๓
   ๓
   ๓
   ๓
   ๓
   ๓
   ๓
   ๓
   ๓
   ๓
   ๓
   ๓
   ๓
   ๓
   ๓
   ๓
   ๓
   ๓
   ๓
   ๓
   ๓
   ๓
   ๓
   ๓
   ๓
   ๓
   ๓
   ๓
   ๓
   ๓
   ๓
   ๓
   ๓
   ๓
   ๓
   ๓
   ๓
   ๓
   ๓
   ๓
   ๓
   ๓
   ๓
   ๓
   ๓
   ๓
   ๓
   ๓
   ๓
   ๓
   ๓
   ๓
   ๓
   ๓
   ๓
   ๓
   ๓
   ๓
   ๓
   ๓
   ๓
   ๓
   ๓
   ๓
   ๓
   ๓
   ๓
   ๓
   ๓
   ๓
   ๓
   ๓
   ๓
   ๓
   ๓
   ๓
   ๓
   ๓
   ๓
   ๓
   ๓
   ๓
   ๓
   ๓
   ๓
   ๓
   ๓
   ๓
   ๓
   ๓
   ๓
   ๓
   ๓
   ๓
   ๓
   ๓
   ๓
   ๓
- ง) คลิ๊กปุ่ม
   ๑ํ้าต้องการยกเลิก การ โพสต์ใบสั่งซื้อ
- จ) คลิ๊กปุ่ม ตั้งเวลาประมวลผล (Batch) ถ้าต้องการ โพสต์ใบสั่งซื้อใบสั่ง แบบตั้งกำหนดเวลาในการ โพสต์

15.2 การตั้งหนี้ (Posting invoice) มีวิธีการดังนี้

### เลือก : การโพสต์ >> ใบตั้งหนี้

|   | ไบจั | a#a 500100591           | , ชื่อ บริษัท ออ | ฟฟิธ คลับ (ไท | าย) จำกัด สาร | านวนครุชี      | าสินด้า ค่าใช้จ่าย  | Dummy     | /       |   |                    |               |
|---|------|-------------------------|------------------|---------------|---------------|----------------|---------------------|-----------|---------|---|--------------------|---------------|
| ภ | าพร  | วม   ข้อมูลทั่วไป   การ | เพิ้งค่า ที่อยู่ | การส่งสินค้า  | ราคา/ส่วนลด   | ประวัติการโพสง | ท์ครั้งล่าสุด อื่นๆ | มิติทางร่ | มัญชี   |   | Henridael          |               |
|   |      | ใบสั่งซื้อ              | PO Date          | รหัสเจ้าหนึ่  | รหัสการขั้ง   | ประเภทรา       | สถานะของฐาน         | តក្នុតសិម | โครงการ |   | การโพสท์ 🕨         | ใบสิ่งชื่อ    |
|   |      | 503500044               | 17/1/2007        | A0007         | A0007         | ใบสั่งซื้อ     | ตั้งหนี้แล้ว        | тнв       |         |   | การทั้งค่า 🕨       | • LIPIN IT IF |
|   |      | 503500045               | 29/1/2007        | A0007         | A0007         | ใบสั่งซื้อ     | ตั้งหนี้แล้ว        | тнв       |         |   | หน้าที่การทำงาน 🕨  |               |
|   |      | 503500046               | 29/1/2007        | A0007         | A0007         | ใบสั่งซื้อ     | ตั้งหนี้แล้ว        | тнв       |         |   | ×                  |               |
|   |      | 503500047               | 29/1/2007        | A0007         | A0007         | ใบสั่งซื้อ     | ตั้งหนี้แล้ว        | тнв       |         |   | สอบถามขอมูล 🕨      |               |
|   |      | 503500048               | 31/1/2007        | A0007         | A0007         | ใบสั่งซื้อ     | ตั้งหนี้แล้ว        | тнв       |         |   | ข้อตกลงทางการค้า 🕨 |               |
|   | ۲    | 500100591               | 6/2/2007         | 00586         | 00586         | ใบสั่งซื้อ     | ระหว่างดำเนินการ    | тнв       | =       |   | อนุมัติใบขอซื้อ    |               |
|   | <    |                         |                  |               |               |                |                     | 1         | ~       |   | สั่งพิมพ์ 🕨        | -             |
| _ | _    |                         |                  |               |               |                |                     |           |         | • |                    |               |

ก) คลิ๊กการ โพสต์>> ใบตั้งหนี้ ระบบจะแสดงหน้าจอดังนี้

| 🔝 Update, print, edi    | t and inquire with regard to an invoice            | E D 🛛                 |
|-------------------------|----------------------------------------------------|-----------------------|
| การตั้งค่า อื่นๆ        |                                                    | เมือก                 |
| การตั้งค่า              | Print Options                                      | ยอดสุทธิ              |
| จำนวน นั้งหมด           | 🔹 กิอกไมแต้งหนี้ 🗆                                 | พิ้งค่าเครื่องพิมพ์ 🕨 |
|                         | Print internal invoice for EU-sales tax            |                       |
|                         |                                                    |                       |
|                         |                                                    |                       |
|                         |                                                    |                       |
| ภาพรวม การตั้งค่า สร้าง | รรายการทางบัญชี รายตะเอียด ทุกรายการ               |                       |
| อ้านจาก                 | ใบสำขึด ซึ่ง                                       | ใบกัทหรี 🔄            |
| 🕨 🗸 ใบด้ังหมี           | 500100591 บริษัท ออฟฟิช คลับ (ไทย) จำกัด สาขาผวมคร |                       |
|                         |                                                    |                       |
|                         |                                                    |                       |
|                         |                                                    |                       |
|                         |                                                    |                       |
|                         |                                                    |                       |
|                         |                                                    | ×                     |
|                         |                                                    | 2                     |
|                         | OK Cancel                                          | ตั้งเวลาการประมวลผล   |

Tab ภาพรวม ให้กำหนดเลขที่ใบตั้งหนี้

| การคั้งค่า อื่นๆ               |                           |                                                  | เลือก                       |
|--------------------------------|---------------------------|--------------------------------------------------|-----------------------------|
| การทั้งค่า                     | Print Options             |                                                  | ยอดสุทธิ                    |
| ข่านวน ทั้งหมก                 | <b>•</b>                  | ก้อยสิมแจ้ทยวี่ 🖂                                | <b>ต</b> ั้งค่าเครื่องพิมพ์ |
|                                | Print internal in         | nvoice for EU-sales tax                          |                             |
|                                |                           |                                                  |                             |
|                                |                           |                                                  |                             |
|                                |                           |                                                  |                             |
| ภาพรวม การ <b>ตั้งค่า สร</b> ั | ก่างรายการทางบัญชี รายละเ | มัยด ทุกรายการ                                   |                             |
|                                |                           |                                                  |                             |
| ວ້າແທກ                         | ใบสั <i>่ง</i> ชื่อ       | รื่อ                                             | ในสัทธิ์                    |
| อันเดท                         | ใบสั่งซื้อ<br>500100591   | ชื่อ<br>บริษัท ออฟฟิช คลับ (ไทอ) จำกัด สาขานวนคร | ใบกั้งหนึ่                  |
| อัทแดท<br><ul> <li></li></ul>  | ใบสั่งซื้อ<br>500100591   | ซื่อ<br>บริษัท ออฟฟิช คลับ (ไทอ) จำกัด สาขานวนศร | ใบกับหวี<br>1010350         |
| อำแดท                          | ใบสัทรีอ<br>500100581     | ซึ่ง<br>บริษัท ออฟฟิช คลับ (ไทอ) จำกัด สาขานวนศร | ใบกังหรั<br>1010350         |
| อ้านอาจ<br>🕨 🎸 ในเพื่อหนี้     | ใบสั่หรือ<br>500100591    | ชื่อ<br>บริษัท ออฟฟิช คลับ (ไทย) จำกัด สาขานวนศร | ใบกังหรื<br>เอาองชอ         |
| อำแดท                          | ใบสัทรีอ<br>รองาองรอง     | ซึ่ง<br>บริษัท ออฟพิช คลับ (ไทอ) จำกัด สาขานวนศร | ໃນເຈົ້າການີ<br>1010350      |
| อ้านดาง                        | ใบสั่หรือ<br>500100591    | ซึ่ง<br>บริษัท ออฟฟิช คลับ (ไทย) จำกัด สาขานวนคร | ใบกัรหรั                    |
| อัรแดท<br>▶ ✔ ใบดั้งหนี้       | ใบสัทรีอ<br>500100591     | ซึ่ง<br>บริษัท ออฟฟิช คลับ (ไทอ) จำกัด สาขานวนศร | ใบเร็าหรั<br>1010350        |

ค) เลือก Tab การตั้งค่า ใส่วันที่ที่ต้องการ โพสต์ใบตั้งหนี้ ในกรณีที่เป็นรายการจัดซื้อครุภัณฑ์ต้องใช้
 วันที่ที่ตรวจรับสินค้าในการ โพสต์ใบตั้งหนี้เท่านั้น

| 🔝 Update, print, edit and inquire with re      | egard to an invoice   | E02                         |
|------------------------------------------------|-----------------------|-----------------------------|
| การตั้งค่า อื่นๆ                               |                       | เลือก                       |
| การทั้งค่า Print Options                       |                       | ยอดสุทธิ                    |
| ข้านวน ขั้วหมด                                 | กอกไมนจักรรี้ 🖂       | ตั้งก่าเครื่องพิมพ์ 🕨       |
| Print internal inv                             | vice for EU-sales tax |                             |
|                                                |                       |                             |
|                                                |                       |                             |
|                                                |                       |                             |
| ภาพรวม การทั้งค่า สร้างรายการทางบัญชี รายละเอ้ | ยด ทุกรายการ          |                             |
| ริมพิศัภพที่ 6/2/2007                          | ີ່ ມີຄຳນະນຳນະ 🖪       | หน้าที่การทำงาน 🕨           |
| อามุมักไกร 🔽                                   | รูปแบบการข่าระหนี้ 📭  |                             |
| อนุมัทโกม 10103                                | ឝ ດາອອ່າສະເກີນ        |                             |
| วันที่บนเอกลาร                                 | สะเทราร               |                             |
| ວັນທີ່ຄວນຄ່າທາກໜ່າສະ                           |                       |                             |
| ,                                              |                       |                             |
|                                                |                       |                             |
|                                                |                       |                             |
|                                                | OK Canad              | สี่หวอาการประมาจะเล         |
|                                                | Canon                 | THE AM IT IS DO NOT AN AMAL |

- ง) คลิ๊กปุ่ม 
   ๑
   ๑
   ๑
   ๑
   ๑
   ๑
   ๑
   ๑
   ๑
   ๑
   ๓
   ๓
   ๓
   ๓
   ๓
   ๓
   ๓
   ๓
   ๓
   ๓
   ๓
   ๓
   ๓
   ๓
   ๓
   ๓
   ๓
   ๓
   ๓
   ๓
   ๓
   ๓
   ๓
   ๓
   ๓
   ๓
   ๓
   ๓
   ๓
   ๓
   ๓
   ๓
   ๓
   ๓
   ๓
   ๓
   ๓
   ๓
   ๓
   ๓
   ๓
   ๓
   ๓
   ๓
   ๓
   ๓
   ๓
   ๓
   ๓
   ๓
   ๓
   ๓
   ๓
   ๓
   ๓
   ๓
   ๓
   ๓
   ๓
   ๓
   ๓
   ๓
   ๓
   ๓
   ๓
   ๓
   ๓
   ๓
   ๓
   ๓
   ๓
   ๓
   ๓
   ๓
   ๓
   ๓
   ๓
   ๓
   ๓
   ๓
   ๓
   ๓
   ๓
   ๓
   ๓
   ๓
   ๓
   ๓
   ๓
   ๓
   ๓
   ๓
   ๓
   ๓
   ๓
   ๓
   ๓
   ๓
   ๓
   ๓
   ๓
   ๓
   ๓
   ๓
   ๓
   ๓
   ๓
   ๓
   ๓
   ๓
   ๓
   ๓
   ๓
   ๓
   ๓
   ๓
   ๓
   ๓
   ๓
   ๓
   ๓
   ๓
   ๓
   ๓
- จ) คลิ๊กปุ่มตั้งเวลาประมวลผล (Batch) ถ้าต้องการตั้งหนี้โคยมีการกำหนดเวลา ให้โปรแกรมทำงาน
- ฉ) เมื่อผ่านรายการตั้งหนี้ครบทั้ง PO แล้ว สถานะของ PO จะเปลี่ยนเป็น "ตั้งหนี้แล้ว"

#### 16. การสั่งพิมพ์เอกสารใบสั่งชื้อและใบตั้งหนึ่

16.1 การสั่งพิมพ์ใบสั่งซื้อ

เลือก : สอบถามข้อมูล >> ใบสั่งซื้อ

|           | nafiarin fiaig | mukakum     | markiner    | ประวัติการโพล | rinŝskopn   Buz | - seme  | By5        |        | usuite                 |
|-----------|----------------|-------------|-------------|---------------|-----------------|---------|------------|--------|------------------------|
| luint     | PO Date        | maint       | plassels    | trann.        | 8074.091J74-    | สายร้าง | leners.    | 1      | errisan e              |
| 50,1000.a | 31.1.2997      | Apost       | Abie?       | ในไรรีร       | direction .     | THB     |            |        | makain •               |
| Se choose | 100001         | Anoirt      | Abo0?       | ในไรร็ว       | งักเป็นกา       | THE     |            |        |                        |
| 30,750003 | 2512/2000      | Acost       | A0007       | ในสิงชีว      | destain         | THD     |            |        |                        |
| 10,/10001 | 2112.2091      | A0017       | Janet 7     | ไหล่งชื่อ     | งักเป็นตัว      | THB     | 10080.25.2 |        | sette ottelle r steder |
| 56/56001  | 2511/2007      | Apost       | A0007       | ในมีหมือ      | ก้างขีดล้า      | THB     |            |        | ร้องกละการการการ       |
| \$8793001 | 100000         | ADDET       | Actor       | Luid          | Antian          | THB     | 100002113  |        | aufflande menne        |
|           | denine Lune    | and seconds | constant la |               |                 |         |            |        | wikiferentisere a      |
| WM_ 50    | ews.           |             |             | nota          | 410302 -8556    | L. 1981 | 18         | nine   |                        |
|           | sá - menuna    |             |             |               | 1.00            | 0       | 10.00      | 716.00 | 11199114308 •          |
|           |                |             |             |               |                 |         |            |        | Bulimondia +           |
|           |                |             |             |               |                 |         |            |        |                        |
|           |                |             |             |               |                 |         |            |        |                        |
|           |                |             |             |               |                 |         |            |        |                        |

ก) เมื่อคลิ๊กที่ สอบถามข้อมูล>>ใบสั่งซื้อ หน้าจอจะปรากฏดังนี้

| Purch<br>ภาพรวม | i <mark>ase order journ</mark><br>สร้างรายการทางบัญช่ | nal - ใหร่งชีว: IP5(<br>8 | 1005032, AC | 1007, Luisž  | a: 5035(  | 10053    |   |                     |
|-----------------|-------------------------------------------------------|---------------------------|-------------|--------------|-----------|----------|---|---------------------|
|                 | ใบสั่หมือ                                             | ใบสั่งซื้อ                | วันที่      | กลุ่มผู้ชื่อ | สกุลเริ่ม | จำหวดเงิ |   | แสดง                |
| •               | 50.9500053                                            | IP50005032                | 14/2/2007   |              | тнв       | 1,710.00 |   | ด่าใช้จ่ายเพิ่มเติม |
|                 |                                                       |                           |             |              |           |          |   | ภาษีมูลค่าเพิ่ม     |
|                 |                                                       |                           |             |              |           |          |   | เอกสารพ้นฉบับ       |
|                 |                                                       |                           |             |              |           |          |   | Send XML +          |
|                 |                                                       |                           |             |              |           |          |   | สั่งพิมพ์ 🕨         |
|                 |                                                       |                           |             |              |           |          |   |                     |
| <)              |                                                       |                           |             |              |           | Σ        | × |                     |
|                 |                                                       |                           |             |              |           |          |   |                     |

## กลิ๊กแสดง หน้าจอจะปรากฏเอกสารใบสั่งซื้อมาจากนั้นก็สั่งพิมพ์เอกสารใบสั่งซื้อ

| 1. | Purch  | nase order jourr    | าย! - ใมสังซึ่ง: IP5( | 1005032, A | 0007, ใบสี่ง | <del>គឺ</del> a: 5035( | 0053     |                     |
|----|--------|---------------------|-----------------------|------------|--------------|------------------------|----------|---------------------|
|    | ภาพรวม | สร้างรายการทางบัญร์ | 5                     |            |              |                        |          |                     |
|    |        | ใบสั่งซื้อ          | ใบสั่งซื้อ            | วันที่     | กลุ่มผู้ซื้อ | สกุลเงิน               | จำนวนเงิ | แสดง                |
|    | •      | 503500053           | IP50005032            | 14/2/2007  |              | тнв                    | 1,710.00 | ค่าใช้จ่ายเพิ่มเติม |
|    |        |                     |                       |            |              |                        |          | ภาษีมูลค่าเพิ่ม     |
|    |        |                     |                       |            |              |                        |          | เอกสารต้นฉบับ       |
|    |        |                     |                       |            |              |                        |          | Send XML            |
|    |        |                     |                       |            |              |                        |          | สั่งพิมพ์ 🕨         |
|    |        |                     |                       |            |              |                        |          |                     |
|    | <      |                     |                       |            |              |                        | 3        |                     |
|    |        |                     |                       |            |              |                        |          |                     |

16.2 การสั่งพิมพ์ใบตั้งหนี้ เลือก : สอบถามข้อมูล>>ใบตั้งหนี้

| AX Navis    | ion Axapta -       | King Mong          | kut's Unive                | rsity of Te       | chnology      | AOS Thin clie          | ent – Km  | uttLive@  | account      | 1]                 |                                     | 8 |
|-------------|--------------------|--------------------|----------------------------|-------------------|---------------|------------------------|-----------|-----------|--------------|--------------------|-------------------------------------|---|
|             |                    | X 🗈 🛍              | 1910<br>1917 - Alia - Alia |                   | • • •         | + ++ +1 🖹 🛔            |           | s. I III. | 🎎 🖪 🤋        |                    |                                     |   |
| 📃 ใบสั่งซึ่ | 503500053          | , ชื่อ ค่าวัสดุด้า | งจ่าย , ชื่อสีพ            | อี้า อ่าวัสดุ - ง | านการค้า      |                        |           |           |              |                    |                                     | ^ |
| ภาพรวม      | ข้อมูลทั่วไป   การ | เพิ้งค่า ที่อยู่   | การส่งสินค้า               | ราคา/ส่วนลด       | ประวัติการโพส | เท์ครั้งล่าสุด   อื่นๆ | มิติทางร่ | มัญชี     |              | แบบง่าย            |                                     |   |
|             | ใบสั่งซื้อ         | PO Date            | รทัสเจ้าหนึ่               | รหัสการทั้ง       | ประเภทรา      | สถานะของฐาน            | สกุลเงิน  | โตรงการ   |              | การโพสท์ 🔸         |                                     |   |
|             | 503500048          | 31/1/2007          | A0007                      | A0007             | ใบสั่งซื้อ    | ตั้งหนี้แล้ว           | тнв       |           |              | การทั้งค่า 🕨       |                                     |   |
|             | 503500049          | 12/2/2007          | A0007                      | A0007             | ใบสั่งซื้อ    | ตั้งหนี้แล้ว           | тнв       |           |              | หน้าที่การทำงาน 🕨  |                                     |   |
|             | 503500050          | 29/12/2006         | A0007                      | A0007             | ใบสั่งซื้อ    | ตั้งหนี้แล้ว           | тнв       |           |              |                    |                                     |   |
|             | 503500051          | 29/12/2006         | A0007                      | A0007             | ใบสั่งซื้อ    | ตั้งหนี้แล้ว           | тнв       | 50000213  |              | สอบถามข้อมูล 🕨     | ะ คลุทธิ<br>การประมาณเงินสดเข้า ออก |   |
|             | 503500052          | 29/1/2007          | A0007                      | A0007             | ใบสั่งซื้อ    | ตั้งหนี้แล้ว           | тнв       |           |              | ข้อตกลงทางการค้า 🕨 | ใบสิ่งซื้อ                          |   |
| ►           | 503500053          | 29/1/2007          | A0007                      | A0007             | ใบสั่งซื้อ    | ต้งหนี้แล้ว            | тнв       | 50000213  |              | อนุมัติใบขอซ้อ     | Jackson                             |   |
|             |                    |                    |                            |                   |               |                        |           |           | ~            | สั่งพิมพ์          | ใบตั้งหนึ่                          |   |
| <           |                    |                    |                            |                   |               |                        |           |           |              |                    |                                     |   |
|             |                    |                    |                            |                   |               |                        |           |           |              |                    |                                     |   |
| สร้างรายก   | าารทางบัญชี ข้อมุ  | iุลทั่วไป การทั้ง  | ค่า จำนวน ร                | าคา/ส่วนลด อี่    | นๆ มิติทาง    | พัญชี                  |           |           |              | การทั้งค่า 🕨       |                                     |   |
| รทั         | ้สสินด้าด ชื่อสิน  | เค้า               |                            |                   | คุณถั         | จำนวน หน่วย            | ราคาต     | ia u      | เอติสุทธิ์ 🛆 | หน้าที่การทำงาน 🕨  |                                     |   |
| ▶ 340       | 001000 ค่ำวัส      | กุ-งานการค้า       |                            |                   |               | 1.00                   | 1.7       | 10.00 1   | .710.00      | การคำนวณ 🔸         |                                     |   |
|             |                    |                    |                            |                   |               |                        |           |           |              | สินค้าคงคลัง 🕨     |                                     |   |
|             |                    |                    |                            |                   |               |                        |           |           |              |                    |                                     |   |
|             |                    |                    |                            |                   |               |                        |           |           |              |                    |                                     |   |
|             |                    |                    |                            |                   |               |                        |           |           |              |                    |                                     |   |
|             |                    |                    |                            |                   |               |                        |           |           |              |                    |                                     |   |
|             |                    |                    |                            |                   |               |                        |           |           |              |                    |                                     |   |
|             |                    |                    |                            |                   |               |                        |           |           |              |                    |                                     |   |
| <           |                    |                    |                            |                   |               |                        |           |           | >            |                    |                                     |   |
|             |                    |                    |                            |                   |               |                        |           |           | ,            |                    |                                     |   |
|             |                    |                    |                            |                   |               |                        |           |           |              | TUD                |                                     |   |

ก) เมื่อคลิ๊กที่ สอบถามข้อมูล>>ใบตั้งหนี้ หน้าจอจะปรากฏดังนี้

| <mark>nvoice</mark><br>เพรวม สร้ | <mark>Journal - ใบต้</mark><br>ร่างรายการทางบัญร | งทพี: jv.4-12.<br>8 | .2/50, A0007, ใบสัง | ະສັລ: 50350005: | }        |            |           |          |                       |
|----------------------------------|--------------------------------------------------|---------------------|---------------------|-----------------|----------|------------|-----------|----------|-----------------------|
|                                  | ใบสั่งซื้อ                                       | วันที่              | ใบตั้งหนี้          | เลขที่ใบล่ำคัญ  | สกุลเงิน | ภาษีมูลค่า | ยอดตั้งหน | <u>^</u> | แสดง                  |
| •                                | 503500053                                        | 29/1/2007           | jv.4-12.2/50        | V503500054      | тнв      |            | 1,710.00  |          | เลขที่ใบลำคัญ         |
|                                  |                                                  |                     |                     |                 |          |            |           |          | ค่าใช้จ่ายเพิ่มเติม 🕨 |
|                                  |                                                  |                     |                     |                 |          |            |           |          | รายการทางบัญชี        |
|                                  |                                                  |                     |                     |                 |          |            |           |          | โอนยอดภาษีมูลด่าเพิ่ม |
|                                  |                                                  |                     |                     |                 |          |            |           |          | Tax 1099              |
|                                  |                                                  |                     |                     |                 |          |            |           |          | View internal invoice |
| <                                |                                                  |                     |                     |                 |          |            |           | >        |                       |

 กลิ๊กแสดง หน้าจอจะปรากฏเอกสารใบตั้งหนี้มาจากนั้นก็สั่งพิมพ์เอกสารใบตั้งหนี้

| 🔝 Invoic<br>ภาพรวม | e Journal - ไมตั้งหนี้; jv.4-12<br>สร้างรายการทางบัญชี | .2/50, A0007, ใบสัง | <b>∄a: 50350005</b> 3 | }        |            |           |   |                                                                                                    |
|--------------------|--------------------------------------------------------|---------------------|-----------------------|----------|------------|-----------|---|----------------------------------------------------------------------------------------------------|
|                    | ใบสั่งซื้อ วันที่                                      | ใบตั้งหนี้          | เลขที่ใบสำคัญ         | สกุลเงิน | ภาษีมูลค่า | ยอตตั้งหน |   | แสดง                                                                                                    |
|                    | 5005500050 28/1/2007                                   | jv.4-12.2/50        | V503500054            | ТНВ      |            | 1,710.00  | × | เลขทีไบสำคัญ<br>ค่าไร้จ่ายเพิ่มเติม ↓<br>รายการทางบัญชี<br>โอนยอดภาษีมูลค่าเพิ่ม<br>Tax 1099<br>View internal invoice |

<u>วิธีการบันทึกการปรับปรุงในระบบจัดซื้อ</u> ในที่นี้ข้อมูลอาจมีการผิดพลาด ผู้ปฏิบัติสามารถปรับปรุงรายการใน ระบบจัดซื้อได้ ดังนี้ (การปรับปรุงรายการตั้งหนี้ ให้ใส่ข้อมูลต่าง ๆ เหมือนรายการที่เคยตั้งหนี้ไว้เดิม)

เถือก : ระบบจัคซื้อ >> ใบสั่งซื้อ

| 🗖 Main menu (kmu)                                                                                                    |                                                                                                    | - • • |
|----------------------------------------------------------------------------------------------------|----------------------------------------------------------------------------------------------------|-------|
| ระบบบัญชีแยกประเภท<br>ระบบสิ่งทรัพย์สาวร<br>ระบบการจัดการเงินฝากธนาคาร<br>ระบบจัดชื่อ<br>ระบบจัดชื่อ<br>ระบบจัดชื่อ<br>ระบบจัดหรือ<br>Product Builder<br>ระบบบริหารโครงการ<br>ระบบบารจัดสรรต้นทุน<br>ระบบการจัดสรรต้นทุน<br>ระบบการจัดสรรต้นทุน<br>ระบบการจัดสรรต้นมูล | <ul> <li>ÂĐ<sup>oo</sup>"Ñ'«×éÍ</li> <li>auunisuaya</li> <li>auunisuaya</li> <li>susnu</li> <li>nrsňisnulszánsze</li> <li>nrsňšen</li> </ul> |       |

### 1. กคที่ "ใบสั่งซื้อ" ระบบจะแสคง หน้าจอใบสั่งซื้อขึ้นมา ซึ่งจะเป็นหน้าจอหลักที่ใช้ในการใส่ข้อมูล

| X Na          | ivis  | ion Axapta - Kir         | ig Mongkut        | 's Universit                | y of Techn      | ology (AO     | S Thin cli        | ent-Kn     | nuttLive          | @accoun   | t1]                                           |          |                    |
|---------------|-------|--------------------------|-------------------|-----------------------------|-----------------|---------------|-------------------|------------|-------------------|-----------|-----------------------------------------------|----------|--------------------|
| ile I         | :dit  | Tools Command V          | Vindows Help      |                             |                 |               |                   |            | ~   m             | a 44 🖂 🖉  | <u>,                                     </u> |          |                    |
|               | 1     | 1                        |                   | 040 11.5 ∥11<br>udan dia⊒ud | UK   IT T       | <br>          |                   | • •        | '}e    <u>1</u> ≣ |           | 4                                             |          |                    |
| - <u>8-</u> - | ¢11   |                          | , ze anosejar     | NAUS , MANN                 | и операло       | GENERATE      |                   |            |                   |           |                                               |          |                    |
|               | ภาพร  | าวม   ข้อมูลทั่วไป   การ | หทั่งค่า ที่อยู่  | การส่งสินค้า                | ราคา/ส่วนลด     | ประวัติการโพส | ทครั้งล่าสุด   อิ | กันๆ  มิดี | ำทางบัญชี         |           |                                               |          | แบบง่าย            |
|               |       | ใบสั่งซื้อ               | PO Date           | รหัสเจ้าหนึ่                | รหัสการขั้ง     | ປຈະເທາາຈາ     | สถานะของฐา        | เห สกุร    | ลเงิน โด:         | รงการ     |                                               | <u>^</u> | การโพสท์ 🔸         |
|               |       | 503500043                | 29/12/2006        | A0007                       | A0007           | ใบสั่งชื่อ    | ตั้งหนี้แล้ว      | TH         | в                 |           |                                               |          | การทั้งค่า 🕨       |
|               |       | 503500044                | 17/1/2007         | A0007                       | A0007           | ใบสั่งซื้อ    | ตั้งหนี้แล้ว      | тн         | в                 |           |                                               |          | หน้าที่การทำงาน ▶  |
|               |       | 503500045                | 29/1/2007         | A0007                       | A0007           | ใบสั่งซื้อ    | ตั้งหนี้แล้ว      | TH         | в                 |           |                                               |          | สองเอางเข้องเอ     |
|               |       | 503500046                | 29/1/2007         | A0007                       | A0007           | ใบสัทซื้อ     | ตั้งหนี้แล้ว<br>  | тн         | В                 |           |                                               |          |                    |
|               |       | 503500047                | 29/1/2007         | A0007                       | A0007           | ใบลังซื้อ     | ตั้งหนึ่แล้ว      | TH         | в                 |           |                                               |          | ข้อทกลงทางการค้า 🕨 |
|               |       | 503500048                | 31/1/2007         | A0007                       | A0007           | ใบสังชีอ      | ตั้งหนีแลว        | ТН         | В                 |           |                                               |          | อนุมัติใบขอซื้อ    |
|               | 7     |                          |                   |                             |                 |               |                   |            |                   |           |                                               | <b>V</b> | สั่งพิมพ์ ▶        |
| _             |       |                          |                   |                             |                 |               |                   |            |                   |           |                                               | <b>}</b> |                    |
| -             |       |                          |                   |                             |                 |               |                   |            |                   |           |                                               |          |                    |
| L             | สร้าง | รายการทางบัญชี ข้อมุ     | มูลทั่วไป การทั้ง | เค่า   จำนวน   ร            | าคา/ส่วนลด   อี | นๆ มิติทาง:   | บัญชี             |            |                   |           |                                               |          | การทั้งค่า ▶       |
|               |       | รหัสสินค้าค ชื่อสิน      | เต้า              |                             |                 | ຍຸີເມຄັ       | ข้านวน            | หน่วย      | ราติาฑ่อ          | ມວກີສຸກສື | B                                             | ~        | หน้าที่การทำงาน 🕨  |
| L             | •     | 17001000 วัสตุ-เ         | อุปกรณ์สำนักงาน   |                             |                 |               | 1.00              |            | 312.00            | 312.00    | Г                                             |          | การคำนวณ 🕨         |
|               | Г     |                          |                   |                             |                 |               |                   |            |                   |           |                                               |          | 3.00.000.000       |
|               |       |                          |                   |                             |                 |               |                   |            |                   |           |                                               |          |                    |
|               |       |                          |                   |                             |                 |               |                   |            |                   |           |                                               |          |                    |
|               |       |                          |                   |                             |                 |               |                   |            |                   |           |                                               |          |                    |
|               |       |                          |                   |                             |                 |               |                   |            |                   |           |                                               |          |                    |
|               |       |                          |                   |                             |                 |               |                   |            |                   |           |                                               |          |                    |
|               |       |                          |                   |                             |                 |               |                   |            |                   |           |                                               |          |                    |
|               | <     |                          |                   |                             |                 |               |                   |            |                   |           |                                               | >        |                    |
| _             |       |                          |                   |                             |                 |               |                   |            |                   |           |                                               |          | ]                  |

2. กด Ctrl + N หรือเลือก New icon ที่ทูลบาร์ สำหรับการสร้างรายการใหม่

 ระบบจะแสดงหน้าต่าง Create Purchase order dialog box และเปิดหน้าต่างของแฟ้มผู้ขายให้อัตโนมัติ เลือกรหัสผู้ขายที่ด้องการสั่งซื้อสินค้า

| ข้อมูลทั่วไป                          | เข้าหน้                        |
|---------------------------------------|--------------------------------|
| ประเภทรายการสั่งซื้อ ใบสั่งซื้อ 👻 ภาษ | ม เจ้าหมีขาจร 🗆                |
| กลุ่มลำดับชุดเอกสาร 🗖 สกุลเงิ         | น จหัสเจ้าหนี้ด                |
| กำหนดส่งสินค้                         | ทัก 6/2/2007 📰 ยู่ติดต่อ       |
| ใบส่ำซื้อ                             | รหัสการตั้งหนี้                |
| Number Sequence                       | การบริหาร                      |
| มิติทางบัญชี                          | กลุ่มผู้ชื่อ เค ดูนย์ชักข้อ เค |
| กองบุน 🗣                              | รทัสหนักงาน 📭                  |
| พน่วยงาม                              | การส่งสินค้า                   |
| แหนอาน                                | ชื่อผู้รับ                     |
|                                       | ที่อยู่ที่ส่งสินค้า            |
|                                       |                                |
|                                       |                                |
|                                       |                                |
|                                       | OK Cancel                      |

# รหัสเจ้าหนี้ เลือกชื่อบริษัทในกรณีที่เป็นเจ้าหนี้การค้า หรือ เลือก A\*(ค่าใช้ง่ายค้างง่าย) ในกรณีที่เป็นบุคคล

| Create purchase order           |                         |            |                                             |                     |          |
|---------------------------------|-------------------------|------------|---------------------------------------------|---------------------|----------|
| ข้อมูลทั่วไป                    |                         | เจ้า       | ทนี้                                        |                     |          |
| ประเภทรายการสั่งซื้อ ใบสั่งซื้อ | 🔹 ภาษา                  | <b>P</b> ( | จ้าหมี้ยาละ 🗖                               |                     |          |
| กลุ่มลำทับชุติเอกสาร            | 📭 สกุลเงิน              | R C        | รหัสเข้าหมี้                                |                     |          |
|                                 | กำหนดส่งสินค้า 6/2/2007 | รหัสเจ้า   | <b>1</b> 0                                  | ชื่อที่ไชดันหา      | รหัสเจ้า |
| ใบสั่งซื้อ                      |                         | 00001      | บริษัท 124 แมชชินเนอรี่ จำกัด               | 124 แมชชินเนอรี่    |          |
|                                 |                         | 00002      | บริษัท HEWLETT-PACKARD (THAILAND) จำกัด     | HEWLETT-PACK        |          |
| Number Sequence                 |                         | 00003      | บริษัท เกรท บุ๊คล์ จำกัด                    | เกรท บุ๊คล์, บริษัท |          |
| มิติทางบัญชี                    |                         | 00004      | บริษัท เทเลแซท คือร์ปอเรชั่น จำกัด          | เทเลแซท คอร์ปอเ     |          |
| อองทม                           |                         | 00005      | บริษัท เทคโนโลยี่ ลโตร์ จำกัด               | เทคโนโลยี่สโตร์,บร  |          |
|                                 |                         | 00006      | บริษัท เทรดมาร์ค พัฒนา จำกัด                | เทรดมาร์คพัฒนา,     |          |
| หน่วยงาน                        | Г <del>Г</del>          | 00007      | บริษัท เบคไทย กรุงเทพอุปกรณ์เคมีภัณฑ์ จำกัด | เบคไทย กรุงเทพอุ    |          |
| แผนงาน                          | <b>₽</b>                | 00008      | บริษัท เบตเตอร์ ซินติเดท จำกัด              | เบตเตอร์ ชินติเคท   |          |
| ,                               |                         | <          | -                                           | -                   |          |
|                                 |                         |            | N                                           |                     |          |
|                                 |                         |            |                                             |                     |          |
|                                 |                         |            |                                             | ок са               | uncel    |

#### 5. ประเภทรายการสั่งชื่อ (Purchase type) จะประกอบด้วย

- สมุครายวัน (Journal)
- Subsciption
- ใบเสนอราคา (Quotation)
- ใบสั่งซื้อ (Purchase order)

การคืนสินค้า (Return item)

| E Create purcha      | ise uruer    |                         |    |                     |       |                                          |      |
|----------------------|--------------|-------------------------|----|---------------------|-------|------------------------------------------|------|
| ข้อมูลทั่วไป         |              |                         |    | เจ้าหนี้            |       |                                          |      |
| ประเภทรายการสั่งซื้อ | ใบสั่งซื้อ 🗸 | กาษา th                 | r. | เจ้าหนี้ขาจร 🗔      |       |                                          |      |
| กลุ่มลำดับชุดิเอกสาร | L P          | สกุลเงิน THB            | R. | รหัสเจ้าหนี้        | 00586 | บริษัท ออฟฟิซ คลับ (ไทย) จำกัด สาขานวนคร |      |
|                      |              | กำหนดส่งสินค้า 6/2/2007 | •  | ผู้ติดต่อ           |       |                                          | r.   |
| ใบสั่งซื้อ           |              |                         |    | รหัสการทั้งหนี้     | 00586 | บริษัท ออฟฟิซ คลับ (ไทย) จำกัด สาขานวนคร |      |
| Number Sequence      |              |                         |    | การบริหาร           |       |                                          |      |
| มิติทางบัญชี         |              |                         |    | กลุ่มผู้ชื่อ        | r+    | ตูหย่างตั้ง 📭                            |      |
| กองทุน               |              | ₽.                      |    | รหัสพนักงาน         |       | R.                                       |      |
| หน่วยงาน             |              | ₽.                      |    | การส่งสินค้า        |       |                                          |      |
| แผนงาน               |              | L†                      |    | ชื่อผู้รับ          |       |                                          |      |
|                      |              |                         |    | ที่อยู่ที่ส่งสินค้า |       |                                          |      |
|                      |              |                         |    |                     |       |                                          |      |
|                      |              |                         |    |                     |       |                                          |      |
|                      |              |                         |    |                     |       |                                          |      |
|                      |              |                         |    |                     |       | ОК Са                                    | ncel |

6. **กลุ่มลำดับชุดเอกสาร** (Number sequence group) เลือกชุดเลขที่ เพื่อให้ระบบกำหนดเลขที่ ใบสั่งซื้อ เลขที่ เอกสารการรับสินค้าและเลขที่การตั้งหนี้ภายใน ซึ่งจะเลือกตามปีงบประมาณและตามหน่วยงานในระดับคณะ เช่น 50PO\_G01 คือปีงบประมาณ 2550 หน่วยงาน สำนักงานอธิการบดี (10103000)

| 📕 Create purcha      | ise order  |            |                 |    |                     |                |                   |                    |           |       |
|----------------------|------------|------------|-----------------|----|---------------------|----------------|-------------------|--------------------|-----------|-------|
| ข้อมูลทั่วไป         |            |            |                 |    | เจ้าหนี้            |                |                   |                    |           |       |
| ประเภทรายการสั่งซื้อ | ใบสั่งซื้อ | •          | ภาษา th         | r+ | เจ้าหนี้ขาจร 🗔      |                |                   |                    |           |       |
| กลุ่มลำดับชุดิเอกสาร |            | 4          | สกุลเงิน THB    | r+ | รหัสเจ้าหนี้        | 00586 <b>r</b> | บริษัท ออฟฟิซ คล่ | บับ (ไทย) จำกัด สา | เขานวนคร  |       |
|                      | กลุ่มอำดัง | . รหัสชุตเ | 🔼 นค้า 6/2/2007 |    | ผู้ติดต่อ           |                |                   |                    |           | r.    |
| ใบสั่งซื้อ           | 49PO_G35   | 49PO_35    |                 |    | รหัสการตั้งหนึ่     | 00586 <b>r</b> | บริษัท ออฟฟิซ ดล่ | iับ (ไทย) จำกัด สา | เขาหวหติร |       |
| Number Sequence      | 50PO_G01   | 50PO_01    |                 |    | การบริหาร           | _              | ,                 |                    |           |       |
| บิติทางบัญที         | 50PO_G02   | 50PO_02    | -               |    | กลุ่มผัชได          | _              |                   | ตนย์จัดซึ้อ        | R         |       |
| 20101                | 50PO_G04   | 50PO_04    |                 |    | รพัสมนักงาน         | <u> </u>       |                   | 4                  | <u> </u>  |       |
|                      | 50PO_G05   | 50PO_05    |                 |    |                     |                | •                 |                    |           |       |
| ทนรองาน              | 50PO_G06   | 50PO_06    |                 |    | การส่งสินค้า        |                |                   |                    |           |       |
| แมนงาน               | 50PO_G07   | 50PO_07    | <b>~</b>        |    | ชื่อผู้รับ          |                |                   |                    |           |       |
|                      | <          | >          |                 |    | ที่อยู่ที่ส่งสินค้า |                |                   |                    |           |       |
|                      |            |            |                 |    |                     |                |                   |                    |           |       |
|                      |            |            |                 |    |                     |                |                   |                    |           |       |
|                      |            |            |                 |    |                     |                |                   |                    |           |       |
|                      |            |            |                 |    |                     |                |                   | ок                 | Ca        | uncel |
|                      |            |            |                 |    |                     |                |                   |                    |           |       |

7. ใบสั่งซื้อ (Purchase order) คลิ๊กที่ช่องใบสั่งซื้อ ระบบจะแสดงเลขที่ Running จากที่ได้กำหนดชุดเลขที่ของ ใบสั่งซื้อ

| 🔝 Create purchase order                               |                                                                  |
|-------------------------------------------------------|------------------------------------------------------------------|
| ข้อมูลทั่วไป                                          | เจ้าหน้                                                          |
| ประเภทรายการสั่งซื้อ ไปสั่งซื้อ 🖵 ภาษา th 📭           | เจ้าหนี้ขาจร 🗔                                                   |
| กลุ่มลำดับชุดเอกสาร 50PO_G01 📭 ลกุลเงิม THB 📭         | รหัสเข้าหนี้ 00586 📭 บริษัท ออปฟิษ ดลับ (ไทย) ทำกัด ลายาหวนตร    |
| รุงอาณาสีมเส้นสั่นสั่นสั่นสั่น กำหนดสาลินด้า 6/2/2007 | ผู้ติดต่อ                                                        |
| ในสั่าซื้อ 500100591                                  | รหัสการตั้งหนี้ 00586 📭 บริษัท ออฟฟิษ คลับ (ไทย) จำกัด ลายาหวนตร |
| Number Sequence 50PO_01                               | การบริหาร                                                        |
| มิติทางบัญชี                                          | กลุ่มผู้ชื่อ 🖡 ดูเบร์ดชื่อ 🖡                                     |
| บองมัห                                                | รหัสหนักงาน                                                      |
| หน่วยงาน                                              | การส่งสินค้า                                                     |
| แหรงรรม                                               | ชื่อผู้รับ                                                       |
|                                                       | ที่อยู่ที่ล่งลินค้า                                              |
|                                                       |                                                                  |
|                                                       |                                                                  |
|                                                       |                                                                  |
|                                                       | OK Cancel                                                        |

### 8. กองทุน หน่วยงาน และแผนงาน ให้ระบุรหัสกองทุน หน่วยงานและแผนงาน

| 1 | E create purcha      | ise order                |                         |    |                     |         |                                     |        |
|---|----------------------|--------------------------|-------------------------|----|---------------------|---------|-------------------------------------|--------|
|   | ข้อมูลทั่วไป         |                          |                         |    | เจ้าหนี้            |         |                                     |        |
|   | ประเภทรายการสั่งซื้อ | ใบสั่งซื้อ 🗸             | ภาษา th                 | r. | เจ้าหนี้ขาจร 🗔      |         |                                     |        |
|   | กลุ่มลำทับชุทิเอกสาร | 50PO_G01 P               | สกุลเงิน THB            | r. | รหัสเจ้าหนี้        | 00586 📭 | บริษัท ออฟฟิซ คลับ (ไทย) จำกัด สาขา | นวนคร  |
|   |                      | ชุดเลขที่ใบสั่งซื้อของส่ | กำหนดส่งสินค้า 6/2/2007 |    | ผู้ติดต่อ           |         |                                     | r+     |
|   | ใบสั่งซื้อ           | 500100591                |                         |    | รหัสการทั้งหนี้     | 00586 📭 | บริษัท ออฟฟิซ คลับ (ไทย) จำกัด สาขา | นวนคร  |
|   | Number Sequence      | 50PO_01                  |                         |    | การบริหาร           |         |                                     |        |
|   | มิติทางบัญชี         |                          | -                       |    | กลุ่มผู้ชื่อ        | r.      | <b>ตู</b> เมย์จัดซื้อ เ             | ¥      |
|   | กองทุน               | 0600                     | ₽.                      |    | รทัสพนักงาน         |         | r.                                  |        |
|   | หน่วยงาน             | 10103000                 | R.                      |    | การส่งสินค้า        |         |                                     |        |
|   | แผ่นอาห              | 2000001000               | R.                      |    | ชื่อผู้รับ          |         |                                     |        |
|   |                      |                          |                         |    | ที่อยู่ที่ส่งสินค้า |         |                                     |        |
|   |                      |                          |                         |    |                     |         |                                     |        |
|   |                      |                          |                         |    |                     |         |                                     |        |
|   |                      |                          |                         |    |                     |         |                                     |        |
|   |                      |                          |                         |    |                     |         | ок                                  | Cancel |
|   |                      |                          |                         |    |                     |         |                                     |        |

| 1                   |                                                   |                            | II               |                 |                            |                            |           |           |                                                                                             |      |                                                                                                    |
|---------------------|---------------------------------------------------|----------------------------|------------------|-----------------|----------------------------|----------------------------|-----------|-----------|---------------------------------------------------------------------------------------------|------|----------------------------------------------------------------------------------------------------|
| e L                 | <u>0</u>   X 🖻 🛍                                  | <b>₿ ₼</b> へ               | Y \K    4        | • ** * *        | * *                        | * * X                      | 1 🖉       | E 💡       |                                                                                             |      |                                                                                                    |
| _ โบสัง             | asa 500701365                                     | , ซีอ บริษัท ไร            | ทยพัฒนาครุภัล    | เข้าสำมัด เชื่อ | เสินด้า                    |                            |           |           |                                                                                             |      |                                                                                                    |
| ภาพรว               | วม ข้อมูลทั่วไป กา                                | รทั้งค่า ที่อยู่           | การส่งสินค้า     | ราคา/ส่วนลด     | ประวัติการโพส              | ก์ครั้งล่าสุด อื่นๆ        | มิติทางร่ | มัญชี     |                                                                                             |      | แบบง่าย                                                                                                    |
|                     | ใบสั่งซื้อ                                        | PO Date                    | รหัสเจ้าหนี้     | รหัสการขั้ง     | ประเภทรา                   | สถานะของฐาน                | តក្នុងទើម | โครงการ   | <u>^</u>                                                                                    |      | การโพสท์ 🔸                                                                                                    |
|                     | 503500057                                         | 22/2/2007                  | A0007            | A0007           | ใบสั่งซื้อ                 | ต้ำหนี้แล้ว                | тнв       |           |                                                                                             |      | การทั้งค่า 🕨                                                                                                    |
|                     | 503500058                                         | 22/2/2007                  | A0007            | A0007           | ใบสั่งซื้อ                 | ต้ำหนี้แล้ว                | тнв       |           |                                                                                             |      | หน้าที่การทำงาน 🕨                                                                                                    |
|                     | 503500059                                         | 22/2/2007                  | A0007            | A0007           | ใบสั่งซื้อ                 | ต้งหนี้แล้ว                | тнв       |           |                                                                                             |      |                                                                                                    |
|                     | 503500060                                         | 26/2/2007                  | A0007            | A0007           | ใบสั่งซื้อ                 | ต้งหนี้แล้ว                | тнв       |           |                                                                                             |      | สอบถามขอมูล 🕨                                                                                                    |
|                     | 503500061                                         | 27/2/2007                  | A0007            | A0007           | ใบสั่งซื้อ                 | ต้งหนี้แล้ว                | тнв       |           |                                                                                             |      | ข้อตกลงทางการค้า 🕨                                                                                                    |
| •                   | 500701365                                         | 7/3/2007                   | 00042            | 00042           | ใบสั่งซื้อ                 | ระหว่างดำเนินการ           | тнв       |           |                                                                                             | ΙIĒ  | อนุมัติใบขอซื้อ                                                                                                    |
|                     |                                                   |                            |                  |                 |                            |                            |           |           | ~                                                                                           | 11-  | Antonia a                                                                                                    |
|                     |                                                   |                            |                  |                 |                            |                            |           |           |                                                                                             |      | 20.1101110                                                                                                    |
| <                   |                                                   |                            |                  |                 |                            |                            |           |           | >                                                                                           | ]  - | สงพมพ 🕨                                                                                                    |
| <                   |                                                   |                            |                  |                 |                            |                            |           |           |                                                                                             |      | ■ WINTER                                                                                                    |
| สร้างร              | รายการทางปัญชี ) ทัศร                             | มลทั่วไป   การตั้          | งค่า   จำนวน   ร | าคาส่วนอดได้    | นๆ มิติทาง                 | ĩar <del>ă</del>           |           |           | >                                                                                           |      | สงพมพ ▶                                                                                                    |
| สร้างร              | รายการทางบัญชี   ข้อรุ                            | มูลทั่วไป   การทั้         | งค่า   จำนวน   ร | าคาส่วนลด อื่   | ันๆ มิติทาง:               | រ័ល្ខទី                    |           |           |                                                                                             |      | สงพมพ ►<br>การทั้งค่า ►                                                                                                    |
| ৰ<br>ৰ <b>ই</b> নওজ | รายการทางบัญชี   ข้อจุ<br>รหัสลินค้าค   ชื่อลิน   | มูลทั่วไป   การทั้         | งค่า   จำนวน   ร | าคาส่วนลด   อึ  | ันๆ มิติทาง:<br>ดุณลั      | มัญชี  <br>≉ำหวน   หน่วย   | ราคาข     | ่าอ ยอศา  | 2<br>(nî R                                                                                  | <br> | สงพมพ →<br>การทั้งต่า →<br>หน้าที่การทำงาน →                                                                                   |
| สร้างร              | รายการทางมัญชี   ข้อมู<br>รหัสลิเตาค   ชื่อลิเ    | มูลทั่วไป   การทั้<br>เด้า | งค่า   จำนวน   ร | าคาส่วนลด   อื่ | ันๆ   มิติทาง:<br>  ดุณลั  | มัญชี  <br>⇒ำนวน   หน่วย.  | ราคาง     | 12   มอฑเ | <u>พชิ R</u>                                                                                |      | <ul> <li>สงพมพ</li> <li>การทั้งต่า</li> <li>หน้าที่การทำงาน</li> <li>การตำนวณ</li> </ul>                                       |
| สร้างร              | รายการทางมัญชี   ข้อมุ<br>วหัสลิงค้าค   ชื่อลิง   | มูลทั่วไป   การทั้         | งค่า   จำนวน   ร | าคา ส่วนลด   อึ | ันๆ มิติทาง:<br>ดุณฉั      | มัญชี<br>จำนวน หน่วย       | ราคาข     | มอดิเ     | mb R                                                                                        |      | <ul> <li>สงหมพ</li> <li>การทั้งค่า</li> <li>หน้าที่การทำงาน &gt;</li> <li>การทำนวณ</li> <li>สินค้าคงคลัง &gt;</li> </ul>       |
| สร้างร<br>(         | รายการทางมัญชี   ข้อลูง<br>อหัสลิงค้าค   ชื่อลิง  | มูลทั่วไป   การทั้         | งคำ   จำนวน   ร  | าคาส่วนลด   อื  | ันๆ   มิติทาง:<br>  ดุฉเฉ้ | มัญชี<br>จำหวน   หน่วย     | ราคาข     | มอๆเ      | <u>ງ</u> ກສີ <u>R</u>                                                                       |      | <ul> <li>สงหมพ</li> <li>การทั้งค่า</li> <li>หน้าที่การทำงาน &gt;</li> <li>การค้านวณ &gt;</li> <li>สินค้าคงคลัง &gt;</li> </ul> |
| สร้างร              | รายการทางมัญชี   ช้อลู<br>รารัลลินค้าค   ชื่อลิน  | มูลทั่วไป   การพั<br>ค้า   | งค่า   จำนวน   ร | าคา ส่วนลด   อึ | ็นๆ มิติทาง:<br>ดุณลั      | มัญชี  <br>จำหวห   หน่วย   | 5าคาเ     | 10 ขอติเ  | 1918 R                                                                                      |      | <ul> <li>สงหมพ</li> <li>การทั้งค่า</li> <li>หน้าที่การท้างาน </li> <li>การท้านวณ </li> <li>สินค้าดงตลัง </li> </ul>            |
| สร้างร              | ทยการทางมัญชี   ชัยสูง<br>รหัสสินต้ำค   ชื่อสิน   | มูลทั่วไป   การทั้         | งค่า   จำนวน   ร | าคา ส่วนลด   อื | 'นๆ   มิติทาง:<br>  ดุถเล้ | ขัญชี  <br>⇒ำหวน   หน่วย   | ราคาข     | <br>ขอๆห  | 1<br>1<br>1<br>1<br>1<br>1<br>1<br>1<br>1<br>1<br>1<br>1<br>1<br>1<br>1<br>1<br>1<br>1<br>1 |      | <ul> <li>สงหมพ</li> <li>การทั้งค่า</li> <li>หน้าที่การทั่งงาน </li> <li>การท้านวณ </li> <li>สินค้าคงคลัง </li> </ul>           |
| ašivs               | ราชการทางมัญชี   ชัญ                              | มูลทั่วไป   การตั้         | งค่า   จำนวน   ร | าคา.ส่วนสด   อื | ันๆ มิติทาง:<br>  คุณลั    | ขัญชี  <br>⇒ำหวน   หน่วย   | ราคิาข    | 10 ยอติส  | 1<br>11<br>10<br>10<br>10<br>10<br>10<br>10<br>10<br>10<br>10<br>10<br>10<br>10             |      | <ul> <li>สงหมพ</li> <li>การทั้งค่า</li> <li>หน้าที่การท้างาน </li> <li>การท้านวณ </li> <li>สินค้าคงคลัง </li> </ul>            |
| aš135               | รายการทางมัญชี   ชัยสูง<br>รารัลลิงศักค   ซื่อสิง | มุลทั่วไป   การทั้         | งคำ   จำนวน   ร  | าคาส่วนสด   อื  | ี่นๆ   มิติทาง<br>  ทุลเล้ | มัญชี  <br>⇒ำหวน   พน่วย   | วาคาข     | 18 ยอติล  | 1718 R                                                                                      |      | <ul> <li>สงหมพ</li> <li>การทั้งค่า</li> <li>หน้าที่การทำงาน </li> <li>การทำบวณ</li> <li>สินค้าคงคลัง</li> </ul>                |
| สร้างร              | รายการทางบัญชี   ข้อสูง                           | มูลทั่วไป   การดั้<br>ตั   | งคำ   จำนวน   ร  | าคาส่วนสด   อื  | ันๆ   มิศิการร<br>  ดุณอั  | มัญชี  <br>– *ำหวห / พห่วย | ราคาข     | 10 ยอคิง  | 1918 R                                                                                      |      | <ul> <li>สงหมพ</li> <li>การทั้งค่า</li> <li>หน้าที่การทำงาน </li> <li>การทำนวณ</li> <li>สินค้าคงคลัง</li> </ul>                |

จากนั้นคลิ๊กเลือก 🧰 เมื่อเลือกแล้วหน้าจอจะปรากฏ

9. เลือกที่ Tab ราคา/ส่วนลด ใส่การชำระเงินคือ เงื่อนไขการชำระเงิน

| File Edit Tools Command Windows Help                                                                             |                    |
|----------------------------------------------------------------------------------------------------|--------------------|
| □ 🖙 🖬 🚑 💽 👗 🛍 📽 🛤 🛝 🝸 🏋 🕨 ↔ 🔸 🔸 材 🗄 🚢 👗 🚹 🗐 🏖 🗉 💡                                                                |                    |
| 🔲 🛛 🕅 โมซังซื้อ 500701365 , ซื้อ บริษัท โทยพัฒนาครูดัง สาภาค ซื้อสินค้า                                          |                    |
| ระบุ ภาพรวม ข้อมูลทั่วไป การตั้งค่า ที่อยู่ การส่งสินค์ ราคา ส่วนลด ระวัติการโพสท์ครั้งล่าสุด อื่นๆ มิติทางบัญชี | แบบง่าย            |
| ระบุ การข่าระเงิน ส่วนลดเค่าไข้จายเบ็ดเตล็ด                                                                      | การโพสท์ 🔸         |
| ระบ<br>สกุลเว็ม THB ตุ กลุ่มส่วมสกที่เข้าร้วมรวยการ ตุ                                                           | การทั้งค่า 🔸       |
| ระบ กลุ่มราคา ต ส่วนสคา้าบบิล ต                                                                                  | หน้าที่การทำงาน 🕨  |
| ระบ<br>ภาษีทักณ ที่ข่าย เจ ล่วนสก้ท้ายบิล (เปอร์เซ็มพ์)                                                          | สอบถามข้อมูล 🕨     |
| ระบ การข่าวะเห็น 30 ด ส่วนสร้างหมายการ ด                                                                         | ข้อตกลงทางการค้า 🕨 |
| ระบ กลุ่มค่าไข้ง้ายเบ็กเหล็ก เจ                                                                                  | อนุมัติโบขอซื้อ    |
| 5°U                                                                                                    | สั่งพิมพ์ 🔸        |
|                                                                                                    |                    |
| สร้างรายการทางบัญชี ข้อมูลทั่วไป การตั้งค่า จำนวน ราคา ส่วนลด อื่นๆ มิติทางบัญชี                                 | การทั้งค่า 🕨       |
| รหัสสินด้าด ชื่อสินด้า ดุณฉั ข่านวน หน่วย ราดาต่อ ยอดลุกอิ R 🖄                                                   | หน้าที่การทำงาน 🕨  |
|                                                                                                    | การคำนวณ 🕨         |
|                                                                                                    | สินค้าคงคลัง 🔸     |
|                                                                                                    |                    |
|                                                                                                    |                    |
|                                                                                                    |                    |
|                                                                                                    |                    |
|                                                                                                    |                    |
|                                                                                                    |                    |
|                                                                                                    |                    |

| Navision Axapta -            | King Mongk          | kut's Univer     | rsity of Tec      | hnology ()    | AOS Thin clie       | nt – Kmu  | uttLive@a | ccount1 |                    | -8                         |
|------------------------------|---------------------|------------------|-------------------|---------------|---------------------|-----------|-----------|---------|--------------------|----------------------------|
| e Edit Tools Comman          | d Windows H         | elp              |                   |               |                     |           | e         |         |                    |                            |
|                              | X 🖻 🗳 🗆             | 留 約 為            | Y¥∣⊮              | ** * *        | * * * 🗒 🗄           | - ×       | 6 🗉 🖉     | 1       |                    |                            |
| <b>ุ ใมสังธิ</b> ล 500100805 | ຸ ชื่อ ນຣິພິກ คอ    | เมพิจเตอร์ยูเนี  | ยน จำกัด , ชี     | อสินด้า       |                     |           |           |         |                    |                            |
| ภาพรวม ข้อมูลทั่วไป กา       | รฑั้งค่า ที่อยู่    | การส่งสินค้า     | ราคา/ส่วนลด ม     | ประวัติการโพส | ท์ครั้งล่าสุด อื่นๆ | มิติทางร่ | บัญชี     |         | แบบง่าย            |                            |
| ใบสั่งซื้อ                   | PO Date             | รหัสเจ้าหนี้     | รหัสการขั้ง       | ประเภทรา      | สถานะของฐาน         | สกุลเงิน  | โตรงการ   |         | การโพสท์ 🔸         |                            |
| 500100800                    | 15/1/2007           | 02091            | 02091             | ใบสั่งซื้อ    | ตั้งหนี้แล้ว        | тнв       |           |         | การขั้งค่า 🕨       |                            |
| 500100801                    | 15/1/2007           | A0008            | A0008             | ใบสั่งซื้อ    | ตั้งหนี้แล้ว        | тнв       |           |         | หม้าที่อารทำงาน    | ต้ดวอกอากรายการทั้งหมด     |
| 500100802                    | 21/3/2007           | 00047            | 00047             | ใบสั่งซื้อ    | ตั้งหนี้แล้ว        | тнв       |           |         |                    | คิติสอกจากจ                |
| 500100803                    | 23/2/2007           | 01420            | 01420             | ใบสั่งซื้อ    | ตั้งหนี้แล้ว        | тнв       | 50000100  |         | สอบถามข้อมูล 🕨     | สร้างใบลดหนึ               |
| 500100804                    | 21/2/2007           | A0007            | A0007             | ใบสั่งซื้อ    | ตั้งหนี้แล้ว        | тнв       | 50000103  |         | ข้อตกลงทางการค้า 🕨 | Coverage plan for project  |
| ► 500100805                  | 22/3/2007           | 00051            | 00051             | ใบสั่งซื้อ    | ระหว่างดำเนินการ    | тнв       |           |         | อนุมัติใบบอซ้อ     | การจับค่รายการตั้ง และจ่าย |
| 500500100                    | 13/11/2006          | 00103            | 00103             | ใบสั่งซื้อ    | ตั้งหนึ้แล้ว        | тнв       | 48000485  |         |                    |                            |
| 500500101                    | 6/11/2006           | 00103            | 00103             | ใบสั่งซื้อ    | ตั้งหนี้แล้ว        | тнв       | 48000485  |         |                    |                            |
| <u></u>                      |                     |                  |                   |               |                     |           |           | 2       |                    |                            |
|                              |                     |                  |                   |               |                     |           |           |         |                    |                            |
| ร้างรายการทางบัญชี   ข้อ     | มูลทั่วไป   การตั้ง | เค่า   จำนวน   ร | าคา/ส่วนลด   อี่ห | แๆ มีพิทาง:   | บัญชี               |           |           |         | การทั้งค่า 🕨       |                            |
| ا                            | -                   |                  |                   |               |                     |           | · (       | • 22    | หน้าที่อารทำงาน ▶  |                            |
| รหัสสินคาค ชื่อสิ            | นคำ                 |                  |                   | คุณล์         | จำนวน ทนวย          | ราคาง     | ทอ ยอร    | เฐาชี 🗠 |                    |                            |
|                              |                     |                  |                   |               |                     |           |           |         | การค้านวณ ▶        |                            |
|                              |                     |                  |                   |               |                     |           |           |         | สินค้าคงคลัง 🕨     |                            |
|                              |                     |                  |                   |               |                     |           |           |         |                    |                            |
|                              |                     |                  |                   |               |                     |           |           |         |                    |                            |
|                              |                     |                  |                   |               |                     |           |           |         |                    |                            |
|                              |                     |                  |                   |               |                     |           |           |         |                    |                            |
|                              |                     |                  |                   |               |                     |           |           |         |                    |                            |
| C 1 10                       |                     |                  |                   |               |                     |           |           | ~       |                    |                            |
| <                            |                     |                  | Ш                 |               |                     |           |           |         |                    |                            |

10. เลือกช่องหน้าที่การทำงาน>>คัดลอกจากรายการทั้งหมด

จากนั้นกลิ๊กขวาที่คอลัมน์ใบสั่งซื้อเพื่อ File หาเลขที่ใบสั่งซื้อที่ต้องการจะปรับปรุง (Adj)เมื่อเลือกได้ แล้วตรวจสอบว่าตรงกับเอกสารที่จะแก้ไขหรือไม่

| Ax Navision Axapta - King Mongkut's           | University of Technology [AOS Thin        | client - KmuttLive@account1] | - 8 🛛        |
|-----------------------------------------------|-------------------------------------------|------------------------------|--------------|
| File Edit Tools Command Windows Help          |                                           |                              |              |
|                                               | 4a º∿,   Υ YK   I+ ++ + + + +   [         | 3 • •   11 <u>0</u> E ¥      |              |
| 🧮 คัดจอกจากรายการทั้งหมด - ใบสิ่งชื้อ; 50     | 0100805, บริษัท กลมพิวเตลร์ยูเนี้ยน จำกัด |                              |              |
| สำนวน                                         |                                           |                              |              |
| ขัวดูณจำนวนปริมาณ 1.00 ตัดลอกต                | ใช้จ่ามเบ็ตเหล็ด 🔲 คัดลอกทุกรามละเอียด 🗖  | ตัดลอกสวนหัวของใบสั่ง 🔽      |              |
|                                               | ถ้ามาณราชาไหม่ 🔽 คมราแการ 🔽               |                              |              |
|                                               |                                           |                              |              |
| ใบสิ่งซื้อ การสิ่งซื้อ ใบส่งของ ใบทั้งหนี้ แส | คงรายการที่เสือก                          |                              | มิติทางบัญชี |
| ในชั้นนี้ๆ พัสเต็จหนึ่                        |                                           | Croata รองนั้น               |              |
| 50/550050 40007                               | ต่าวัสดตั้งห่าย                           | 22/2/2007 THB                | <sup>_</sup> |
| 503500050 40007                               |                                           | 26/2/2007 THB                |              |
|                                               | ด่าวัสดด้างท่าย                           | 27/2/2007 THB                |              |
| Find                                          | ดาวัลงค้างร่าม                            | 15/2/2007 THB                |              |
| Filter                                        | ้ทำวัสตต้างข่าย                           | 15/3/2007 THB                |              |
| Sort Ascending                                | รามข้ามอื่นค้างข่าย                       | 21/3/2007 THB                |              |
| Suit Descenting                               |                                           |                              |              |
| Lio to the Main Table                         |                                           |                              |              |
| แ รพัสสิน Hide                                | ราคาขอ ยอดสุทธิ สวนลด สว                  |                              |              |
| ITTOD 100     Setup     Record info           | 239.00 239.00 0.00                        |                              |              |
| What's This?                                  |                                           |                              |              |
|                                               | -                                         |                              |              |
|                                               |                                           |                              |              |
|                                               |                                           |                              |              |
|                                               |                                           |                              | ✓            |
|                                               |                                           |                              |              |
|                                               |                                           |                              |              |
|                                               |                                           |                              | OK Cancel    |

จากนั้นให้คลิ๊กเครื่องหมาย **ถูก** ที่จุดที่ 1 กรอบสี่เหลี่ยมด้านหน้าใบสั่งซื้อที่ได้ Find หามานั้นและคลิ๊ก เครื่องหมาย **ถูก** ที่จุดที่ 2 ช่องกลับเครื่องหมาย แล้วจึงคลิ๊ก 🧰

| X Navision Axapta - King Mongkut's University of Technology [AOS Thin client - KmuttLive@account1] |                                          |                                |             |              |  |  |  |  |  |
|----------------------------------------------------------------------------------------------------|------------------------------------------|--------------------------------|-------------|--------------|--|--|--|--|--|
| File Edit Tools Command Windows Help                                                               |                                          |                                |             |              |  |  |  |  |  |
|                                                                                                    |                                          |                                |             |              |  |  |  |  |  |
| 1                                                                                                  | JTUU8U5, บรษท คลมพระดอร่ยูเทยน จำกด      |                                |             |              |  |  |  |  |  |
| สำหวน การตั้งคา                                                                                    |                                          |                                |             |              |  |  |  |  |  |
| ขัวดูณจำนวนปริมาณ 1.00 ตัดลอกดา                                                                    | ใช้ร่ายเบ็คเหล็ก 🥅 คัดลอกทุกรายละเอียด 🥅 | <b>ตั</b> ติลอกส่วนหัวของใบสั่ |             |              |  |  |  |  |  |
| กลับเครื่อหหมาย                                                                                    | ำนวณราดาใหม่ 🗖 🛛 ดบรายการ 🔽              |                                |             |              |  |  |  |  |  |
| ใบสิ่งซื้อ การสิ่งซื้อ ใบส่งของ ใบทั้งหนี้ แสด                                                     | างรายการที่เลือก                         |                                |             | มิติทางบัญชี |  |  |  |  |  |
| <ol> <li>แ ใบสั่งขึ้อ รหัสเจ้าหนี้</li> </ol>                                                      | ชื่อ                                     | Create สกุลเงิน                |             |              |  |  |  |  |  |
| 50.3500059 A0007                                                                                   | ค่าวัสดุด้างข่าย                         | 22/2/2007 THB                  |             |              |  |  |  |  |  |
| 503500060 A0007                                                                                    | ค่าวัสดุด้างข่าย                         | 26/2/2007 THB                  |             |              |  |  |  |  |  |
| 503500061 A0007                                                                                    | ด่าวัสดุด้างข่าย                         | 27/2/2007 THB                  |             |              |  |  |  |  |  |
| 503500062 A0007                                                                                    | คำวัสดุด้างข่าย<br>                      | 15/3/2007 THB                  | _           |              |  |  |  |  |  |
| 503500063 A0007                                                                                    | คำวัสดุด้างจ่าย                          | 15/3/2007 THB                  |             |              |  |  |  |  |  |
| 503500064 A0010                                                                                    | รายจายอื่นคำงจาย                         | 21/3/2007 THB                  |             |              |  |  |  |  |  |
|                                                                                                    |                                          |                                | <u>&gt;</u> |              |  |  |  |  |  |
| แ รหัสสินด้าค จำนวน หน่วย                                                                          | ราคาต่อ ยอตสุทธิ ส่วนลต ส่ว              |                                |             |              |  |  |  |  |  |
| 17001000 1.00                                                                                      | 239.00 239.00 0.00                       |                                |             |              |  |  |  |  |  |
|                                                                                                    |                                          |                                |             |              |  |  |  |  |  |
|                                                                                                    |                                          |                                |             |              |  |  |  |  |  |
|                                                                                                    |                                          |                                |             |              |  |  |  |  |  |
|                                                                                                    |                                          |                                |             |              |  |  |  |  |  |
|                                                                                                    |                                          |                                | <u>~</u>    |              |  |  |  |  |  |
|                                                                                                    |                                          |                                | >           |              |  |  |  |  |  |
|                                                                                                    |                                          |                                | ОК          | Cancel       |  |  |  |  |  |

## 11. เลือกช่องข้อมูลทั่วไป ใส่คำอธิบายรายการว่าปรับปรุงเลขที่ใบสั่งซื้อและเหตุผลในการปรับปรุง

| ] | โบสั่งสื้อ 500100805 , ชื่อ บริษัท คอมพิวเตอร์สูเพียน จำกัด , ชื่อสินค้า วัสดุ-ลุปกรษ์สำนักงาน 💷 🗖 🔀 |                                              |                          |              |                        |                |                     |              |               |   |    |                  |   |
|---|----------------------------------------------------------------------------------------------------|----------------------------------------------|--------------------------|--------------|------------------------|----------------|---------------------|--------------|---------------|---|----|------------------|---|
| 5 | าาพร                                                                                                 | วม ข้อมูลทั่วไป การ                          | เข้งค่า ที่อยู่          | การส่งสินค้า | ราคา/ส่วนลด            | ประวัติการโพสง | า์ครั้งล่าสุด อื่นๆ | มิติทาง:     | ប៊ីលួទី       |   | -1 | แบบง่าย          |   |
|   |                                                                                                    | ใบสั่งซื <i>้</i> อ                          | PO Date                  | รหัสเจ้าหนี้ | รหัสการขั้ง            | ประเภทรา       | สถานะของฐาน         | สกุลเงิน     | โครงการ       |   |    | การโพสท์         |   |
|   |                                                                                                    | 500100800                                    | 15/1/2007                | 02091        | 02091                  | ใบสั่งซื้อ     | ต้งหนี้แล้ว         | тнв          |               |   |    | การทั้งค่า       | • |
|   |                                                                                                    | 500100801                                    | 15/1/2007                | A0008        | A0008                  | ใบสั่งซื้อ     | ตั้งหนี้แล้ว        | тнв          |               |   |    | หน้าที่การทำงาน  |   |
|   |                                                                                                    | 500100802                                    | 21/3/2007                | 00047        | 00047                  | ใบสั่งซื้อ     | ตั้งหนี้แล้ว        | тнв          |               |   |    | X                |   |
|   |                                                                                                    | 500100803                                    | 23/2/2007                | 01420        | 01420                  | ใบสั่งซื้อ     | ตั้งหนี้แล้ว        | тнв          | 50000100      |   |    |                  | 1 |
|   |                                                                                                    | 500100804                                    | 21/2/2007                | A0007        | A0007                  | ใบสั่งซื้อ     | ตั้งหนี้แล้ว        | тнв          | 50000103      |   |    | ข้อตกลงทางการค้า | • |
|   | ▶                                                                                                    | 500100805                                    | 22/3/2007                | 00051        | 00051                  | ใบสั่งซื้อ     | ระหว่างดำเนินการ    | тнв          |               |   |    | อนุมัติใบขอซื้อ  |   |
|   |                                                                                                    | 500500100                                    | 13/11/2006               | 00103        | 00103                  | ใบสั่งซื้อ     | ต้งหนี้แล้ว         | тнв          | 48000485      |   |    | สั่งพิมพ์        | 1 |
|   | <                                                                                                    | 500500101                                    | 6/11/2006                | 00103        | 00103                  | ใบสั่งซื้อ     | ต้งหนี้แล้ว         | тнв          | 48000485      |   |    |                  | _ |
|   |                                                                                                    |                                              |                          |              |                        |                |                     |              |               |   | Þ  |                  |   |
| _ |                                                                                                    |                                              |                          |              |                        |                |                     |              |               |   |    |                  | - |
| 3 | สร้างร                                                                                               | <del>รายการทางบั</del> ญชี <sup>ข้อ</sup> มู | เลทั่วไป กา <b>ะตั้ง</b> | เค่า จำนวน ร | าคา/ส่วนลด อี          | นๆ มิติทางร่   | <b>มัญชี</b>        |              |               |   |    | การทั้งค่า       | • |
|   | รายก                                                                                                 | การสินค้า                                    |                          | การ          | บริหาร                 |                | สถานะของฐานช        | ้อมูล (Sta   | tus)          |   |    | หน้าที่การทำงาน  | • |
|   |                                                                                                    | ขั้งความ ปรับปรุง                            | าเลขที่ใบสั่งซื้อ        | o            | reated Date            | 22/3/2007      | สถานะของรายเ        | าาร ระท      | ว่างดำเนินการ | ~ |    | การคำนวณ         | • |
|   |                                                                                                    | เมืองจา                                      | n                        | ń            | าหนดส่งสินค้า 2        | 2/3/2007       | หยุดชั่วค           | <b>512</b> □ |               |   |    | สินค้าคงคลัง     | • |
|   |                                                                                                    |                                              |                          | วันที        | ์ยืนยันส <b>่</b> งมอบ |                | เสร็จสมบู           | รณ์ 🗔        |               |   |    |                  |   |
|   |                                                                                                    |                                              |                          |              |                        |                | รายละเอียดครุภั     | ณฑ์          |               |   | -  |                  |   |
|   | รหัสส์                                                                                               | ันตัำภายนอก                                  |                          |              |                        |                |                     |              |               |   |    |                  |   |

|                                                             |                                                                                                   | 8 B B                                                                                                    | ă M ™                                                                                                    | ייו אָר ע                                                                                                    |                                                                       | 🔚 ใหลังชื่อ 500100805 ซื้อ บริษัท กอมพิวเตอร์อเหลี่ยน 41กัด ซึ่งสินทักวัสด-อนโกรต์สำนักงาน 🔊 🔊 🕞 🔲 🕅 |                                                          |                                                                                            |                                                                 |                  |   |                                                                                                    |  |  |  |  |
|-------------------------------------------------------------|---------------------------------------------------------------------------------------------------|----------------------------------------------------------------------------------------------------|----------------------------------------------------------------------------------------------------|----------------------------------------------------------------------------------------------------|-----------------------------------------------------------------------|----------------------------------------------------------------------------------------------------|----------------------------------------------------------|--------------------------------------------------------------------------------------------|-----------------------------------------------------------------|------------------|---|----------------------------------------------------------------------------------------------------|--|--|--|--|
| la Ea                                                       | 500100805                                                                                         | ຸ ชื่อ ນຣິພິກ ຕະ                                                                                                    | เมพิวเตอร์ยูเนี                                                                                               | เียน จำกัด ุชี                                                                                                 | ้อขินด้ำ วัชดุ-                                                       | ลุปกรณ์สำนักงาน                                                                                      |                                                          |                                                                                            |                                                                 |                  |   |                                                                                                    |  |  |  |  |
| รวม                                                         | ข้อมูลทั่วไป การ                                                                                  | รทั้งค่า ที่อยู่                                                                                                    | การส่งสินค้า                                                                                                  | ราคา/ส่วนลด                                                                                                    | ประวัติการโพส                                                         | ท์ครั้งล่าสุด อื่นๆ                                                                                  | มิติทางร่                                                | ប័ល្អទី                                                                                    |                                                                 |                  |   | แบบง่าย                                                                                                    |  |  |  |  |
|                                                             | ใบสั่งซื้อ                                                                                        | PO Date                                                                                                    | รหัสเจ้าหนี้                                                                                                  | รหังการทั้ง                                                                                                    | ประเภทรา                                                              | สถานะของฐาน                                                                                          | สกุลเงิน                                                 | โครงการ                                                                                    |                                                                 |                  |   | การโพสท์ 🔸                                                                                                    |  |  |  |  |
|                                                             | 500100800                                                                                         | 15/1/2007                                                                                                    | 02091                                                                                                    | 02091                                                                                                    | ใบสั่งซื้อ                                                            | ตั้งหนี้แล้ว                                                                                         | тнв                                                      |                                                                                            |                                                                 |                  |   | การทั้งค่า 🕨                                                                                                    |  |  |  |  |
|                                                             | 500100801                                                                                         | 15/1/2007                                                                                                    | A0008                                                                                                    | A0008                                                                                                    | ใบสั่งซื้อ                                                            | ตั้งหนี้แล้ว                                                                                         | тнв                                                      |                                                                                            | 1                                                               |                  |   | หน้าที่การทำงาน 🕨                                                                                                    |  |  |  |  |
|                                                             | 500100802                                                                                         | 21/3/2007                                                                                                    | 000.47                                                                                                    | 00047                                                                                                    | ใบสั่งซื้อ                                                            | ตั้งหนี้แล้ว                                                                                         | тнв                                                      |                                                                                            | ]                                                               |                  |   |                                                                                                    |  |  |  |  |
|                                                             | 500100803                                                                                         | 23/2/2007                                                                                                    | 01420                                                                                                    | 01420                                                                                                    | ใบสั่งซื้อ                                                            | ตั้งหนี้แล้ว                                                                                         | THB                                                      | 50000100                                                                                   | ]                                                               |                  |   | สอบถามข้อมูล 🕨                                                                                                    |  |  |  |  |
|                                                             | 500100804                                                                                         | 21/2/2007                                                                                                    | A0007                                                                                                    | A0007                                                                                                    | ใบสั่งซื้อ                                                            | ตั้งหนี้แล้ว                                                                                         | тнв                                                      | 50000103                                                                                   | ]                                                               |                  |   | ข้อตกลงทางการค้า 🕨                                                                                                    |  |  |  |  |
| •                                                           | 500100805                                                                                         | 22/3/2007                                                                                                    | 00051                                                                                                    | 00051                                                                                                    | ใบสั่งชื่อ                                                            | ระหว่างทำเนินการ                                                                                     | THB                                                      |                                                                                            |                                                                 |                  |   |                                                                                                    |  |  |  |  |
| -                                                           |                                                                                                   |                                                                                                    | 5                                                                                                    |                                                                                                    |                                                                       |                                                                                                    |                                                          |                                                                                            |                                                                 |                  |   | อนุมที่โบขอชื่อ                                                                                                    |  |  |  |  |
|                                                             | 500500100                                                                                         | 13/11/2006                                                                                                    | 00103                                                                                                    | 00103                                                                                                    | ใบสั่งซื้อ                                                            | ตั้งหนี้แล้ว                                                                                         | тнв                                                      | 48000485                                                                                   |                                                                 |                  |   | อนุมที่ไปขอชื่อ<br>สิ่งพิมพ์                                                                                                    |  |  |  |  |
|                                                             | 500500100<br>500500101                                                                            | 13/11/2006<br>6/11/2006                                                                                                    | 00103                                                                                                    | 00103                                                                                                    | ใบสั่งซื้อ<br>ใบสั่งซื้อ                                              | ตั้งหมีแล้ว<br>ตั้งหมีแล้ว                                                                           | ТНВ<br>ТНВ                                               | 48000485<br>48000485                                                                       |                                                                 | >                |   | อนุมคโบขอซอ<br>สิ่งพิมพ์ เ                                                                                                    |  |  |  |  |
|                                                             | 500500100<br>500500101                                                                            | 13/11/2006<br>6/11/2006                                                                                                    | 00103                                                                                                    | 00103<br>00103                                                                                                 | ใบสั่งซื้อ<br>ใบสั่งซื้อ                                              | ขั้งหนี้แล้ว<br>ขั้งหนี้แล้ว                                                                         | тнв<br>тнв                                               | 48000485<br>48000485                                                                       | -                                                               | <u>&gt;</u>      | • | อนุมคเบขอชอ<br>สิ่งพิมพ์ ▶                                                                                                    |  |  |  |  |
|                                                             | 500500100                                                                                         | 13/11/2006<br>6/11/2006                                                                                                    | 00103                                                                                                    | 00103                                                                                                    | ใบสั่งซื้อ<br>ใบสั่งซื้อ                                              | ต้ำหมีแล้ว<br>ตั้งหมีแล้ว                                                                            | тнв                                                      | 48000485<br>48000485                                                                       |                                                                 | >                |   | อนุมคเมขอชอ<br>สิ่งพิมพ์ ▶                                                                                                    |  |  |  |  |
| เงรายกา                                                     | 500500100<br>500500101<br>เรทางบัญชี   ข้อมู                                                      | 13/11/2006<br>6/11/2006<br>แลทั่วไป การทั้ง                                                                                                    | 00103<br>00103<br>มค่า จำววน ร                                                                                | 00103<br>00103<br>าคาเส่วนลด   อี                                                                              | ใบสั่งซื้อ<br>ใบสั่งซื้อ<br>นๆ มิติทาง                                | ตั้งหวั้แล้ว<br>ตั้งหวี้แล้ว<br>มัญชี                                                                | тнв                                                      | 48000485<br>48000485                                                                       |                                                                 |                  |   | อนุมคโบบอธอ<br>สิ่งพิมพ์ →<br>การตั้งคำ →                                                                                                    |  |  |  |  |
| 1งรายกา<br>เค้าคงคล                                         | รองรอง100<br>รองรอง101<br>เรพางมัญชี ข้อมู<br>ลัง                                                 | 13/11/2006<br>6/11/2006<br>มูลทั่วไปการทั้ง<br>การกับ                                                                                                    | 00103<br>00103<br>เค่า จำววน ร<br>ส่งอินค้า                                                                   | 00103<br>00103<br>าคา ส่วนลค   อี                                                                              | ใบสั่งซื้อ<br>ใบสั่งซื้อ<br>นๆ มิติทาง                                | ตั้งหวีแล้ว<br>ตั้งหวีแล้ว<br>อัญชี<br>ภาษีมูล                                                       | THB<br>THB                                               | 48000485<br>48000485                                                                       | -                                                               | 2                | • | <ul> <li>อบุมคโบบอธอ</li> <li>สิ่งหิมพ์ →</li> <li>การทั้งต่า →</li> <li>หน้าที่การทำงาน →</li> </ul>                                                    |  |  |  |  |
| 1<br>เจรายกา<br>เค้าคงค <i>ะ</i>                            | 500500100<br>500500101<br>เราางบัญชี   ข้อมู<br>อ้า้ล Lot 500                                     | 13/11/2006<br>6/11/2006<br>มูลทั่วไปการทั้ง<br>การ<br>20007945 เปล                                                                                                    | 00109<br>00109<br>เท่า รักวาน ร<br>ส่งสินค้า                                                                  | 00103<br>00103<br>าคา:ส่วนลด   อื<br>เวทียอมรับได้ [                                                           | ใบสั่งซื้อ<br>ใบสั่งซื้อ<br>นๆ มิติทาง:                               | ตั้งหนี้แล้ว<br>ตั้งหนี้แล้ว<br>มัญชี<br>กาษีมูล<br>กลุ่มกว่                                         | THB<br>THB<br>ดำเพิ่ม                                    | 48000485<br>48000485                                                                       | ค้า/มริการ                                                      |                  |   | <ul> <li>อบุมคเบบอรออ</li> <li>สิ่งพิมพ์ →</li> <li>การตั้งค่า →</li> <li>หน้าที่การทั้งงาน →</li> <li>การค้านวณ →</li> </ul>                            |  |  |  |  |
| เจรายกา<br>แค้าคงค <i>ย</i> ่                               | 500500100<br>500500101<br>เราางบัญชี   ข้อมู<br>อัง<br>รหัล Lot 500<br>ร่านวน                     | 13/11/2006<br>6/11/2006<br>มูลทั่วไ การทั้ง<br>00007945 เปลา<br>-1.00 เปลา                                                                                                    | 00109<br>00109<br>เข้า รัก วน ร<br>ส่งมินตัว<br>รับชีนต์สินตัวล่ายกั                                          | 00103<br>00103<br>าคา ส่วนลด   อื<br>เหทีมอมรับได้  <br>เคทีมอมรับได้                                          | ใบสั่งซื้อ<br>ใบสั่งซื้อ<br>นๆ มิติทาง:                               | ด้าหนีแล้ว<br>ด้าหนีแล้ว<br>                                                                         | THB<br>THB<br>ด่าเพิ่ม<br>ยีมูลค่าเพิ่ม                  | 48000485<br>48000485<br>พามประเภทลินด์<br>ที่พามประเภทลินด์                                | ค้า/บริการ<br>โขาย/ผัชื่อ                                       | R R              |   | <ul> <li>อบุมคเบขอขอ</li> <li>สิ่งพิมพ์ →</li> <li>การทั้งค่า →</li> <li>หน้าที่การทั่งงาน →</li> <li>การทั้งนวณ →</li> <li>สิบค้าคงคลัง →</li> </ul>    |  |  |  |  |
| เจรายกา                                                     | 500500100<br>500500101<br>เราางปัญชี ข้อมู<br>สัง<br>รารัล Lot 500<br>จำราวน                      | 13/11/2006<br>6/11/2006<br>มูลทั่วไปการตั้ง<br>00007945 เปอ<br>-1.00 เปอา                                                                                                    | 00103<br>00103<br>เค่า รักวน ร<br>ส่งสินค้า<br>รับอินต์สินค้าล่งแก้<br>รับอินต์สินค้าล่งแก้                   | 00103<br>00103<br>าคาะส่วนลด   อื่<br>เนทียอมรับได้ [<br>เคทียอมรับได้ [                                       | ใบสั่งซื้อ<br>ใบสั่งซื้อ<br>นๆ มิติทาง:                               | ตัวหมันเอ้ว<br>ตัวหมันเอ้ว<br>มัญชี<br>กรุ่มภา<br>กรุ่มภ                                             | THB<br>THB<br>ดำเพิ่ม<br>ยีมูลด่าเพิ่ม<br>าายีมูลด่าเพิ่ | 48000485<br>48000485<br>พารมประเภทธิรต์<br>ที่มหารมประเภทธิรต์                             | ค้า/บริการ<br>เยาย/ผู้ชื่อ                                      |                  |   | <ul> <li>อบุมคเบขอฮอ</li> <li>สิ่งพิมพ์ →</li> <li>การทั้งค่า →</li> <li>หน้าที่การทั้งงาน →</li> <li>การทั้งนวณ →</li> <li>สินด้าดงตลัง →</li> </ul>    |  |  |  |  |
| างรายกา<br>แต้าคงค <i>ย</i><br>มังไม่ได้                    | รองรอง เอง<br>รองรอง เอง<br>เรราางปัญชี ข้อมู<br>สัง<br>รารัส Lot รอง<br>ร่าน เวม                 | 13/11/2006<br>6/11/2006<br>มูลทั่วโ การทั้ง<br>00007945 เปลา<br>-1.00 เปลา                                                                                                    | 00109<br>00109<br>ที่ที่ รักวน ร<br>ส่งมินตัว<br>รับชีนต์สินตัวล่ายว<br>รับชีนต์สินตัวล่ายว                   | 00103<br>00103<br>าคา ส่วนสค   อี<br>เหรียอมรับได้  <br>ครียอมรับได้  <br>าหนคล่าลิบด้า 2                      | ใบสังข้อ<br>ใบสังข้อ<br>นๆ มิติทางร<br>2/3/2007                       | ตัวหมื่นเฉ้ว<br>ตัวหมื่นเฉ้ว<br>มัญชี<br>กลุ่มภา<br>กลุ่มภ<br>                                       | THB<br>THB<br>คำเพิ่ม<br>ยีมูลค่าเพิ่ม                   | 48000485<br>48000485<br>พารมประเภทลิวด์<br>ที่มหารมประเภทผู้                               | ตัา/บริการ<br>เรียาย ผู้ชื่อ<br>อร์ม 1009                       |                  |   | <ul> <li>อบุมคเบขอฮอ</li> <li>สิ่งพิมพ์ →</li> <li>การตั้งค่า →</li> <li>หน้าที่การทั้งงาน →</li> <li>การค้านวณ →</li> <li>สินค้าคงคลัง →</li> </ul>     |  |  |  |  |
| เจรายกา<br>เค้าคงคล่<br>มังไม่ได้<br>นวนสินต์               | รองรอง เอง<br>รองรอง เอง<br>เรราางปัญชี ข้อมู<br>สร้<br>รารัล Lot 500<br>จำรบรม<br>กัรับสิงคำ     | 13/11/2006<br>6/11/2006<br>แลทั่วไปการทั้ง<br>10007945 เปล<br>-1.00 เปลา                                                                                                    | 00109<br>00109<br>เข้า รักวาน ร<br>ส่งมินค้า<br>รับชินต์สินค้าล่านกี<br>รับชินต์สินค้าล่านก<br>ก่<br>วันที    | 00109<br>00109<br>ากกาส่วนสด   อี้<br>เหรียอแร้นได้  <br>กรียอแร้นได้  <br>าทรเกล่าสิมคัว [2<br>เป็รยังส่งเอน  | ใบสังขั้อ<br>ใบสังขั้อ<br>นๆ มิติทางร<br>20/2007 โม                   | ตัวหมิแล้ว<br>ตัวหมิแล้ว<br>                                                                         | THB<br>THB<br>ดำเพิ่ม<br>ยีมูลค่าเพิ่ม                   | 48000.485<br>48000.485<br>พารมประเภทลิเด่<br>ที่มหารมประเภทผู้<br>ที่มหารมประเภทผู้<br>ท่เ | ถ้า/บริการ<br>เขาะผู้ชื่อ<br>อรัม 1099                          | a<br>8           |   | <ul> <li>อบุมศ เบชอรอ</li> <li>สิ่งพิมพ์ →</li> <li>การตั้งค่า →</li> <li>หน้าที่การทั้งงาน →</li> <li>การค้านวณ →</li> <li>สินค้าคงคลัง →</li> </ul>    |  |  |  |  |
| เงรายกา<br>เค้าคงคล่<br>อังไม่ได้<br>นวนสินค่<br>เรจีนสินค่ | รองรอง เอง<br>รองรอง เอง<br>เราการบัญชี ข้อมู<br>สัง<br>ราหัส Lot 500<br>จำหวอง<br>กัรับสินต์ก    | 12/11/2006<br>6/11/2006<br>8/11/2006<br>9/11/2006<br>9/12/2006<br>9/12/2006<br>9/1000<br>9/100000<br>9/100000000000000000000                                                                                                    | 00107<br>00107<br>มีสำ รัฐงาน รี<br>ส่งสินคัก<br>วันวิยาก็สินค้าล่ายก็<br>กับวิยาก็สินค้าล่ายก<br>กำ<br>วันที | 00103<br>00103<br>าหาเส่วนลด   อื้<br>เหรียอมรับได้ [<br>ครรียอมรับได้ [<br>าหระคล่งอินค้า 2<br>เอียอมร่ามอบ [ | ใบสังข้อ<br>ใบสั่งข้อ<br>นๆ   มิติทาง<br>2///2007 [[]<br>[]           | ตัวหมิแล้ว<br>ตัวหมิแล้ว<br>                                                                         | THB<br>THB<br>ค่าเพิ่ม<br>ยีมูลค่าเทิ่ม                  | 4000465<br>4000465<br>คารเประเภทลิกค์<br>ที่หลารเประเภทผู้<br>ทั้งคารเประเภทผู้<br>ทไป     | ต้า/บริการ<br>รัยาย/สูชีอ<br>อร์ม 1099<br>⊋ amount<br>รายได้    |                  |   | <ul> <li>อบุมค เบชอรอ</li> <li>สิ่งพิมพ์ →</li> <li>การตั้งค่า →</li> <li>พน้าที่การกำงาน →</li> <li>การค้านวณ →</li> <li>สินค้าคงคลัง →</li> </ul>      |  |  |  |  |
| เงรายกา<br>เด้าคงคง<br>มังไม่ได้<br>หวมลิมต์                | รองรอง เอง<br>รองรอง เอง<br>เราางมัญชี ข้อมู<br>สัง<br>สำเวณ<br>ทัรับสิเค้า<br>คักที่จะรับ<br>ศัก | 13/11/2006<br>6/11/2006<br>4/11/2006<br>11/2006<br>11/2000 | 00103<br>00103<br>มีทำ รังวิณ รี<br>รังวิมที่มีทำล่ายว่า<br>วันวิมที่มีห้าล่ายว่า<br>กำ<br>วันที              | 00105<br>00105<br>                                                                                             | ใบสังข้อ<br>ใบสั่งข้อ<br>นๆ มิติทาง<br>2///2007 [[]]<br>20//2007 []]] | ตัวหมันเอ้ว<br>ตัวหมันอ้ว<br>- ภาษีมูล<br>- ภาษีมูล<br>กลุ่มภา<br>                                   | THB<br>THB<br>ดำเพิ่ม<br>ยีมูลค่าเพิ่ม                   | 4000465<br>4000465<br>คารประเภทอิเพี<br>ปีหารประเภทอิเพี<br>ปีหารประเภทชิ<br>ป             | ค้า/บริการ<br>รับขาย ผู้ชื่อ<br>อร่ม เอรอ<br>ว amount<br>รายได้ | R<br>R<br>R<br>R |   | <ul> <li>อบุมค เบชอรอ</li> <li>สิ่งพิมพ์</li> <li>การตั้งต่า</li> <li>พน้าที่การทำงาน &gt;</li> <li>การต้านวณ &gt;</li> <li>สินต้าดงดลัง &gt;</li> </ul> |  |  |  |  |

12. ในกรณีที่เป็นค่าใช้จ่าย Dummy ให้เลือกที่ช่องการตั้งค่าแล้วจึงเลือกบัญชีค่าใช้จ่ายในช่องแยกประเภท

13.เลือก Tab มิติทางบัญชี ในช่องกองทุน,หน่วยงานและแผนงาน จะขึ้นมาให้อัตโนมัติจากการที่ได้ คัดลอกจาก รายการทั้งหมด จากนั้นกรอกรหัสงบประมาณ,เลือกประเภทรายจ่าย/รายได้,รหัสกลุ่มรายจ่าย/รายได้ และ รหัสรายจ่าย/รายได้

| Edit Tools Commar                                                                                                    | 24 110240000 1100                                                                           |                                                                               | sity of Tet                                                                                                    | hnology [/       | AOS Thin clier                                                                            | nt – Kmi                                                     | uttLive@account1]                                                                            |          |                                                                    |  |
|----------------------------------------------------------------------------------------------------|---------------------------------------------------------------------------------------------|-------------------------------------------------------------------------------|----------------------------------------------------------------------------------------------------|------------------|-------------------------------------------------------------------------------------------|--------------------------------------------------------------|----------------------------------------------------------------------------------------------|----------|--------------------------------------------------------------------|--|
| □ ☞ 🖬 🖨 Q, X 🖻 🛍 🖆 🛱 쓰, 🛛 🏋 🕨 ↔ ↔ ↔ ↔ ♦ 🛯 🕹 🖆 🚹 🔟 🏄 🗉 😵                                                                             |                                                                                             |                                                                               |                                                                                                    |                  |                                                                                           |                                                              |                                                                                              |          |                                                                    |  |
|                                                                                                    |                                                                                             |                                                                               |                                                                                                    |                  | ** *1 🖂 📼                                                                                 | - '                                                          |                                                                                              |          |                                                                    |  |
| CTRATE 200100805                                                                                                    | ) , MA 119311 91491                                                                         | สงเตรอส์เร                                                                    | ເສນ ຈາກດຸ່ນ                                                                                                    | รรษยา วรศ-       | สุขกระสาหกลาพ                                                                             |                                                              |                                                                                              |          |                                                                    |  |
| กาพรวม ข้อมูลทั่วไป ก                                                                                                    | ารทั้งค่า ที่อยู่ ก                                                                         | กรล่งสินค้า                                                                   | ราคา/ส่วนลด                                                                                                    | ประวัติการโพสา   | ท์ครั้งล่าสุด อื่นๆ                                                                       | มิติทาง:                                                     | ប័ណ្ឌទី                                                                                      |          | แบบง่าย                                                            |  |
| ใบสั่งซึ่ง                                                                                                    | 9 PO Date                                                                                   | รหัสเจ้าหนี้                                                                  | รหัสการทั้ง                                                                                                    | ประเภทรา         | สถานะของฐาน                                                                               | สกุลเงิน                                                     | โครงการ                                                                                      | ~        | การโพสท์ ▶                                                         |  |
| 50010080                                                                                                    | 0 15/1/2007                                                                                 | 02091                                                                         | 02091                                                                                                    | ใบสั่งซื้อ       | ตั้งหนี้แล้ว                                                                              | тнв                                                          |                                                                                              |          | การทั้งค่า 🕨                                                       |  |
| 50010080                                                                                                    | 1 15/1/2007                                                                                 | A0008                                                                         | A0008                                                                                                    | ใบสั่งซื้อ       | ตั้งหนี้แล้ว                                                                              | тнв                                                          |                                                                                              |          | หน้าที่การทำงาน ▶                                                  |  |
| 50010080                                                                                                    | 2 21/3/2007                                                                                 | 00047                                                                         | 00047                                                                                                    | ใบสั่งซื้อ       | ตั้งหนี้แล้ว                                                                              | тнв                                                          |                                                                                              |          |                                                                    |  |
| 500100803                                                                                                    | 3 23/2/2007                                                                                 | 01420                                                                         | 01420                                                                                                    | ใบสั่งซื้อ       | ตั้งหนี้แล้ว                                                                              | THB                                                          | 50000100                                                                                     |          | ลอบถามขอมูล 🕨                                                      |  |
| 50010080-                                                                                                    | 4 21/2/2007                                                                                 | A0007                                                                         | A0007                                                                                                    | ใบสั่งซื้อ       | ตั้งหนี้แล้ว                                                                              | THB                                                          | 5000010.3                                                                                    |          | ข้อตกลงทางการต้า 🕨                                                 |  |
| ► 500100805                                                                                                    | 5 22/3/2007                                                                                 | 00051                                                                         | 00051                                                                                                    | ใบสั่งซื้อ       | ระหว่างดำเนินการ                                                                          | тнв                                                          |                                                                                              |          | อนุมัติใบบอซ้อ                                                     |  |
| 500500100                                                                                                    | 0 13/11/2006                                                                                | 00103                                                                         | 00103                                                                                                    | ใบสั่งซื้อ       | ตั้งหนี้แล้ว                                                                              | тнв                                                          | 48000485                                                                                     |          |                                                                    |  |
| 50050010                                                                                                    | 1 6/11/2006                                                                                 | 00103                                                                         | 00103                                                                                                    | ใบสั่งซื้อ       | ตั้งหนี้แล้ว                                                                              | тнв                                                          | 48000485                                                                                     | <u>~</u> |                                                                    |  |
|                                                                                                    |                                                                                             |                                                                               |                                                                                                    |                  |                                                                                           |                                                              |                                                                                              |          |                                                                    |  |
|                                                                                                    |                                                                                             |                                                                               |                                                                                                    |                  |                                                                                           |                                                              |                                                                                              | <b>,</b> |                                                                    |  |
|                                                                                                    |                                                                                             |                                                                               |                                                                                                    |                  |                                                                                           |                                                              |                                                                                              | <b></b>  |                                                                    |  |
| ร้างรายการทางบัญชี   ข้อ                                                                                                    | อมูลทั่วไป   การตั้งค่า                                                                     | า   จำนวน   ร                                                                 | าคาส่วนลด   อึ                                                                                                    | นๆ มิติทางร      | บัญชี                                                                                     |                                                              |                                                                                              | <b>}</b> | การทั้งค่า ▶                                                       |  |
| ร้างรายการทางบัญชี   ข้อ<br>มิติทางบัญชี                                                                                            | อมูลทั่วไป   การตั้งค่า                                                                     | )   จำนวน   ร<br>มิติสินค้าเ                                                  | าคา ส่วนลด   อื่<br>คงคลัง                                                                                                    | นๆ มิติทางร่     | มัญชี<br>งบประมาณ                                                                         |                                                              |                                                                                              |          | การพั้งค่า ▶<br>หน้าที่การทำงาน ▶                                  |  |
| ร้างรายการทางบัญชี   ข้อ<br>มิติทางบัญชี<br>กอาทุน 0600                                                                             | อมูลทั่วไป   การทั้งค่า<br>0 น                                                              | จำนวน ร<br>มิติลินค้าย                                                        | าคาเส่วนสด   อี<br>คงคลัง<br>คลังฉินค้า                                                                                                    | นๆ มิติทางร่<br> | บัญชี<br>งบประมาณ<br>โพลต์ไปยังมนุ่มสา                                                    | าถเนลว 🗆                                                     |                                                                                              |          | การทั้งต่า →<br>หน้าที่การทำงาน →<br>การตำนวณ →                    |  |
| เร้างรายการทางบัญชี∣ขัเ<br>มิติทางบัญชี<br>กองบุม 060<br>หน่วยงาน 1070                                                              | อมูลทั่วไป การทั้งค่า<br>0 <u>ค</u><br>01000 ค                                              | )   จำนวน   ร<br>มิติลินด้าง<br>                                              | าคาเส่วนลด   อึ<br>คงคลัง<br>คลังสินค้า  <br>ชุจการทำงาน                                                                                      | นๆ มิติทางร่     | มัญชี<br>งบประมาณ<br>โทลฑ์ไปบังบุษาณา<br>รห้องบุป                                         | าถแลว 🗆                                                      | 001000417 8                                                                                  |          | การทั้งต่า →<br>หน้าที่การทำงาน →<br>การต้านวณ →<br>สินต้าดงตลัง → |  |
| สร้างรายการทางบัญชี ขึ้<br>มิติทางบัญชี<br>กอบรุง 060<br>หน่วยงาม 1070<br>แหน่งนาม 2000                                             | อมูลทั่วไป   การตั้งค่า<br>0<br>01000<br>0001000                                            | )   จำนวน   ร<br>มิติสินด้าง                                                  | าคาะส่วนลด   อื<br>กงคลัง<br>คลังลิบค้า  <br>ซุจาการทำงาน  <br>ลถาบที่                                                                        | นๆ มิติทางร่     | มัญชี<br>งบประหาณ<br>โหลดใปสังงุษณฑ<br>รหัลงบบ<br>ประเภทรายจ่าย                           | าถแลว  <br> ระมาถ <br> /รายได้                               | 2001000417 B                                                                                 | ,        | การทั้งค่า )<br>หน้าที่การทำงาน )<br>การค้านวณ )<br>สินค้าคงคลัง ) |  |
| เร้างรายการทางบัญชี ขั้น<br>มิติทางบัญชี<br>กองบุน 060<br>หน่วยงาน 1070<br>แหน่งราน 200                                             | อมูลทั่วไป การตั้งค่า<br>0<br>01000<br>0001000                                              | จำนวน   ร<br>มิติสินด้าง<br><br><br><br>                                      | าคาเช่วนสด   อี<br>กงคลัง<br>คลังสิงเค้า  <br>อุสการทำงาน  <br>สถานที่                                                                        | นๆ มิติทางร่     | <mark>รบประมาณ</mark><br>รายประมาณ<br>โทลท์ไปสังงาน<br>วทัลงบบ<br>ประเภทรายชาย            | าถแลว [<br> ระมาถ <br> รายได้ [-<br> เรายได้ [-              | 001000417 a                                                                                  | ,        | การทั้งค่า )<br>หน้าที่การทำงาน )<br>การค้านวณ )<br>สินค้าคงคลัง ) |  |
| เร้างรายการทางบัญชี ขั้น<br>มิติทางบัญชี<br>กองบุน 060<br>หน่วยงาน 1070<br>แนะบราน 2000<br>โครงการ/ บุน                             | อมูลทั่วไป การทั้งค่า<br>0 <u>ค</u><br>00000 ค<br>0001000 ค<br>ค<br>ค                       | )   จำนวน   ร<br>มิติสิมด้าง<br><br><br><br><br><br>                          | าตา ส่วนสด   อึ<br>คงคลัง<br>คลังลิบค้า  <br>ชุขิการทำงาน  <br>สถาบที่  <br>มายเลยลำคับ                                                       | มต มิติทาง:<br>  | รัญชี<br>รายประหาณ<br>โหลดใปอังหมาย<br>สา้สงบป<br>ประเภทรายชาย<br>รา้สกลุ่มรายชาย         | าณแลว<br> ระหาณ <br>/รายได้ [<br>/รายได้ [                   | [001000417 ค<br>รายร่าย 🖌<br>5501 ค. ซื่อ คำใช้ลอย                                           |          | การทั้งค่า )<br>หน้าที่การทำงาน )<br>การค้านวณ )<br>สินค้าคงคลัง ) |  |
| เร้างรายการทางบัญชี<br>มิติทางบัญชี<br>กอาทุน 0600<br>หน่วยงาน 1070<br>แหนงงาน 2000<br>โครงการ: ทุน<br>อีกา                         | อมูลทั่วไป การทั้งค่า<br>0<br>01000<br>0001000<br>                                          | จำนวน   ร<br>  มิติอินด้าง<br> <br>       <br>       <br>                     | าคา ส่วนลด   อื่<br>คงคลัง<br>คลังฉิบตัว  <br>อุชาการทำงาน  <br>สถานที่  <br>มายเลขลำกับ  <br>มาการรับจาย                                     | นๆ มิติกางร่     | มัญชี<br>รางประหาด<br>โหลดไปอังหมะ ร<br>รหัสกอุ่มรายร่าย<br>รหัสกอุ่มรายร่าย              | าถนถว<br> ระมาถม<br> /รามได้  <br> /รามได้   0               | [001000417 a<br>รายร่าย ✔<br>2501 a ชื่อ คำใช้ลอม<br>2501001 a ชื่อ คำใช้สอม                 | ,        | การพั้งค่า )<br>หน้าที่การทำงาน )<br>การค้านวณ )<br>สินค้าคงคลัง ) |  |
| สร้างรายการทางบัญชี<br>มิติทารบัญชี<br>กอรบุน 660<br>หน่วยราม 107<br>แหนราม 200<br>โครงการ/ บุน<br>ลีกา<br>รายบุคคล                 | อมูลทั่วไป   การทั้งค่า<br>0 <u>ค</u><br>01000 ค<br>0001000 ค<br>ค<br>ค<br>ค<br>ค<br>ค<br>ด | 1   จำนวน   \$<br>มิสิสิมด้าง<br>ทหมายเอย•<br><br>ทิสิรายงา<br>มิสิรายงา      | าคาส่วนสด   อื<br>คงคลัง<br>ดลังลินด้า  <br>อุจุการทำงาน  <br>ลถารที่  <br>มายเลยลำกับ  <br>นการรับร่าย<br>ายเการรับร่าย                      | นๆ มิศิการ<br>   | มัญชี<br>รางประมาณ<br>โหลดไปอังหมด กา<br>รหัลกขุป<br>ประเภทรายช่าย<br>รหัสกลุ่มรายช่าย    | าณแลว  <br> ระหาณ  <br>/รายได้  <br>/รายได้  <br>(รายได้   0 | [001000417 ค<br>วายจ่าย ✔<br>วรอ1 ค ซึ่อ คำไข้สอม<br>วรอ1001 ค ซึ่อ คำไข้สอม                 | ,        | การพั้งท่า )<br>หน้าที่การทำงาน )<br>การทำนวณ )<br>สินค้าตงตลัง )  |  |
| เร้างรายการทางบัญชี<br>มิติทางบัญชี<br>กองบุน 660<br>หน่วยงาน 107<br>แยะเงาน 2000<br>โตรงการ' บุน<br>ลีกา<br>รายใต้/ ค่าไข้จ่ายอื่น | อมูลทั่วไป การทั้งค่า<br>0<br>01000<br>0001000<br>                                          | ) จำนวน ร<br>มิพิสิมค้าง<br>หมายเลย<br>. ท<br>มิพิสายงา<br>มิพิสายงา<br>. ของ | าคาส่วนสด   อี<br>กรุงสร้<br>คลังลิยค้า [<br>ชุงการยน่ายน ]<br>สถาบที [<br>มหายสงลำกับ ]<br>มหายรับค่าย ]<br>านการรับค่าย ]<br>สอบค่าโข้าวย [ | นๆ มิติทางร      | มัญชี<br>รบประมาณ<br>โหลดใปอังเมตะเห<br>วหัลงบป<br>ประเภทรายจำย<br>วหัลกลุ่มรายจำย<br>จำร | าถนดว<br> ระมาณ<br>/รายได้ [<br>/รายได้ [<br>/รายได้ [<br>   | [001000417 ต<br>รายจ่าย -<br>5501 ต อื่อ ตำได้ออย<br>5501001 ต อื่อ ตำได้ออย<br>3.454,952.49 | )        | การทั้งคำ )<br>หน้าที่การกำงาน )<br>การกำนวณ )<br>สินค้าดงคลัง )   |  |

14. เลือกหน้าที่การทำงาน >> การจับกู่รายการตั้งและจ่าย (การทำงานในส่วนนี้เพิ่มเติมการทำงานจากส่วนเดิมเพื่อ Update การ์ดเจ้าหนี้)

| i.≓. ⊏nn1naaa                                      | ுக் பிட்டு<br>தன் பிட்டு                     |                                         | U UK IV           |                                | 77 71 🖾 🖮                | · · · · · |           | 8                         |                                                                   |                            |
|----------------------------------------------------|----------------------------------------------|-----------------------------------------|-------------------|--------------------------------|--------------------------|-----------|-----------|---------------------------|-------------------------------------------------------------------|----------------------------|
| าร <del>มา 50010080</del><br>วม   ข้อมูลทั่วไป   เ | <b>อ , ชอ บรษท ค</b><br>การตั้งค่า   ที่อยู่ | อมสวรต <u>อร</u> ยูรร<br>  การส่งสินค้า | ราคา/ส่วนลด   :   | <u>ายเนรม</u><br>ประวัติการโพส | ท์ครั้งล่าสุด   อื่นๆ    | มิติทาง:  | ប័លទី     |                           | แบบง่าย                                                           |                            |
| ใบสั่วขึ                                           | o PO Date                                    | รหัสเจ้าหนี้                            | รหัสการทั้ง       | ประเภทรา                       | สถานะของฐาน              | สกุลเงิน  | โครงการ   |                           | การโพสท์ 🔸                                                        |                            |
| 5001008                                            | 00 15/1/2007                                 | 02091                                   | 02091             | ใบสั่งซื้อ                     | ตั้งหนี้แล้ว             | тнв       |           |                           | overindo 🔸                                                        |                            |
| 5001008                                            | 01 15/1/2007                                 | A0008                                   | A0008             | ใบสั่งซื้อ                     | ตั้งหนี้แล้ว             | тнв       |           |                           | หน้าที่การทำงาน                                                   | คัดลอกจากรายการทั้งหมด     |
| 5001008                                            | 02 21/3/2007                                 | 00047                                   | 00047             | ใบสั่งซื้อ                     | ตั้งหนี้แล้ว             | тнв       |           |                           |                                                                   | คัดลอกจากสมุตรายวัน        |
| 5001008                                            | 03 23/2/2007                                 | 01420                                   | 01420             | ใบสั่งซื้อ                     | ตั้งหนี้แล้ว             | тнв       | 50000100  |                           | สอบถามขอมูล 🕨                                                     | สร้างใบลดหนึ่              |
| 5001008                                            | 04 21/2/2007                                 | A0007                                   | A0007             | ใบสั่งซื้อ                     | ตั้งหนี้แล้ว             | тнв       | 50000103  |                           | ข้อตกลงทางการค้า 🕨                                                | Coverage plan for project  |
| 5001008                                            | 05 22/3/2007                                 | 00051                                   | 00051             | ใบสั่งซื้อ                     | ระหว่างดำเนินการ         | тнв       |           |                           | อนุมัติใบขอซ้อ                                                    | การจับคู่รายการตั้ง และจ่า |
| 5005001                                            | 00 13/11/2006                                | 00103                                   | 00103             | ใบสั่งซื้อ                     | ตั้งหนี้แล้ว             | тнв       | 48000485  |                           | สังพิมพ์                                                          |                            |
| 5005001                                            | 01 6/11/2006                                 | 00103                                   | 00103             | ใบสั่งซื้อ                     | ต้งหนึ่แล้ว              | тнв       | 48000485  |                           | MUNANN                                                            |                            |
|                                                    |                                              |                                         |                   |                                |                          |           |           | •                         |                                                                   |                            |
| รายการทางบัญชี   รี<br>รหัลลินค้าค   ซึ่ง          | ข์อมูลทั่วไป   การทั้<br>ลินด้า              | งค่า   จำนวน   ร                        | าคา ส่วนลด   อึ   | นๆ มิติทาง<br>คุณลั            | มัญชี  <br>จำนวน   หน่วย | ราคาง     | าอ ยอต    | .สุทธิ์ <b>F</b> ▲        | การทั้งต่า ►<br>หน้าที่การทำงาน ►                                 |                            |
| รายการทางบัญชี   รู้<br>รหัสลินค้าค   ชื่อ         | ว์อมูลทั่วไป   การทั้ง<br>ลิเต้า             | งถ่า   จำนวน   ร                        | าคา/ส่วนลด   อี๋า | นๆ มิติทาง<br>ตุณลั            | บัญชี  <br>≉ำนวน   หน่วย | ราคาข     | ก่อ ยอต   | 1qnt F                    | การตั้งค่า →<br>หน้าที่การทำงาน →<br>การตำนวณ →                   |                            |
| รายการทางมัญชี   รุ้<br>รหัสสิงค้าค   ซึ่อ         | ข์อมูลทั่วไป   การตั้<br>สิมตัว              | งค่า   จำนวน   ร                        | าคา ส่วนลด   อึ   | นๆ มิติทาง<br>ดุณลั            | มัญชี<br>จำนวน หน่วย     | ราคาง     | าอ ยอติ   | ลุทธิ <b>F</b>            | การทั้งค่า →<br>หน้าที่การทำงาน ▶<br>การทำนวณ →<br>สินค้าคงคลัง → |                            |
| รายการทางมัญชี   รุ้<br>รหัสสินค้าค   ซีอ          | ข์อมูลทั่วไป   การทั้ง<br>ลิบค้า             | งค่า   จำนวน   ง                        | ากา ส่วนลด   อึ   | นๆ มิติทาง<br>ดุณถั            | บัญชี  <br>≉ำนวม   หม่วย | ราคาข     | า้อ มอทิ  | iqn <del>à</del> <u>F</u> | การทั้งค่า                                                        |                            |
| รายการทางมัญชี   รุ่<br>วทัลลิงศักค   ชื่อ         | ม์อมูลทั่วไป   การตั้ง<br>ลิงค้า             | งค่า   จำนวน   จ                        | ากา.ส่วนลด   อึ   | นๆ มิติทาง<br>  ดุณถั          | บัญช<br>คำนวน   หน่วย    | ราคาข     | ยอดี      | ลุ <del>ทธิ F</del>       | การทั้งค่า                                                        |                            |
| รายการทางบัญชี   รั<br>รหัสลิบค้าค   ชื่อ          | ม์อมูลทั่วไป   การตั้<br>สิงค้า              | งคำ   จำนวน   ร                         | ากา ส่วนลด   อี   | นๆ มิติทาง<br>  คุณลั          | มัญชี  <br>สำหวห   หน่วย | ราคาข     | 10   ປວທີ | สุทธิ <u>F</u>            | การทั้งค่า                                                        |                            |

## จากนั้นหน้าจอจะปรากฏคังนี้

| 1   | Dp   | en-   | tran     | saction editing      | in several  | currencies.       | - เอมที่ใบสำคัญ; V | 501100004, 16/11 | /2006,    | จ่ายชำระไม่ร | ลรม; | Yes, ena  | -08     |
|-----|------|-------|----------|----------------------|-------------|-------------------|--------------------|------------------|-----------|--------------|------|-----------|---------|
| ยอร | ฑุล  |       |          | ยอตคงเหลือขอ         | » ТНВ       |                   |                    |                  |           |              |      | Date prin | ciple   |
| ภ   | พรา  | วม    | ข้อมูล   | ทั่วไป   การชำระเงิน | การชำระหนี้ | ภาษีหัก ณ ที่จ่าย | มิติทางบัญชี       |                  |           |              |      | สอบถามข้  | ้อมูล ▶ |
|     |      | L     | L        | เลขที่ใบล่ำคัญ       | วันที่      | วันที่ครบก่ำ      | ใบตั้งหนึ่         | จำนวนเงิน        | ផក្ខុតសិម | แก้ไข        | ^    |           |         |
|     | Þ    |       |          | V501100004           | 16/11/2006  | 16/12/2006        | B07/50             | 193,563.00       | тнв       | -193,563.00  |      |           |         |
|     |      |       |          | V501100005           | 16/11/2006  | 16/11/2006        | CNB07/50           | 193,563.00       | тнв       | 193,563.00   |      |           |         |
|     |      |       |          | V501300224           | 15/3/2007   | 14/4/2007         | 31301/71/75/50     | 61,294,95        | тнв       | -61,294,95   |      |           |         |
|     |      |       |          | V500300145           | 16/3/2007   | 15/4/2007         | 10301/0353/50      | 62,176.74        | тнв       | -62,176.74   |      |           |         |
|     |      |       |          | V500300146           | 16/3/2007   | 15/4/2007         | 10301/0354/50      | 43,207.56        | тнв       | -43,207.56   |      |           |         |
|     |      |       |          | V500300147           | 16/3/2007   | 15/4/2007         | 10301/0355/50      | 167,953.10       | тнв       | -167,953.10  |      |           |         |
|     |      |       |          | AP50071487           | 16/3/2007   | 16/3/2007         | 027(F)/50          | 16,861.00        | тнв       | -16,861.00   |      |           |         |
|     |      |       |          | V501300225           | 16/3/2007   | 15/4/2007         | 11301/390/50       | 270,988.20       | тнв       | -270,988.20  | ~    |           |         |
|     | <    |       |          |                      | 1           |                   |                    |                  |           | >            |      |           |         |
|     |      | วันร์ | ที่บันที | าภาษี                |             |                   |                    |                  |           |              |      |           |         |
|     |      |       |          |                      |             |                   |                    |                  |           |              |      |           |         |
| 1   | อติภ | าาษา  | កេ ណ     | ทจาย                 |             |                   |                    |                  |           |              |      |           |         |
|     |      | ใช้ส  | วนลดเ    | งินสต งวดปกต์ 👻      | ด่ำอธิบายรา | ยการ .00051       |                    |                  |           |              |      |           |         |
|     | _    |       |          |                      |             |                   |                    |                  |           |              |      |           | /       |

| Open-      | transaction editing      | in several   | currencies.       | - เอรที่ใบสำคัญ; V! | 501300224, 15/3/ | 2007, á  | ายชาระไม่ครา | u: Yes | 6, 9024; 🖃 🛛 🗶 |
|------------|--------------------------|--------------|-------------------|---------------------|------------------|----------|--------------|--------|----------------|
| อองเพีย    | ออาจจากเหลือขอ           |              |                   |                     |                  |          |              |        |                |
| ภาพรวม     | ข้อมูลทั่วไป การชำระเงิน | การชำระหนี้  | ภาษีหัก ณ ที่จ่าย | มิติทางบัญชี        |                  |          |              | - 1    |                |
| L          | เ เลขที่ใบล่ำคัญ         | วันที่       | วันที่ครบกำ       | ใบตั้งหนึ่          | จำนวนเงิน        | สกุลเงิน | แก้ไข        |        |                |
|            | V501100004               | 16/11/2006   | 16/12/2006        | B07/50              | 193,563.00       | тнв      | -193,563.00  |        |                |
|            | V501100005               | 16/11/2006   | 16/11/2006        | CNB07/50            | 193,563.00       | тнв      | 193,563.00   |        |                |
| Þ          | V501300224               | 15/3/2007    | 14/4/2007         | 31301/±1175/50      | 61,294.95        | тнв      | -61,294.95   |        |                |
|            | Find                     | 9/2007       | 15/4/2007         | 10301/0353/50       | 62,176.74        | тнв      | -62,176.74   |        |                |
|            |                          | 9/2007       | 15/4/2007         | 10301/0354/50       | 43,207.56        | тнв      | -43,207.56   |        |                |
|            | Sort Ascending           | 9/2007       | 15/4/2007         | 10301/0355/50       | 167,953.10       | тнв      | -167,953,10  |        |                |
|            |                          | 9/2007       | 16/3/2007         | 027(F)/50           | 16,861.00        | тнв      | -16,861.00   |        |                |
|            |                          | 9/2007       | 15/4/2007         | 11301/390/50        | 270,988.20       | тнв      | -270,988.20  |        |                |
| <          | Becord info              |              | 1                 |                     |                  |          |              |        |                |
| ວັນນີ້     | What's This?             |              |                   |                     |                  |          |              |        |                |
| 350        |                          | -            |                   |                     |                  |          |              |        |                |
| ยอดภาษีที่ | กัณ ที่จ่าย              |              |                   |                     |                  |          |              |        |                |
| ไซ้ส       | วนลดเงินสด งวดปกต์ 🗸     | ต่ำอธิบายราม | มการ .00051       |                     |                  |          |              |        |                |
|            |                          |              | ,                 |                     |                  |          |              |        |                |

จากนั้น คลิ๊กขวาที่ช่องเลขที่ใบสำคัญเพื่อ Find หาใบสำคัญที่ต้องการจะปรับปรุง (Adj)

## จากนั้น ใส่เครื่องหมาย ถูก ที่กรอบสี่เหลี่ยมหน้าใบสำคัญที่ได้ Find หามาแล้วนั้น แล้วจึงปิดหน้าจอนี้

| 📕 Open-transaction editing in sever              | al currencies.    | - เลขที่ใบสำคัญ; V! | 01300225, 16/3/ | 2007, 🕯  | ายชำระ <mark>ไม่</mark> ครบ; Ye | es, Anas: 🗖 🗖 🔀 |
|--------------------------------------------------|-------------------|---------------------|-----------------|----------|---------------------------------|-----------------|
| ยอดดุล -270,988.20 ยอดคาเหลือขอา THB -27         | 0,988.20          |                     |                 |          |                                 | Date principle  |
| ภาพรวม   ข้อมูลทั่วไป   การชำระเงิน   การชำระหร่ | ภาษีหัก ณ ที่จ่าย | มิติทางบัญชี        |                 |          |                                 | สอบถามข้อมูล 🕨  |
| เ เ เลขที่ใบลำตัญ วันที่                         | วันที่ครบก่า      | ใบตั้งหนึ           | จำนวนเงิน       | สกุลเงิน | แก้ไข 🛆                         |                 |
| V501300225 16/3/2007                             | 15/4/2007         | 11301/390/50        | 270,988.20      | тнв      | -270,988.20                     |                 |
|                                                  |                   |                     |                 |          |                                 |                 |
|                                                  |                   |                     |                 |          |                                 |                 |
|                                                  |                   |                     |                 |          |                                 |                 |
|                                                  |                   |                     |                 |          |                                 |                 |
|                                                  |                   |                     |                 |          |                                 |                 |
|                                                  |                   |                     |                 |          |                                 |                 |
| 3                                                |                   |                     |                 |          |                                 |                 |
| วันที่บันทึกภาษี                                 |                   |                     |                 |          |                                 |                 |
| ยอตภาษีหัก ณ ที่ข่าย                             |                   |                     |                 |          |                                 |                 |
| ใช้ส่วนสดเงินสด เวอาปกร์ 🚽 คำอธิบาย              | รายการ .00051     |                     |                 |          |                                 |                 |
|                                                  |                   |                     |                 |          |                                 | /               |

เป็นการเสร็จสิ้นขั้นตอนการบันทึกปรับปรุงใบตั้งหนี้ในระบบจัดซื้อ (AXAPTA)

### <u>ขั้นตอนการบันทึกระบบจัดซื้อ งานจ้างเหมา , จ้างบริการ , จ้างที่ปรึกษา ที่เป็นสัญญา</u>

- 1. เข้าไปที่ Main Menu เลือกระบบจัคซื้อ
- เลือกใบสั่งซื้อ
- 3. ไปที่ Tap ภาพรวม กด Ctrl+N หรือ New
- ที่ข้อมูลทั่วไปเลือกประเภทรายการสั่งซื้อเป็นใบสั่งซื้อ
- 5. ใส่กลุ่มลำดับชุดเอกสาร ตามปีงปม. ที่กันเงิน และหน่วยงาน
- คลิ๊กที่ใบสั่งซื้อจะได้เลขที่ใบสั่งซื้อมาให้โดยอัตโนมัติ แล้วจดเลขที่ใบสั่งซื้อไว้ด้วย
- 7. ที่เจ้าหนี้ให้ระบุรหัสเจ้าหนี้
- 8. ที่มิติทางบัญชีให้ระบุกองทุน,หน่วยงาน,แผนงานให้กรบและถูกต้อง
- 9. กด O.K
- 10. ไปที่ Tap ข้อมูลทั่วไป ให้ใส่รายละเอียดให้ครบ (ถ้ามี)
- 11. ไปที่ Tap การตั้งค่า ให้ใส่รหัสกลุ่มผู้ซื้อเป็น 10125
- 12. ไปที่ Tap ราคา/ส่วนลด การชำระเงินให้ระบุเงื่อนไขการชำระเงิน
- 13. ไปที่ Tap การส่งสินค้า ให้กำหนดวันส่งสินค้า
- 14. ไปที่ Tap มิติทางบัญชี ระบุ/ตรวจสอบว่ากองทุน,แผนงาน,หน่วยงาน ถูกต้อง
- 15. ให้เปลี่ยนวันที่ใน PO Date เป็นวันที่ตามใบรายงานขออนุมัติซื้อ/จ้าง หรือวันที่ที่ทำสัญญา/ออกใบสั่งซื้อ/จ้าง
- 16. ไปที่ Tap สร้างรายการทางบัญชีข้างล่างกลิ๊กตรงที่ว่าง แล้วกค Ctrl+N หรือ New
- เลือกรหัสสินค้าคงคลัง โดยให้ระบุรหัสค่าใช้จ่าย เป็น 8\* ใส่จำนวน ราคา ระบบจะคำนวณขอดสุทธิให้ อัตโนมัติ
- ที่ Tap ข้อมูลทั่วไปข้างล่าง ให้เปลี่ยน ค่าใช้จ่าย Dummy เป็นชื่อรายการที่เราจัดจ้าง หรือถ้าเป็นงวดให้พิมพ์ รายละเอียดงวดด้วย
- 19. ไปที่ Tap การตั้งก่า เลือกบัญชีแยกประเภทตามประเภทของงานนั้น
- 20. ไปที่มิติทางบัญชี
  - ระบุรหัสงบประมาณ
  - ระบุรหัสกลุ่มรายจ่าย/รายได้
  - ระบุรหัสรายจ่าย/รายได้

ถ้าถูกต้องระบบจะโชว์จำนวนเงินงบประมาณให้

21. NA Save

<u>ถ้างานจ้างมีหลายงวด ให้ทำรายการงวดต่อไปโดยเริ่มจากข้อ 16 ถึงข้อ 21 ให้ครบทุกรายการ หรือทุกงวด</u> 22. ไปทำการ โพสต์ใบสั่งซื้อ ที่การตั้งค่าให้เลือกเป็นจำนวนทั้งหมด ไปที่Tap ตั้งค่าข้างล่าง ให้ระบุวันที่ที่ออก

ใบสั่งซื้อ หรือวันที่ทำสัญญา แล้วกด O.K

### <u>การตั้งหนี้ทั้งหมด</u>

23. เมื่อจะตั้งหนี้ ให้ทำการโพสต์โดยไปที่ปุ่มการโพสต์ให้เลือกใบตั้งหนี้และการตั้งก่าให้เป็นจำนวนทั้งหมดแล้ว ใส่เลขที่ใบตั้งหนี้ ที่Tap การตั้งก่าข้างล่าง ให้ใส่วันที่ที่ตรวจรับ แล้วกด O.K

24. การออกรายงานใบตั้งหนี้เพื่อแนบมาพร้อมกับเรื่องเบิก ให้ไปที่ปุ่มการสอบถามข้อมูลเลือกใบตั้งหนี้เลือก แสดงแล้วพิมพ์ออกรายงานใบตั้งหนี้ได้

### <u>การตั้งหนี้บางส่วน (ตั้งหนี้ทีละงวด) กรณีสัญญามีหลายงวด</u>

25. เลือกใบสั่งซื้อที่เกยทำไว้ในรายการที่เราจัดซื้อ

26. ให้ทำการ โพสต์ โดยไปที่ปุ่มการ โพสต์ให้เลือกใบตั้งหนี้และการตั้งก่า (ข้างบน)ให้เป็นจำนวนทั้งหมด แล้วใส่ เลขที่ใบตั้งหนี้ แล้วไปที่ Tap การสร้างรายการทางบัญชี ให้ลบงวดที่เรายังไม่ต้องการตั้งหนี้ทิ้งทั้งหมด และการ ตั้งก่า (ข้างล่าง) ให้ใส่วันที่ที่ตรวจรับ แล้วกด O.K (จะตั้งหนึ่งวดต่อไปก็ทำเหมือนขั้นตอนนี้)

27. การออกรายงานใบตั้งหนี้เพื่อแนบมาพร้อมกับเรื่องเบิก ให้ไปที่ปุ่มการสอบถามข้อมูลเลือกใบตั้งหนี้ที่ ต้องการเลือกแสดงแล้วพิมพ์ออกรายงานใบตั้งหนี้ได้

### หมายเหตุ

- ถ้าจัดซื้อวัสดุหรือกรุภัณฑ์ให้เข้าระบบจัดซื้อ
- ถ้าเป็นงานจ้างบริการ/จ้างทำของ/จ้างที่ปรึกษา,ซ่อมแซมครุภัณฑ์, ค่าตอบแทนต่างๆ,หรือจ้างอื่นๆ ที่มี สัญญา ให้เข้าระบบจัดซื้อเช่นกัน
- ถ้าเป็นงานจ้างบริการ/จ้างทำของ/จ้างที่ปรึกษา, ซ่อมแซมกรุภัณฑ์, ก่าตอบแทนต่างๆ, หรือจ้างอื่นๆ ที่ไม่ มีสัญญา ให้เข้าระบบเจ้าหนี้
- วันที่โพสต์ใบสั่งซื้อให้ใช้วันที่ตามวันที่รายงานขออนุมัติจัดซื้อ/จ้าง และถ้ามีสัญญาให้ใช้วันที่ที่ทำ สัญญา
- เลขที่ใบตั้งหนี้ให้ใช้รหัสหน่วยงาน4หลักแรกแล้วตามด้วยเลขที่หนังสือส่งออกและตามด้วย ปีงบประมาณ
- วันที่ตั้งหนี้กือวันที่รับของหรือวันที่ตรวจรับ